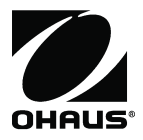

**Pioneer PX Series** Balances Instruction Manual

**Pionnier** Balance de **Séries PX** Manuel d'instruction

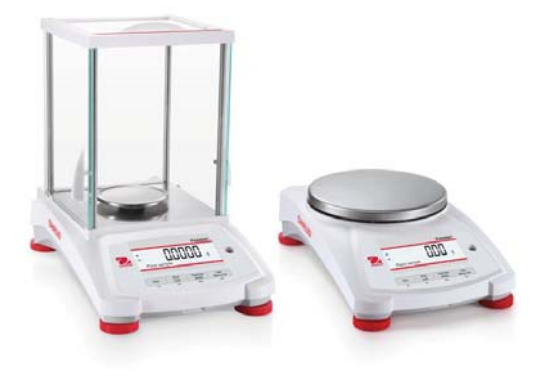

# **Table of Contents**

| 1. | INTR                                                                                                    | ODUCTION                                                                                                    | EN                                                                                                    | -3                                                                                                    |
|----|----------------------------------------------------------------------------------------------------|----------------------------------------------------------------------------------------------------|----------------------------------------------------------------------------------------------------|----------------------------------------------------------------------------------------------------|
|    | 1.1 I                                                                                                    | Description                                                                                                    | EN                                                                                                    | 1-3                                                                                                    |
|    | 1.2 I                                                                                                    | Features                                                                                                    | EN                                                                                                    | 1-3                                                                                                    |
|    | 1.3 I                                                                                                    | Definition of Signal Warnings and Symbols                                                                                                    | EN                                                                                                    | 1-3                                                                                                    |
|    | 1.4                                                                                                    | Safety Precautions                                                                                                    | EN                                                                                                    | 1-3                                                                                                    |
| 2. | INST                                                                                                    | ALLATION                                                                                                    | EN                                                                                                    | -4                                                                                                    |
|    | 2.1                                                                                                    | Unpacking                                                                                                    | EN                                                                                                    | 1-4                                                                                                    |
|    | 2.2                                                                                                    | Select the Location                                                                                                    | EN                                                                                                    | 1-4                                                                                                    |
|    | 2.3 I                                                                                                    | Leveling                                                                                                    | EN                                                                                                    | 1-4                                                                                                    |
|    | 2.4                                                                                                    | Connecting Power and Acclimating the Balance                                                                                                    | EN                                                                                                    | 1-5                                                                                                    |
|    | 2.5                                                                                                    | Connecting the Interface                                                                                                    | EN                                                                                                    | 1-5                                                                                                    |
|    | 2.6                                                                                                    | Initial Calibration                                                                                                    | EN                                                                                                    | 1-5                                                                                                    |
| 3. | OPE                                                                                                    | RATION                                                                                                    | EN                                                                                                    | -6                                                                                                    |
|    | 3.1 (                                                                                                    | Overview of Display, Home Screen                                                                                                    | EN                                                                                                    | 1-6                                                                                                    |
|    | 3.2 I                                                                                                    | Principal Functions and Main Menu                                                                                                    | EN                                                                                                    | 1-7                                                                                                    |
|    | 3.3                                                                                                    | Overview of Parts and Features – Draft Shield Models                                                                                                    | EN                                                                                                    | 1-7                                                                                                    |
|    | 3.4 (                                                                                                    | Overview of Parts and Features – Non-Draft Shield Models                                                                                                    | EN                                                                                                    | 1-7                                                                                                    |
| 4. | APP                                                                                                    | LICATIONS                                                                                                    | EN                                                                                                    | -8                                                                                                    |
|    | 4.1                                                                                                    | Weighing                                                                                                    | EN                                                                                                    | 1-8                                                                                                    |
|    | 4.2                                                                                                    | Parts Counting                                                                                                    | EN                                                                                                    | 1-8                                                                                                    |
|    | 4.3                                                                                                    | Percent Weighing                                                                                                    | EN-                                                                                                    | 10                                                                                                    |
|    | 4.4                                                                                                    | Dynamic Weighing                                                                                                    | EN-                                                                                                    | 11                                                                                                    |
|    | 4.5                                                                                                    | Density Determination                                                                                                    | EN-                                                                                                    | 12                                                                                                    |
|    | 4.5.1                                                                                                    | Measuring the Density of a Sinking Solid Using Water                                                                                                    | EN-                                                                                                    | 17                                                                                                    |
|    | 4.5.2                                                                                                    | Measuring the Density of a floating Solid Using Water                                                                                                    | EN-                                                                                                    | 18                                                                                                    |
|    | 4.5.3                                                                                                    | Measuring the Density of a Solid Osing an Auxiliary Liquid other than Water                                                                                                    | EIN-                                                                                                    | 10                                                                                                    |
|    | 4.5.4                                                                                                    | Measuring the Density of a Liquid Using a Calibrated Shiker                                                                                                    |                                                                                                    | 24                                                                                                    |
|    | 4.0.0                                                                                                    |                                                                                                    | LINT                                                                                                    | <b>Z</b> I                                                                                                    |
|    | 16                                                                                                    | Additional Factures                                                                                                    | EN-                                                                                                    | 23                                                                                                    |
| 5  | 4.6 /                                                                                                    | Additional Features                                                                                                    | EN-                                                                                                    | 23<br>24                                                                                                    |
| 5. | 4.6 MEN                                                                                                    | Additional Features                                                                                                    | EN-                                                                                                    | 23<br>24                                                                                                    |
| 5. | 4.6 MEN<br>5.1 I                                                                                                    | Additional Features<br>U SETTINGS                                                                                                    | EN-<br>EN-2                                                                                                    | 23<br><b>24</b><br>24                                                                                                    |
| 5. | 4.6 <b>MEN</b><br>5.1 5.1.1                                                                                                    | Additional Features                                                                                                    | EN-<br>EN-<br>EN-                                                                                                    | 23<br><b>24</b><br>24<br>24                                                                                                    |
| 5. | 4.6 <b>MEN</b><br>5.1 5.1.1<br>5.2 0<br>5.2 1                                                                                                    | Additional Features.<br><b>U SETTINGS</b><br>Menu Navigation<br>Changing Settings.<br>Calibration<br>Calibration Sub-menu (InCal models)                                                                                                    | EN-<br>EN-<br>EN-<br>EN-                                                                                                    | 23<br>24<br>24<br>24<br>24                                                                                                    |
| 5. | 4.6 <b>MEN</b><br>5.1 5.1.1<br>5.2 0<br>5.2.1<br>5.2.2                                                                                                    | Additional Features.<br><b>U SETTINGS</b><br>Menu Navigation<br>Changing Settings.<br>Calibration<br>Calibration Sub-menu (InCal models)<br>Internal Calibration (not annicable to ExCal models)                                                                                                    | EN-<br>EN-<br>EN-<br>EN-<br>EN-<br>EN-                                                                                                    | 23<br>24<br>24<br>24<br>24<br>24                                                                                                    |
| 5. | 4.6 <b>MEN</b><br>5.1 5.1.1<br>5.2 0<br>5.2.1<br>5.2.2<br>5.2.3                                                                                                    | Additional Features.<br><b>U SETTINGS</b><br>Menu Navigation<br>Changing Settings.<br>Calibration<br>Calibration Sub-menu (InCal models)<br>Internal Calibration (not applicable to ExCal models)                                                                                                    | EN-<br>EN-<br>EN-<br>EN-<br>EN-<br>EN-<br>EN-                                                                                                    | 23<br>24<br>24<br>24<br>24<br>25<br>25                                                                                                    |
| 5. | 4.6 / <b>MEN</b><br>5.1   5.1.1<br>5.2   0<br>5.2.1<br>5.2.2<br>5.2.3<br>5.2.4                                                                                                    | Additional Features.<br><b>U SETTINGS</b><br>Menu Navigation<br>Changing Settings.<br>Calibration<br>Calibration Sub-menu (InCal models).<br>Internal Calibration (not applicable to ExCal models).<br>InCal Adjust (not applicable to ExCal models).<br>Span Calibration.                                                                                                    | EN-<br>EN-<br>EN-<br>EN-<br>EN-<br>EN-<br>EN-<br>EN-<br>EN-                                                                                                    | 23<br>24<br>24<br>24<br>24<br>25<br>25<br>25                                                                                                    |
| 5. | 4.6 / <b>MEN</b><br>5.1   5.1.1<br>5.2 (<br>5.2.1<br>5.2.2<br>5.2.3<br>5.2.4<br>5.2.5                                                                                                    | Additional Features<br><b>U SETTINGS</b><br>Menu Navigation<br>Changing Settings.<br>Calibration Sub-menu (InCal models)<br>Internal Calibration (not applicable to ExCal models)<br>InCal Adjust (not applicable to ExCal models).<br>Span Calibration.<br>Linearity Calibration.                                                                                                    | EN-<br>EN-<br>EN-<br>EN-<br>EN-<br>EN-<br>EN-<br>EN-<br>EN-<br>EN-                                                                                                    | 23<br>24<br>24<br>24<br>24<br>25<br>25<br>25<br>25                                                                                                    |
| 5. | 4.6 // <b>MEN</b><br>5.1   5.1.1<br>5.2   0<br>5.2.1<br>5.2.2<br>5.2.3<br>5.2.4<br>5.2.5<br>5.2.3                                                                                                    | Additional Features.<br><b>U SETTINGS</b><br>Menu Navigation<br>Changing Settings.<br>Calibration Sub-menu (InCal models).<br>Internal Calibration (not applicable to ExCal models).<br>InCal Adjust (not applicable to ExCal models).<br>Span Calibration.<br>Linearity Calibration<br>Balance Setup.                                                                                                    | EN-<br>EN-<br>EN-<br>EN-<br>EN-<br>EN-<br>EN-<br>EN-<br>EN-<br>EN-                                                                                                    | 23<br>24<br>24<br>24<br>24<br>25<br>25<br>25<br>25<br>25<br>26<br>28                                                                                                    |
| 5. | 4.6 / <b>MEN</b><br>5.1   5.1.1<br>5.2   6<br>5.2.1<br>5.2.2<br>5.2.3<br>5.2.4<br>5.2.5<br>5.3   1<br>5.3.1                                                                                                    | Additional Features.<br><b>U SETTINGS</b><br>Menu Navigation<br>Changing Settings.<br>Calibration Sub-menu (InCal models).<br>Internal Calibration (not applicable to ExCal models).<br>InCal Adjust (not applicable to ExCal models).<br>InCal Adjust (not applicable to ExCal models).<br>InCal Adjust (not applicable to ExCal models).<br>Incarity Calibration.<br>Linearity Calibration<br>Balance Setup<br>Language                                                                                                    | EN-<br>EN-<br>EN-<br>EN-<br>EN-<br>EN-<br>EN-<br>EN-<br>EN-<br>EN-<br>EN-                                                                                                    | 23<br>24<br>24<br>24<br>24<br>25<br>25<br>25<br>25<br>26<br>28<br>28                                                                                                    |
| 5. | 4.6 / <b>MEN</b><br>5.1 5.1.1<br>5.2 6<br>5.2.1<br>5.2.2<br>5.2.3<br>5.2.4<br>5.2.5<br>5.3 5.3.1<br>5.3.1<br>5.3.2                                                                                                    | Additional Features.<br><b>U SETTINGS</b><br>Menu Navigation<br>Changing Settings.<br>Calibration<br>Calibration Sub-menu (InCal models).<br>Internal Calibration (not applicable to ExCal models).<br>InCal Adjust (not applicable to ExCal models).<br>Span Calibration.<br>Linearity Calibration<br>Balance Setup.<br>Language<br>Filter Level                                                                                                    | EN-<br>EN-<br>EN-<br>EN-<br>EN-<br>EN-<br>EN-<br>EN-<br>EN-<br>EN-<br>EN-                                                                                                    | 23<br>24<br>24<br>24<br>24<br>25<br>25<br>25<br>25<br>26<br>28<br>28<br>28                                                                                                    |
| 5. | 4.6 / <b>MEN</b><br>5.1   5.1.1<br>5.2   6<br>5.2.1<br>5.2.2<br>5.2.3<br>5.2.4<br>5.2.5<br>5.3   1<br>5.3.1<br>5.3.2<br>5.3.3                                                                                                    | Additional Features.<br><b>U SETTINGS</b><br>Menu Navigation<br>Changing Settings.<br>Calibration<br>Calibration Sub-menu (InCal models)<br>Internal Calibration (not applicable to ExCal models).<br>InCal Adjust (not applicable to ExCal models).<br>Span Calibration.<br>Linearity Calibration<br>Balance Setup.<br>Language<br>Filter Level.<br>AZT (Auto Zero Tracking).                                                                                                    | EN-<br>EN-<br>EN-<br>EN-<br>EN-<br>EN-<br>EN-<br>EN-<br>EN-<br>EN-<br>EN-<br>EN-                                                                                                    | 23<br>24<br>24<br>24<br>24<br>25<br>25<br>25<br>25<br>26<br>28<br>28<br>28<br>28<br>28                                                                                                    |
| 5. | 4.6 / <b>MEN</b><br>5.1   5.1.1<br>5.2   6<br>5.2.1<br>5.2.2<br>5.2.3<br>5.2.4<br>5.2.5<br>5.3   1<br>5.3.1<br>5.3.2<br>5.3.3<br>5.3.4                                                                                                    | Additional Features<br><b>U SETTINGS</b><br>Menu Navigation<br>Changing Settings<br>Calibration Sub-menu (InCal models)<br>Internal Calibration (not applicable to ExCal models)<br>InCal Adjust (not applicable to ExCal models)<br>Span Calibration<br>Linearity Calibration<br>Balance Setup<br>Language<br>Filter Level<br>AZT (Auto Zero Tracking)                                                                                                    | EN-<br>EN-<br>EN-<br>EN-<br>EN-<br>EN-<br>EN-<br>EN-<br>EN-<br>EN-<br>EN-<br>EN-                                                                                                    | 23<br>24<br>24<br>24<br>25<br>25<br>25<br>26<br>28<br>28<br>28<br>28<br>28<br>28<br>28                                                                                                    |
| 5. | 4.6 / <b>MEN</b><br>5.1   5.1.1<br>5.2   6<br>5.2.1<br>5.2.2<br>5.2.3<br>5.2.4<br>5.2.5<br>5.3   1<br>5.3.2<br>5.3.4<br>5.3.2<br>5.3.4<br>5.3.5                                                                                                    | Additional Features.<br><b>U SETTINGS</b><br>Menu Navigation<br>Changing Settings.<br>Calibration Sub-menu (InCal models).<br>Internal Calibration (not applicable to ExCal models).<br>InCal Adjust (not applicable to ExCal models).<br>Span Calibration.<br>Linearity Calibration.<br>Balance Setup.<br>Language.<br>Filter Level.<br>AZT (Auto Zero Tracking).<br>Auto Tare.<br>Graduations.                                                                                                    | EN-<br>EN-<br>EN-<br>EN-<br>EN-<br>EN-<br>EN-<br>EN-<br>EN-<br>EN-<br>EN-<br>EN-<br>EN-                                                                                                    | 23<br>24<br>24<br>24<br>25<br>25<br>25<br>25<br>26<br>28<br>28<br>28<br>28<br>28<br>28<br>28<br>28<br>28                                                                                                    |
| 5. | 4.6 / <b>MEN</b><br>5.1   5.1.1<br>5.2   6<br>5.2.1<br>5.2.2<br>5.2.3<br>5.2.4<br>5.2.5<br>5.3   1<br>5.3.2<br>5.3.4<br>5.3.2<br>5.3.4<br>5.3.5<br>5.3.6                                                                                                    | Additional Features.<br><b>U SETTINGS</b><br>Menu Navigation<br>Changing Settings.<br>Calibration Sub-menu (InCal models).<br>Internal Calibration (not applicable to ExCal models).<br>InCal Adjust (not applicable to ExCal models).<br>InCal Adjust (not applicable to ExCal models).<br>Span Calibration<br>Linearity Calibration<br>Balance Setup.<br>Language<br>Filter Level.<br>AZT (Auto Zero Tracking).<br>Auto Tare<br>Graduations.<br>Date Format.                                                                                                    | EN-<br>EN-<br>EN-<br>EN-<br>EN-<br>EN-<br>EN-<br>EN-<br>EN-<br>EN-<br>EN-<br>EN-<br>EN-<br>EN-                                                                                                    | 23<br>24<br>24<br>24<br>25<br>25<br>25<br>25<br>26<br>28<br>28<br>28<br>28<br>28<br>28<br>28<br>28<br>29<br>29                                                                                                 |
| 5. | 4.6 / <b>MEN</b><br>5.1   5.1.1<br>5.2   6<br>5.2.1<br>5.2.2<br>5.2.3<br>5.2.4<br>5.2.5<br>5.3.1<br>5.3.2<br>5.3.3<br>5.3.4<br>5.3.5<br>5.3.6<br>5.3.7                                                                                                    | Additional Features.<br><b>U SETTINGS</b><br>Menu Navigation<br>Changing Settings.<br>Calibration Sub-menu (InCal models).<br>Internal Calibration (not applicable to ExCal models).<br>InCal Adjust (not applicable to ExCal models).<br>InCal Adjust (not applicable to ExCal models).<br>InCal Adjust (not applicable to ExCal models).<br>InCal Adjust (not applicable to ExCal models).<br>InCal Adjust (not applicable to ExCal models).<br>Span Calibration.<br>Linearity Calibration<br>Balance Setup.<br>Language.<br>Filter Level.<br>AZT (Auto Zero Tracking).<br>Auto Tare<br>Graduations.<br>Date Format.<br>Date Setup.                                                                                                    | EN-<br>EN-<br>EN-<br>EN-<br>EN-<br>EN-<br>EN-<br>EN-<br>EN-<br>EN-<br>EN-<br>EN-<br>EN-<br>EN-<br>EN-<br>EN-                                                                                                    | 23<br>24<br>24<br>24<br>25<br>25<br>25<br>26<br>28<br>28<br>28<br>28<br>28<br>28<br>29<br>29<br>29                                                                                                    |
| 5. | 4.6 / <b>MEN</b><br>5.1   5.1.1<br>5.2   6<br>5.2.1<br>5.2.2<br>5.2.3<br>5.2.4<br>5.2.5<br>5.3.1<br>5.3.2<br>5.3.4<br>5.3.2<br>5.3.3<br>5.3.4<br>5.3.5<br>5.3.6<br>5.3.7<br>5.3.8                                                                                                    | Additional Features.<br><b>U SETTINGS</b><br>Menu Navigation<br>Changing Settings.<br>Calibration Sub-menu (InCal models)<br>Internal Calibration (not applicable to ExCal models)<br>InCal Adjust (not applicable to ExCal models)<br>InCal Adjust (not applicable to ExCal models).<br>InCal Adjust (not applicable to ExCal models).<br>InCal Adjust (not applicable to ExCal models).<br>InCal Adjust (not applicable to ExCal models).<br>InCal Adjust (not applicable to ExCal models).<br>InCal Adjust (not applicable to ExCal models).<br>InCal Adjust (not applicable to ExCal models).<br>Span Calibration<br>Linearity Calibration<br>Balance Setup.<br>Language<br>Filter Level.<br>AZT (Auto Zero Tracking).<br>Auto Tare<br>Graduations.<br>Date Format.<br>Date Setup.<br>Time Format. | EN-<br>EN-<br>EN-<br>EN-<br>EN-<br>EN-<br>EN-<br>EN-<br>EN-<br>EN-<br>EN-<br>EN-<br>EN-<br>EN-<br>EN-<br>EN-                                                                                                    | 23<br>24<br>24<br>24<br>25<br>25<br>25<br>25<br>26<br>28<br>28<br>28<br>28<br>28<br>28<br>29<br>29<br>29<br>29                                                                                                 |
| 5. | 4.6 / <b>MEN</b><br>5.1   5.2.1<br>5.2.2   5.2.2   5.2.3   5.2.4   5.2.5   5.3.1   5.3.2   5.3.3   5.3.4   5.3.5   5.3.6   5.3.7   5.3.8   5.3.9   5.3.8   5.3.9   5.3.9   5.3.9   5.3.9   5.3.9   5.3.9   5.3.9   5.3.9   5.3.9   5.3.9   5.3.9   5.3.9   5.3.9   5.3.9   5.3.9   5.3.9   5.3.9   5.3.9   5.3.9   5.3.9   5.3.9   5.3.9   5.3.9   5.3.9   5.3.9   5.3.9   5.3.9   5.3.9   5.3.9   5.3.9   5.3.9   5.3.9   5.3.9   5.3.9   5.3.9   5.3.9   5.3.9   5.3.9   5.3.9   5.3.9   5.3.9   5.3.9   5.3.9   5.3.9   5.3.9   5.3.9   5.3.9   5.3.9   5.3.9   5.3.9   5.3.9   5.3.9   5.3.9   5.3.9   5.3.9   5.3.9   5.3.9   5.3.9   5.3.9   5.3.9   5.3.9   5.3.9   5.3.9   5.3.9   5.3.9   5.3.9   5.3.9   5.3.9   5.3.9   5.3.9   5.3.9   5.3.9   5.3.9   5.3.9   5.3.9   5.3.9   5.3.9   5.3.9   5.3.9   5.3.9   5.3.9   5.3.9   5.3.9   5.3.9   5.3.9   5.3.9   5.3.9   5.3.9   5.3.9   5.3.9   5.3.9   5.3.9   5.3.9   5.3.9   5.3.9   5.3.9   5.3.9   5.3.9   5.3.9   5.3.9   5.3.9   5.3.9   5.3.9   5.3.9   5.3.9   5.3.9   5.3.9   5.3.9   5.3.9   5.3.9   5.3.9   5.3.9   5.3.9   5.3.9   5.3.9   5.3.9   5.3.9   5.3.9   5.3.9   5.3.9   5.3.9   5.3.9   5.3.9   5.3.9   5.3.9   5.3.9   5.3.9   5.3.9   5.3.9   5.3.9   5.3.9   5.3.9   5.3.9   5.3.9   5.3.9   5.3.9   5.3.9   5.3.9   5.3.9   5.3.9   5.3.9   5.3.9   5.3.9   5.3.9   5.3.9   5.3.9   5.3.9   5.3.9   5.3.9   5.3.9   5.3.9   5.3.9   5.3.9   5.3.9   5.3.9   5.3.9   5.3.9   5.3.9   5.3.9   5.3.9   5.3.9   5.3.9   5.3.9   5.3.9   5.3.9   5.3.9   5.3.9   5.3.9   5.3.9   5.3.9   5.3.9   5.3.9   5.3.9   5.3.9   5.3.9   5.3.9   5.3.9   5.3.9   5.3.9   5.3.9   5.3.9   5.3.9   5.3.9   5.3.9   5.3.9   5.3.9   5.3.9   5.3.9   5.3.9   5.3.9   5.3.9   5.3.9   5.3.9   5.3.9   5.3.9   5.3.9   5.3.9   5.3.9   5.3.9   5.3.9   5.3.9   5.3.9   5.3.9   5.3.9   5.3.9   5.3.9   5.3.9   5.3.9   5.3.9   5.3.9   5.3.9   5.3.9   5.3.9   5.3.9   5.3.9   5.3.9   5.3.9   5.3.9   5.3.9   5.3.9   5.3.9   5.3.9   5.3.9   5.3.9   5.3.9   5.3.9   5.3.9   5.3.9   5.3.9   5.3.9   5.3.9   5.3.9   5.3.9   5.3.9   5.3.9   5.3.9   5.3.9   5.3.9                                                                                   | Additional Features.<br>U SETTINGS<br>Menu Navigation<br>Changing Settings.<br>Calibration Sub-menu (InCal models).<br>Internal Calibration (not applicable to ExCal models).<br>InCal Adjust (not applicable to ExCal models).<br>InCal Adjust (not applicable to ExCal models).<br>InCal Adjust (not applicable to ExCal models).<br>InCal Adjust (not applicable to ExCal models).<br>Span Calibration.<br>Linearity Calibration .<br>Balance Setup.<br>Language.<br>Filter Level.<br>AZT (Auto Zero Tracking).<br>Auto Tare.<br>Graduations.<br>Date Format.<br>Date Setup.<br>Time Format.<br>Time Setup.                                                                                                    | EN-<br>EN-<br>EN-<br>EN-<br>EN-<br>EN-<br>EN-<br>EN-<br>EN-<br>EN-<br>EN-<br>EN-<br>EN-<br>EN-<br>EN-                                                                                                    | 23<br>24<br>24<br>24<br>25<br>25<br>25<br>26<br>28<br>28<br>28<br>28<br>28<br>29<br>29<br>29<br>29<br>29<br>29                                                                                                 |
| 5. | 4.6 / <b>MEN</b><br>5.1   5.2   5.2.1<br>5.2.2   5.2.2   5.2.3   5.2.4   5.3.1   5.3.5   5.3.5   5.3.6   5.3.5   5.3.6   5.3.7   5.3.8   5.3.9   5.3.10   5.3.10   5.3.10   5.3.10   5.3.10   5.3.10   5.3.10   5.3.10   5.3.10   5.3.10   5.3.10   5.3.10   5.3.10   5.3.10   5.3.10   5.3.10   5.3.10   5.3.10   5.3.10   5.3.10   5.3.10   5.3.10   5.3.10   5.3.10   5.3.10   5.3.10   5.3.10   5.3.10   5.3.10   5.3.10   5.3.10   5.3.10   5.3.10   5.3.10   5.3.10   5.3.10   5.3.10   5.3.10   5.3.10   5.3.10   5.3.10   5.3.10   5.3.10   5.3.10   5.3.10   5.3.10   5.3.10   5.3.10   5.3.10   5.3.10   5.3.10   5.3.10   5.3.10   5.3.10   5.3.10   5.3.10   5.3.10   5.3.10   5.3.10   5.3.10   5.3.10   5.3.10   5.3.10   5.3.10   5.3.10   5.3.10   5.3.10   5.3.10   5.3.10   5.3.10   5.3.10   5.3.10   5.3.10   5.3.10   5.3.10   5.3.10   5.3.10   5.3.10   5.3.10   5.3.10   5.3.10   5.3.10   5.3.10   5.3.10   5.3.10   5.3.10   5.3.10   5.3.10   5.3.10   5.3.10   5.3.10   5.3.10   5.3.10   5.3.10   5.3.10   5.3.10   5.3.10   5.3.10   5.3.10   5.3.10   5.3.10   5.3.10   5.3.10   5.3.10   5.3.10   5.3.10   5.3.10   5.3.10   5.3.10   5.3.10   5.3.10   5.3.10   5.3.10   5.3.10   5.3.10   5.3.10   5.3.10   5.3.10   5.3.10   5.3.10   5.3.10   5.3.10   5.3.10   5.3.10   5.3.10   5.3.10   5.3.10   5.3.10   5.3.10   5.3.10   5.3.10   5.3.10   5.3.10   5.3.10   5.3.10   5.3.10   5.3.10   5.3.10   5.3.10   5.3.10   5.3.10   5.3.10   5.3.10   5.3.10   5.3.10   5.3.10   5.3.10   5.3.10   5.3.10   5.3.10   5.3.10   5.3.10   5.3.10   5.3.10   5.3.10   5.3.10   5.3.10   5.3.10   5.3.10   5.3.10   5.3.10   5.3.10   5.3.10   5.3.10   5.3.10   5.3.10   5.3.10   5.3.10   5.3.10   5.3.10   5.3.10   5.3.10   5.3.10   5.3.10   5.3.10   5.3.10   5.3.10   5.3.10   5.3.10   5.3.10   5.3.10   5.3.10   5.3.10   5.3.10   5.3.10   5.3.10   5.3.10   5.3.10   5.3.10   5.3.10   5.3.10   5.3.10   5.3.10   5.3.10   5.3.10   5.3.10   5.3.10   5.3.10   5.3.10   5.3.10   5.3.10   5.3.10   5.3.10   5.3.10   5.3.10   5.3.10   5.3.10   5.3.10   5.3.10   5.3.10   5.3.10   5.3.10   5.3.                                                                                  | Additional Features.<br><b>U SETTINGS</b><br>Menu Navigation<br>Changing Settings.<br>Calibration Sub-menu (InCal models).<br>Internal Calibration (not applicable to ExCal models).<br>InCal Adjust (not applicable to ExCal models).<br>Span Calibration.<br>Linearity Calibration.<br>Balance Setup.<br>Language.<br>Filter Level.<br>AZT (Auto Zero Tracking).<br>Auto Tare.<br>Graduations.<br>Date Format.<br>Date Setup.<br>Time Format.<br>Time Format.<br>Time Setup.<br>Brightness.                                                                                                    | EN-<br>EN-<br>EN-<br>EN-<br>EN-<br>EN-<br>EN-<br>EN-                                                                                                    | 23<br>24<br>24<br>25<br>25<br>25<br>26<br>28<br>28<br>28<br>28<br>29<br>29<br>29<br>29<br>29<br>29<br>29                                                                                                    |
| 5. | 4.6 / <b>MEN</b><br>5.1   5.2   5.2.1<br>5.2.2   5.2.2   5.2.3   5.2.4   5.2.5   5.3.1   5.3.2   5.3.3   5.3.4   5.3.5   5.3.6   5.3.7   5.3.8   5.3.9   5.3.10   5.3.11   5.3.11   5.3.11   5.3.11   5.3.11   5.3.11   5.3.11   5.3.11   5.3.11   5.3.11   5.3.11   5.3.11   5.3.11   5.3.11   5.3.11   5.3.11   5.3.11   5.3.11   5.3.11   5.3.11   5.3.11   5.3.11   5.3.11   5.3.11   5.3.11   5.3.11   5.3.11   5.3.11   5.3.11   5.3.11   5.3.11   5.3.11   5.3.11   5.3.11   5.3.11   5.3.11   5.3.11   5.3.11   5.3.11   5.3.11   5.3.11   5.3.11   5.3.11   5.3.11   5.3.11   5.3.11   5.3.11   5.3.11   5.3.11   5.3.11   5.3.11   5.3.11   5.3.11   5.3.11   5.3.11   5.3.11   5.3.11   5.3.11   5.3.11   5.3.11   5.3.11   5.3.11   5.3.11   5.3.11   5.3.11   5.3.11   5.3.11   5.3.11   5.3.11   5.3.11   5.3.11   5.3.11   5.3.11   5.3.11   5.3.11   5.3.11   5.3.11   5.3.11   5.3.11   5.3.11   5.3.11   5.3.11   5.3.11   5.3.11   5.3.11   5.3.11   5.3.11   5.3.11   5.3.11   5.3.11   5.3.11   5.3.11   5.3.11   5.3.11   5.3.11   5.3.11   5.3.11   5.3.11   5.3.11   5.3.11   5.3.11   5.3.11   5.3.11   5.3.11   5.3.11   5.3.11   5.3.11   5.3.11   5.3.11   5.3.11   5.3.11   5.3.11   5.3.11   5.3.11   5.3.11   5.3.11   5.3.11   5.3.11   5.3.11   5.3.11   5.3.11   5.3.11   5.3.11   5.3.11   5.3.11   5.3.11   5.3.11   5.3.11   5.3.11   5.3.11   5.3.11   5.3.11   5.3.11   5.3.11   5.3.11   5.3.11   5.3.11   5.3.11   5.3.11   5.3.11   5.3.11   5.3.11   5.3.11   5.3.11   5.3.11   5.3.11   5.3.11   5.3.11   5.3.11   5.3.11   5.3.11   5.3.11   5.3.11   5.3.11   5.3.11   5.3.11   5.3.11   5.3.11   5.3.11   5.3.11   5.3.11   5.3.11   5.3.11   5.3.11   5.3.11   5.3.11   5.3.11   5.3.11   5.3.11   5.3.11   5.3.11   5.3.11   5.3.11   5.3.11   5.3.11   5.3.11   5.3.11   5.3.11   5.3.11   5.3.11   5.3.11   5.3.11   5.3.11   5.3.11   5.3.11   5.3.11   5.3.11   5.3.11   5.3.11   5.3.11   5.3.11   5.3.11   5.3.11   5.3.11   5.3.11   5.3.11   5.3.11   5.3.11   5.3.11   5.3.11   5.3.11   5.3.11   5.3.11   5.3.11   5.3.11   5.3.11   5.3.11   5.3.11   5.3.11   5.3.11   5.3.1                                                                                  | Additional Features.<br><b>U SETTINGS</b><br>Menu Navigation<br>Changing Settings.<br>Calibration Sub-menu (InCal models).<br>Internal Calibration (not applicable to ExCal models).<br>InCal Adjust (not applicable to ExCal models).<br>Span Calibration.<br>Linearity Calibration.<br>Balance Setup.<br>Language.<br>Filter Level.<br>AZT (Auto Zero Tracking).<br>Auto Tare.<br>Graduations.<br>Date Format.<br>Date Setup.<br>Time Format.<br>Time Setup.<br>Brightness.<br>Auto Dim.                                                                                                    | EN-<br>EN-<br>EN-<br>EN-<br>EN-<br>EN-<br>EN-<br>EN-                                                                                                    | 23<br>24<br>24<br>25<br>25<br>26<br>28<br>28<br>28<br>29<br>29<br>29<br>29<br>29<br>29<br>29<br>29<br>29<br>29<br>29<br>29<br>29                                                                               |
| 5. | 4.6 / <b>MEN</b><br>5.1   5.2   5.2.1<br>5.2.2   5.2.3<br>5.2.4   5.2.5<br>5.3   1<br>5.3.1   5.3.2   5.3.3   5.3.4   5.3.5   5.3.6   5.3.7   5.3.8   5.3.9   5.3.10   5.3.11   5.3.12   5.3.12   5.3.12   5.3.12   5.3.12   5.3.12   5.3.12   5.3.12   5.3.12   5.3.12   5.3.12   5.3.12   5.3.12   5.3.12   5.3.12   5.3.12   5.3.12   5.3.12   5.3.12   5.3.12   5.3.12   5.3.12   5.3.12   5.3.12   5.3.12   5.3.12   5.3.12   5.3.12   5.3.12   5.3.12   5.3.12   5.3.12   5.3.12   5.3.12   5.3.12   5.3.12   5.3.12   5.3.12   5.3.12   5.3.12   5.3.12   5.3.12   5.3.12   5.3.12   5.3.12   5.3.12   5.3.12   5.3.12   5.3.12   5.3.12   5.3.12   5.3.12   5.3.12   5.3.12   5.3.12   5.3.12   5.3.12   5.3.12   5.3.12   5.3.12   5.3.12   5.3.12   5.3.12   5.3.12   5.3.12   5.3.12   5.3.12   5.3.12   5.3.12   5.3.12   5.3.12   5.3.12   5.3.12   5.3.12   5.3.12   5.3.12   5.3.12   5.3.12   5.3.12   5.3.12   5.3.12   5.3.12   5.3.12   5.3.12   5.3.12   5.3.12   5.3.12   5.3.12   5.3.12   5.3.12   5.3.12   5.3.12   5.3.12   5.3.12   5.3.12   5.3.12   5.3.12   5.3.12   5.3.12   5.3.12   5.3.12   5.3.12   5.3.12   5.3.12   5.3.12   5.3.12   5.3.12   5.3.12   5.3.12   5.3.12   5.3.12   5.3.12   5.3.12   5.3.12   5.3.12   5.3.12   5.3.12   5.3.12   5.3.12   5.3.12   5.3.12   5.3.12   5.3.12   5.3.12   5.3.12   5.3.12   5.3.12   5.3.12   5.3.12   5.3.12   5.3.12   5.3.12   5.3.12   5.3.12   5.3.12   5.3.12   5.3.12   5.3.12   5.3.12   5.3.12   5.3.12   5.3.12   5.3.12   5.3.12   5.3.12   5.3.12   5.3.12   5.3.12   5.3.12   5.3.12   5.3.12   5.3.12   5.3.12   5.3.12   5.3.12   5.3.12   5.3.12   5.3.12   5.3.12   5.3.12   5.3.12   5.3.12   5.3.12   5.3.12   5.3.12   5.3.12   5.3.12   5.3.12   5.3.12   5.3.12   5.3.12   5.3.12   5.3.12   5.3.12   5.3.12   5.3.12   5.3.12   5.3.12   5.3.12   5.3.12   5.3.12   5.3.12   5.3.12   5.3.12   5.3.12   5.3.12   5.3.12   5.3.12   5.3.12   5.3.12   5.3.12   5.3.12   5.3.12   5.3.12   5.3.12   5.3.12   5.3.12   5.3.12   5.3.12   5.3.12   5.3.12   5.3.12   5.3.12   5.3.12   5.3.12   5.3.12   5.3.12   5.3.12   5.3.12   5.3.12                                                                            | Additional Features.<br><b>U SETTINGS</b><br>Menu Navigation<br>Changing Settings.<br>Calibration Sub-menu (InCal models).<br>Internal Calibration (not applicable to ExCal models).<br>InCal Adjust (not applicable to ExCal models).<br>InCal Adjust (not applicable to ExCal models).<br>Span Calibration<br>Linearity Calibration<br>Balance Setup.<br>Language<br>Filter Level.<br>AZT (Auto Zero Tracking).<br>Auto Tare<br>Graduations.<br>Date Format.<br>Date Setup.<br>Time Format.<br>Time Setup.<br>Differess.<br>Auto Dim.<br>Capacity Bar.                                                                                                    |                                                                                                    | 23<br>24<br>24<br>25<br>25<br>25<br>28<br>28<br>28<br>29<br>29<br>29<br>29<br>29<br>29<br>29<br>29<br>29<br>29<br>29<br>29<br>29                                                                               |
| 5. | 4.6 / <b>MEN</b><br>5.1   5.2   5.2.1<br>5.2.2   5.2.3<br>5.2.4   5.3.2   5.3.2   5.3.2   5.3.2   5.3.5   5.3.6   5.3.7   5.3.8   5.3.6   5.3.7   5.3.8   5.3.9   0   5.3.11   5.3.12   5.3.13   5.3.12   5.3.13   5.3.12   5.3.13   5.3.13   5.3.13   5.3.13   5.3.13   5.3.13   5.3.13   5.3.13   5.3.13   5.3.13   5.3.13   5.3.13   5.3.13   5.3.13   5.3.13   5.3.13   5.3.13   5.3.13   5.3.13   5.3.13   5.3.13   5.3.13   5.3.13   5.3.13   5.3.13   5.3.13   5.3.13   5.3.13   5.3.13   5.3.13   5.3.13   5.3.13   5.3.13   5.3.13   5.3.13   5.3.13   5.3.13   5.3.13   5.3.13   5.3.13   5.3.13   5.3.13   5.3.13   5.3.13   5.3.13   5.3.13   5.3.13   5.3.13   5.3.13   5.3.13   5.3.13   5.3.13   5.3.13   5.3.13   5.3.13   5.3.13   5.3.13   5.3.13   5.3.13   5.3.13   5.3.13   5.3.13   5.3.13   5.3.13   5.3.13   5.3.13   5.3.13   5.3.13   5.3.13   5.3.13   5.3.13   5.3.13   5.3.13   5.3.13   5.3.13   5.3.13   5.3.13   5.3.13   5.3.13   5.3.13   5.3.13   5.3.13   5.3.13   5.3.13   5.3.13   5.3.13   5.3.13   5.3.13   5.3.13   5.3.13   5.3.13   5.3.13   5.3.13   5.3.13   5.3.13   5.3.13   5.3.13   5.3.13   5.3.13   5.3.13   5.3.13   5.3.13   5.3.13   5.3.13   5.3.13   5.3.13   5.3.13   5.3.13   5.3.13   5.3.13   5.3.13   5.3.13   5.3.13   5.3.13   5.3.13   5.3.13   5.3.13   5.3.13   5.3.13   5.3.13   5.3.13   5.3.13   5.3.13   5.3.13   5.3.13   5.3.13   5.3.13   5.3.13   5.3.13   5.3.13   5.3.13   5.3.13   5.3.13   5.3.13   5.3.13   5.3.13   5.3.13   5.3.13   5.3.13   5.3.13   5.3.13   5.3.13   5.3.13   5.3.13   5.3.13   5.3.13   5.3.13   5.3.13   5.3.13   5.3.13   5.3.13   5.3.13   5.3.13   5.3.13   5.3.13   5.3.13   5.3.13   5.3.13   5.3.13   5.3.13   5.3.13   5.3.13   5.3.13   5.3.13   5.3.13   5.3.13   5.3.13   5.3.13   5.3.13   5.3.13   5.3.13   5.3.13   5.3.13   5.3.13   5.3.13   5.3.13   5.3.13   5.3.13   5.3.13   5.3.13   5.3.13   5.3.13   5.3.13   5.3.13   5.3.13   5.3.13   5.3.13   5.3.13   5.3.13   5.3.13   5.3.13   5.3.13   5.3.13   5.3.13   5.3.13   5.3.13   5.3.13   5.3.13   5.3.13   5.3.13   5.3.13   5.3.13   5.3.13   5.3.13   5.3.                                                                               | Additional Features.<br>U SETTINGS<br>Menu Navigation<br>Changing Settings.<br>Calibration Sub-menu (InCal models).<br>Internal Calibration (not applicable to ExCal models).<br>InCal Adjust (not applicable to ExCal models).<br>InCal Adjust (not applicable to ExCal models).<br>Span Calibration<br>Linearity Calibration<br>Balance Setup.<br>Language<br>Filter Level.<br>AZT (Auto Zero Tracking).<br>Auto Tare<br>Graduations.<br>Date Format.<br>Time Format.<br>Time Setup.<br>Brightness.<br>Auto Dim<br>Capacity Bar                                                                                                    | EN-<br>EN-<br> | 23<br>24<br>24<br>24<br>25<br>25<br>26<br>28<br>28<br>28<br>29<br>29<br>29<br>29<br>29<br>29<br>29<br>29<br>29<br>29<br>29<br>29<br>29                                                                         |
| 5. | 4.6 / <b>MEN</b><br>5.1   5.2   5.2.1<br>5.2.2   5.2.2   5.2.2   5.2.5   5.3   1   5.2.2   5.2.5   5.3.1   5.3.2   5.3.4   5.3.5   5.3.6   5.3.7   5.3.8   5.3.7   5.3.8   5.3.9   5.3.10   5.3.11   5.3.13   5.3.13   5.3.13   5.3.13   5.3.13   5.3.13   5.3.13   5.3.13   5.3.13   5.3.13   5.3.13   5.3.13   5.3.13   5.3.13   5.3.13   5.3.13   5.3.13   5.3.13   5.3.13   5.3.13   5.3.13   5.3.13   5.3.13   5.3.13   5.3.13   5.3.13   5.3.13   5.3.13   5.3.13   5.3.13   5.3.13   5.3.13   5.3.13   5.3.13   5.3.13   5.3.13   5.3.13   5.3.13   5.3.13   5.3.13   5.3.13   5.3.13   5.3.13   5.3.13   5.3.13   5.3.13   5.3.13   5.3.13   5.3.13   5.3.13   5.3.13   5.3.13   5.3.13   5.3.13   5.3.13   5.3.13   5.3.13   5.3.13   5.3.13   5.3.13   5.3.13   5.3.13   5.3.13   5.3.13   5.3.13   5.3.13   5.3.13   5.3.13   5.3.13   5.3.13   5.3.13   5.3.13   5.3.13   5.3.13   5.3.13   5.4   10.15   10.15   10.15   10.15   10.15   10.15   10.15   10.15   10.15   10.15   10.15   10.15   10.15   10.15   10.15   10.15   10.15   10.15   10.15   10.15   10.15   10.15   10.15   10.15   10.15   10.15   10.15   10.15   10.15   10.15   10.15   10.15   10.15   10.15   10.15   10.15   10.15   10.15   10.15   10.15   10.15   10.15   10.15   10.15   10.15   10.15   10.15   10.15   10.15   10.15   10.15   10.15   10.15   10.15   10.15   10.15   10.15   10.15   10.15   10.15   10.15   10.15   10.15   10.15   10.15   10.15   10.15   10.15   10.15   10.15   10.15   10.15   10.15   10.15   10.15   10.15   10.15   10.15   10.15   10.15   10.15   10.15   10.15   10.15   10.15   10.15   10.15   10.15   10.15   10.15   10.15   10.15   10.15   10.15   10.15   10.15   10.15   10.15   10.15   10.15   10.15   10.15   10.15   10.15   10.15   10.15   10.15   10.15   10.15   10.15   10.15   10.15   10.15   10.15   10.15   10.15   10.15   10.15   10.15   10.15   10.15   10.15   10.15   10.15   10.15   10.15   10.15   10.15   10.15   10.15   10.15   10.15   10.15   10.15   10.15   10.15   10.15   10.15   10.15   10.15   10.15   10.15   10.15   10.15   10.15   10.15   10.15   10.                                                                                  | Additional Features.<br><b>U SETTINGS</b><br>Menu Navigation<br>Changing Settings.<br>Calibration Sub-menu (InCal models).<br>Internal Calibration (not applicable to ExCal models).<br>InCal Adjust (not applicable to ExCal models).<br>Span Calibration.<br>Linearity Calibration.<br>Balance Setup.<br>Language<br>Filter Level.<br>AZT (Auto Zero Tracking).<br>Auto Tare<br>Graduations.<br>Date Format.<br>Date Setup.<br>Time Format.<br>Time Setup.<br>Time Format.<br>Date Setup.<br>Time Format.<br>Date Setup.<br>Time Setup.<br>Bightness<br>Auto Dim<br>Capacity Bar.<br>Approved Mode.<br>Weighing Units.<br>Descent Linearits Calibration (Incline)<br>Capacity Bar.<br>Capacity Bar.<br>Capacity Bar.<br>Capacity Bar.                                                                |                                                                                                    | 23<br>24<br>24<br>24<br>25<br>25<br>26<br>28<br>28<br>28<br>29<br>29<br>29<br>29<br>29<br>29<br>29<br>29<br>29<br>20<br>20<br>20<br>20<br>20<br>20<br>20<br>20<br>20<br>20<br>20<br>20<br>20                   |
| 5. | 4.6 / <b>MEN</b><br>5.1   5.2.1<br>5.2.1<br>5.2.2<br>5.2.3<br>5.2.4<br>5.2.5<br>5.3.1<br>5.3.2<br>5.3.3<br>5.3.4<br>5.3.5<br>5.3.6<br>5.3.7<br>5.3.8<br>5.3.10<br>5.3.10<br>5.3.10<br>5.3.10<br>5.3.11<br>5.3.12<br>5.3.10<br>5.3.100<br>5.3.100<br>5.3.100<br>5.3.100<br>5.3.100<br>5.3.100<br>5.3.100050000000000000000000000000000000 | Additional Features.<br>U SETTINGS<br>Menu Navigation<br>Changing Settings.<br>Calibration Sub-menu (InCal models).<br>Internal Calibration (not applicable to ExCal models).<br>InCal Adjust (not applicable to ExCal models).<br>Span Calibration<br>Linearity Calibration<br>Balance Setup.<br>Language<br>Filter Level.<br>AZT (Auto Zero Tracking).<br>Auto Tare<br>Graduations.<br>Date Format.<br>Date Format.<br>Time Format.<br>Time Format.<br>Time Setup.<br>Brightness<br>Auto Dim<br>Capacity Bar<br>S Approved Mode.<br>Weighing Units.<br>RS232 Interface Setup.<br>Date Date                                                                                                    |                                                                                                    | 23<br>24<br>24<br>24<br>25<br>25<br>26<br>28<br>28<br>29<br>29<br>29<br>29<br>29<br>29<br>20<br>30<br>30<br>20<br>30<br>20<br>20<br>20<br>20<br>20<br>20<br>20<br>20<br>20<br>20<br>20<br>20<br>20             |
| 5. | 4.6 / <b>MEN</b><br>5.1   5.2.1<br>5.2.2 5.2.3<br>5.2.4 5.2.5<br>5.3.1 5.3.2 5.3.4<br>5.3.5 5.3.6 5.3.7 5.3.8<br>5.3.4 5.3.5 5.3.6 5.3.7 5.3.8<br>5.3.10 5.3.11 5.3.12 5.3.13 5.5.1 5.5.1 5.                                                                   | Additional Features.<br><b>U SETTINGS</b><br>Menu Navigation<br>Changing Settings.<br>Calibration Sub-menu (InCal models).<br>Internal Calibration (not applicable to ExCal models).<br>InCal Adjust (not applicable to ExCal models).<br>Span Calibration.<br>Linearity Calibration.<br>Balance Setup.<br>Language.<br>Filter Level.<br>AZT (Auto Zero Tracking).<br>Auto Tare.<br>Graduations.<br>Date Format.<br>Time Format.<br>Time Setup.<br>Sightness.<br>Auto Dim.<br>Capacity Bar                                                                                                    |                                                                                                    | 23<br>24<br>24<br>24<br>25<br>25<br>26<br>28<br>28<br>28<br>28<br>29<br>29<br>29<br>29<br>29<br>29<br>20<br>30<br>32<br>23<br>30<br>32<br>23<br>23<br>23<br>23<br>23<br>23<br>23<br>23<br>23<br>23<br>23<br>23 |

|                | 5.5.3 Handshake                                                                                                    | EN-33                                                                                                    |
|----------------|----------------------------------------------------------------------------------------------------|----------------------------------------------------------------------------------------------------|
|                | 5.6 Print Settings                                                                                                    | EN-33                                                                                                    |
|                | 5.6.1 Stable Only                                                                                                    | EN-33                                                                                                    |
|                | 5.6.2 Numeric Only                                                                                                    | EN-33                                                                                                    |
|                | 5.6.3 Single Header                                                                                                    | EN-33                                                                                                    |
|                | 5.6.4 Print To                                                                                                    | EN-33                                                                                                    |
|                | 5.6.5 Auto Print                                                                                                    | EN-33                                                                                                    |
|                | 5.6.6 Header                                                                                                    | EN-33                                                                                                    |
|                | 5.6.7 Date and Time                                                                                                    | EN-33                                                                                                    |
|                | 5.6.8 Balance ID                                                                                                    | EN-34                                                                                                    |
|                | 5.6.9 Balance Name                                                                                                    | EN-34                                                                                                    |
|                | 5.6.10 User Name                                                                                                    | EN-34                                                                                                    |
|                | 5.6.11 Project Name                                                                                                    | EN-34                                                                                                    |
|                | 5.6.12 Application Name                                                                                                    | EN-34                                                                                                    |
|                | 5.6.13 Result                                                                                                    | EN-34                                                                                                    |
|                | 5.6.14 Gross                                                                                                    | EN-34                                                                                                    |
|                | 5.6.15 Net                                                                                                    | EN-34                                                                                                    |
|                | 5.6.16 Tare                                                                                                    | EN-34                                                                                                    |
|                | 5.6.17 Line Feed                                                                                                    | EN-34                                                                                                    |
|                | 5.7 GLP                                                                                                    | EN-35                                                                                                    |
|                | 5.7.1 Header                                                                                                    | EN-35                                                                                                    |
|                | 5.7.2 Balance Name                                                                                                    | EN-35                                                                                                    |
|                | 5.7.3 User Name                                                                                                    | EN-35                                                                                                    |
|                | 5.7.4 Project Name                                                                                                    | EN-35                                                                                                    |
|                | 5.8 Factory Reset                                                                                                    | EN-35                                                                                                    |
|                | 5.9 Lockout                                                                                                    | EN-35                                                                                                    |
| 6.             | LEGAL FOR TRADE (LFT)                                                                                                    | EN-36                                                                                                    |
|                | 6.1 Settings                                                                                                    | EN-36                                                                                                    |
|                | 6.2 Verification                                                                                                    | EN-36                                                                                                    |
|                | 6.3 Securing the Menu                                                                                                    | EN-36                                                                                                    |
|                | 6.4 Sealing Access to the Balance Settings                                                                                                    | EN-36                                                                                                    |
| 7.             | Printing                                                                                                    | EN-37                                                                                                    |
|                | 7.1 Connecting Configuring and Testing the Printer / Computer Interface                                                                                                    |                                                                                                    |
|                |                                                                                                    | EIN-37                                                                                                    |
|                | 7.1 Connecting, Connighting and Testing the Printer / Computer Interface                                                                                                    | EN-37<br>EN-38                                                                                                    |
|                | 7.1 Connecting, Conniguing and resing the Finite's Computer Interace     7.2 Output Format     7.3 Printout Examples                                                                                                    | EN-37<br>EN-38<br>EN-38                                                                                                    |
| 8.             | 7.1 Output Format                                                                                                    | EN-37<br>EN-38<br>EN-38<br><b>FN-40</b>                                                                                                    |
| 8.             | 7.1 Connecting, Connighting and resing the Printer / Computer Interface<br>7.2 Output Format<br>7.3 Printout Examples                                                                                                    | EN-37<br>EN-38<br>EN-38<br>EN-38<br>EN-40<br>FN-40                                                                                                    |
| 8.             | 7.1 Connecting, Conniguing and resing the Printer / Computer Interface                                                                                                    | EN-37<br>EN-38<br>EN-38<br>EN-38<br>EN-40<br>EN-40<br>EN-40                                                                                                    |
| 8.             | 7.1 Connecting, Connighting and resulting the Printer / Computer Interface                                                                                                    | EN-37<br>EN-38<br>EN-38<br>EN-40<br>EN-40<br>EN-40<br>EN-40                                                                                                    |
| 8.             | 7.1 Connecting, Connighting and resulting the Printer / Computer Interface                                                                                                    | EN-37<br>EN-38<br>EN-38<br>EN-40<br>EN-40<br>EN-40<br>EN-40<br>EN-40<br>EN-40                                                                                                    |
| 8.             | 7.1 Connecting, Connighting and resulting the Printer / Computer Interface 7.2 Output Format 7.3 Printout Examples 8.1 Calibration 8.2 Cleaning 8.3 Troubleshooting 8.4 Service Information 7.5 Particular Parta                                                                                                    | EN-37<br>EN-38<br>EN-38<br>EN-38<br>EN-40<br>EN-40<br>EN-40<br>EN-40<br>EN-40<br>EN-40<br>EN-40                                                                                                    |
| 8.<br>9.       | 7.1 Connecting, Conniguing and resing the Printer / Computer Interface     7.2 Output Format     7.3 Printout Examples.     MAINTENANCE 8.1 Calibration 8.2 Cleaning 8.3 Troubleshooting 8.4 Service Information TECHNICAL DATA 0.4 Constituent and the standard standard | EN-37<br>EN-38<br>EN-38<br>EN-38<br>EN-40<br>EN-40<br>EN-40<br>EN-40<br>EN-40<br>EN-40<br>EN-41                                                                                                    |
| 8.<br>9.       | 7.1 Connecting, Connighting and resulting the Printer / Computer Interface     7.2 Output Format     7.3 Printout Examples MAINTENANCE 8.1 Calibration 8.2 Cleaning 8.3 Troubleshooting 8.4 Service Information TECHNICAL DATA 9.1 Specifications 9.2 Descriptions of Dissociation                                                                                                    | EN-37<br>EN-38<br>EN-38<br>EN-40<br>EN-40<br>EN-40<br>EN-40<br>EN-40<br>EN-40<br>EN-41<br>EN-41                                                                                                    |
| 8.<br>9.       | 7.1 Connecting, Connighting and resulting the Printer / Computer Interface                                                                                                    | EN-37<br>EN-38<br>EN-38<br>EN-40<br>EN-40<br>EN-40<br>EN-40<br>EN-40<br>EN-40<br>EN-41<br>EN-41                                                                                                    |
| 8.<br>9.       | 7.1       Connecting, Connighting and resulting the Printer / Computer Interface                                                                                                    | EN-37<br>EN-38<br>EN-38<br>EN-40<br>EN-40<br>EN-40<br>EN-40<br>EN-40<br>EN-40<br>EN-41<br>EN-41<br>EN-47<br>EN-47                                                                                  |
| 8.<br>9.       | 7.1       Connecting, Conniguing and resing the Finite'r Computer Interface                                                                                                    | EN-37<br>EN-38<br>EN-38<br>EN-40<br>EN-40<br>EN-40<br>EN-40<br>EN-40<br>EN-41<br>EN-41<br>EN-47<br>EN-47                                                                                           |
| 8.<br>9.       | 7.1       Connecting, Connighting and resting the Printer / Computer Interface                                                                                                    | EN-37<br>EN-38<br>EN-38<br>EN-40<br>EN-40<br>EN-40<br>EN-40<br>EN-40<br>EN-40<br>EN-41<br>EN-41<br>EN-47<br>EN-47<br>EN-48<br>EN-48<br>EN-48                                                       |
| 8.<br>9.       | 7.1       Connecting, Connighting and resulting the Printer / Computer Interface                                                                                                    | EN-37<br>EN-38<br>EN-38<br>EN-40<br>EN-40<br>EN-40<br>EN-40<br>EN-40<br>EN-40<br>EN-40<br>EN-41<br>EN-41<br>EN-47<br>EN-47<br>EN-48<br>EN-48<br>EN-48<br>EN-48                                     |
| 8.<br>9.       | 7.1       Connecting, Connighting and results the Printer / Computer Interface                                                                                                    | EN-37<br>EN-38<br>EN-38<br>EN-40<br>EN-40<br>EN-40<br>EN-40<br>EN-40<br>EN-40<br>EN-40<br>EN-41<br>EN-47<br>EN-47<br>EN-47<br>EN-48<br>EN-48<br>EN-48<br>EN-48<br>EN-49<br>EN-49<br>EN-49          |
| 8.<br>9.       | 7.1       Connecting, Connighting and results the Printer / Computer Interface         7.2       Output Format.         7.3       Printout Examples         MAINTENANCE       8.1         8.1       Calibration         8.2       Cleaning         8.3       Troubleshooting         8.4       Service Information         TECHNICAL DATA         9.1       Specifications         9.2       Drawings and Dimensions         9.3       Accessories         9.4       Communication         9.4.1       Interface Commands         9.4.3       USB Interface         9.4.4       USB Connection                                                                                                    | EN-37<br>EN-38<br>EN-38<br>EN-40<br>EN-40<br>EN-40<br>EN-40<br>EN-40<br>EN-40<br>EN-40<br>EN-41<br>EN-47<br>EN-47<br>EN-47<br>EN-47<br>EN-48<br>EN-48<br>EN-48<br>EN-49<br>EN-49<br>EN-49<br>EN-49 |
| 8.<br>9.<br>10 | 7.1       Connecting, Connighting and results the Printer / Computer Interface                                                                                                    | EN-37<br>EN-38<br>EN-38<br>EN-38<br>EN-40<br>EN-40<br>EN-40<br>EN-40<br>EN-40<br>EN-41<br>EN-41<br>EN-41<br>EN-47<br>EN-47<br>EN-47<br>EN-48<br>EN-49<br>EN-49<br>EN-49<br>EN-50<br>EN-50          |
| 8.<br>9.<br>10 | 7.1       Connecting, Connighing and results the Finite'r Computer Interface                                                                                                    | EN-37<br>EN-38<br>EN-38<br>EN-40<br>EN-40<br>EN-40<br>EN-40<br>EN-40<br>EN-40<br>EN-40<br>EN-41<br>EN-47<br>EN-47<br>EN-47<br>EN-47<br>EN-48<br>EN-48<br>EN-49<br>EN-49<br>EN-50<br>EN-50<br>EN-51 |

# **1.INTRODUCTION**

# 1.1 Description

The PX balance is a precision weighing instrument that will provide you with years of service if properly cared for. PX balances are available in capacities from 82 grams to 8200 grams.

# 1.2 Features

**Operation Controls:** 2-line backlit display, with 6 weighing applications and many other features.

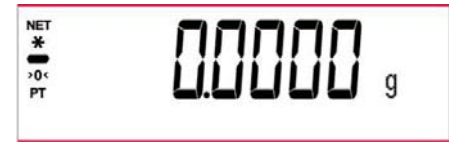

# 1.3 Definition of Signal Warnings and Symbols

Safety notes are marked with signal words and warning symbols. These show safety issues and warnings. Ignoring the safety notes may lead to personal injury, damage to the instrument, malfunctions and false results.

| WARNING           | For a hazardous situation with medium risk, possibly resulting in injuries or death if not avoided.                                        |
|-------------------|----------------------------------------------------------------------------------------------------|
| CAUTION           | For a hazardous situation with low risk, resulting in damage to the device or the property or in loss of data, or injuries if not avoided. |
| Attention<br>Note | For important information about the product<br>For useful information about the product                                                    |

## Warning Symbols

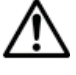

General Hazard

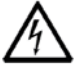

Electrical Shock Hazard

 $\sim$ 

Alternating Current

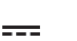

Direct Current

# 1.4 Safety Precautions

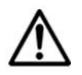

**CAUTION:** Read all safety warnings before installing, making connections, or servicing this equipment. Failure to comply with these warnings could result in personal injury and/or property damage. Retain all instructions for future reference.

- Verify that the AC adapter's input voltage range and plug type are compatible with the local AC main power supply.
- Make sure that the power cord does not pose a potential obstacle or tripping hazard.
- Do not position the balance such that it is difficult to reach the power connection.
- The balance is for indoor use only. Do not operate the equipment in hazardous or unstable environments.
- Operate the equipment only under ambient conditions specified in these instructions.
- Do not drop loads on the pan.
- Use the balance only in dry locations.
- Disconnect the equipment from the power supply when cleaning.
- Use only approved accessories and peripherals.
- Service should only be performed by authorized personnel.

# 2.INSTALLATION

# 2.1 Unpacking

Carefully remove your PX balance and each of its components from the package. The included components vary depending on the balance model (see the list below). Save the packaging to ensure safe storage and transport. Please read the manual completely before installing and using the PX balance to avoid incorrect operation.

Components included:

- Balance
- Power adapter + Attaching plug
- Stainless steel pan
- Pan support (for 0.1 g / 0.01 g model only)
- Warrenty card

# 2.2 Select the Location

Avoid heat sources, rapid temperature changes, air current or excessive vibrations. Allow sufficient space.

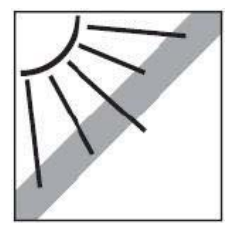

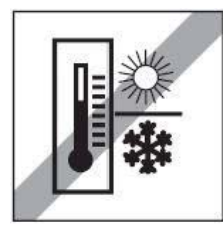

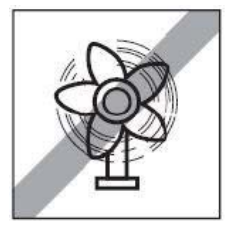

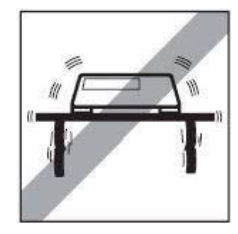

# 2.3 Leveling

Be sure the balance is level before it is used or after its location is changed.

The PX balance has a level bubble in a small round window beside the display.

To level the balance, adjust the 4 Leveling Feet until the bubble is centered in the circle. Please refer to Figure 2-1 for leveling.

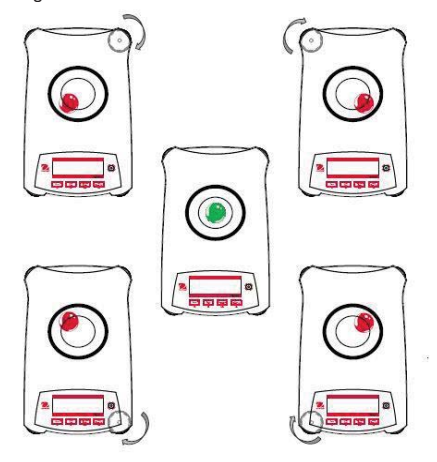

Figure 2-1. Leveling

# 2.4 Connecting Power and Acclimatising the Balance

Connect the DC output connector to the power receptacle on the rear of the balance. Then connect the AC adapter plug to a suitable electrical outlet.

## Acclimatising

It is suggested that the balance should not be used until it has been connected to power and acclimatised to the environment for a certain period of time. In the case of a balance with the precision above 0.1 mg, the acclimatisation time should be 1.5 hours; in the case of balance with the precision of 0.01 mg, the acclimatisation time should be more than 4 hours.

# 2.5 Connecting the Interface

The PX balance has two data interfaces, RS232 and USB.

Use the RS-232 port to connect either to a computer or a printer with a standard (straight-through) serial cable. Use the USB port to connect to a computer with a USB 2.0 Type A to Type B cable.

Interface connections on the rear of the balance

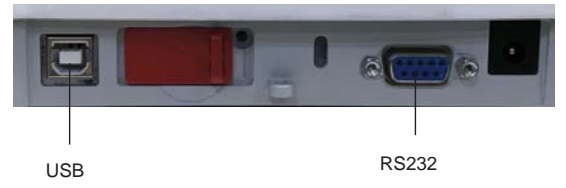

USB: Used to connect to PC only

RS232: Used to connect to PC or Printer

Note: For Connecting, Configuring and Testing the Printer / Computer Interface, see the Printing section.

# 2.6 Initial Calibration

When the PX balance is first installed, or when it is moved to another location, it must be calibrated to ensure accurate weighing results. PX balances are classified into two categories, InCal models and ExCal models. InCal models have a built-in calibration mechanism which can calibrate the balance automatically and does not require the use of external calibration masses. If preferred, InCal models can also be manually calibrated with external masses. ExCal models are calibrated with external masses. Make sure to have the appropriate calibration masses available before beginning calibration.

# **3.OPERATION**

# 3.1 Overview of Display, Home Screen

The PX balance has a 2-line backlit display.

# CONTROLS

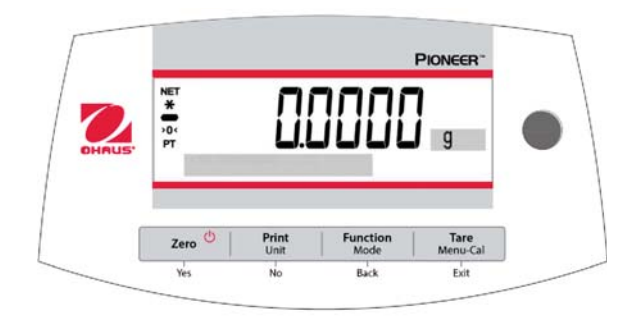

# CONTROL FUNCTIONS

| Button                                       | Zero U<br>Yes                                                                                                    | Print<br>Unit<br>No                                                                                                    | Function<br>Mode<br>Back                                                                                         | <b>Tare</b><br>Menu-Cal<br>Exit                                                                                                    |
|----------------------------------------------|----------------------------------------------------------------------------------------------------|----------------------------------------------------------------------------------------------------|----------------------------------------------------------------------------------------------------|----------------------------------------------------------------------------------------------------|
| Primary<br>Function<br>(Short<br>Press)      | On / ZeroPrintFund• If the Indicator is<br>Off, turns on the<br>Indicator.• Sends the current<br>displayed value to<br>the serial interface.• Operati<br>depend<br>application• If Indicator is On,<br>sets zero.• Indicator is On,<br>sets zero.• Operation<br>depend<br>application |                                                                                                    | <ul> <li>Operation is dependent on the application mode.</li> </ul>                                              | <ul> <li>Performs tare operation.</li> </ul>                                                                                                    |
| Secondary<br>Function<br>(Press and<br>Hold) | Off <ul> <li>Zeroing current value.</li> </ul>                                                                                                    | Unit <ul> <li>Changes weighing units.</li> </ul>                                                                                              | Mode <ul> <li>Changes         application mode.     </li> </ul>                                                  | Menu-Cal <ul> <li>Enters the main<br/>menu.</li> <li>Calibration is<br/>the first sub-<br/>menu.</li> <li>Views the preset<br/>Tare value.</li> </ul> |
| Menu<br>Function<br>(Short<br>Press)         | Yes <ul> <li>Accepts the current<br/>(blinking) setting on<br/>the display.</li> </ul>                                                                                                    | <ul> <li>No</li> <li>Rejects the current<br/>(blinking) setting<br/>on the display.</li> <li>Increments a value<br/>being entered.</li> </ul> | <ul> <li>Back</li> <li>Reverts back to previous menu item.</li> <li>Decrements a value being entered.</li> </ul> | Exit<br>Immediately<br>exits the sub-<br>menu.<br>Aborts a<br>calibration in<br>progress.                                                             |

### MAIN APPLICATION SCREEN

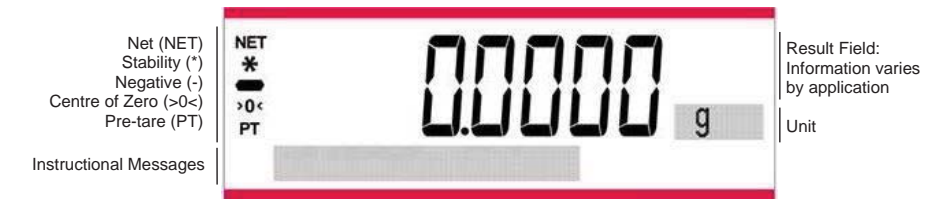

# 3.2 Principal Functions and Main Menu

Weighing: Press **Zero** to set the display to zero. Place an object on the pan. The display indicates the gross weight.

Taring: With no load on the pan, press **Zero** to set the display to zero. Place an empty container on the pan and press **Tare**. Add material to the container and its net weight is displayed. After the container and the objects are removed, the load will be displayed as a negative number. Press **Tare** to clear.

 Zero:
 Press Zero to zero the balance.

 Dot-matrix
 The relevant data in the specific application mode are shown in the dot-matrix display area.

 Display:
 Display:

# 3.3 Overview of Parts and Features – Draft Shield Models

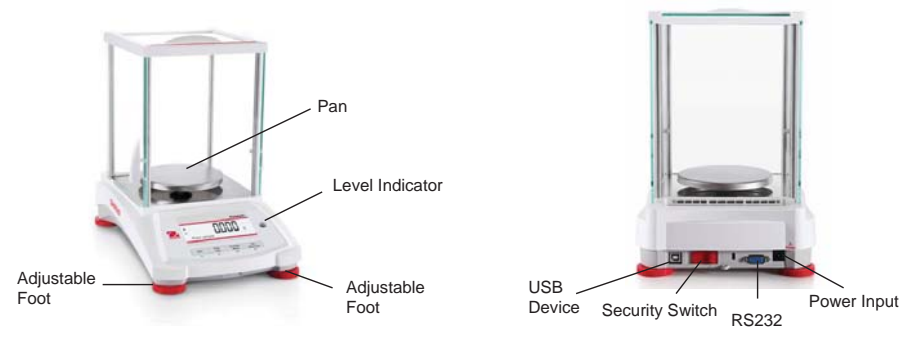

# 3.4 Overview of Parts and Features – Non-Draft Shield Models

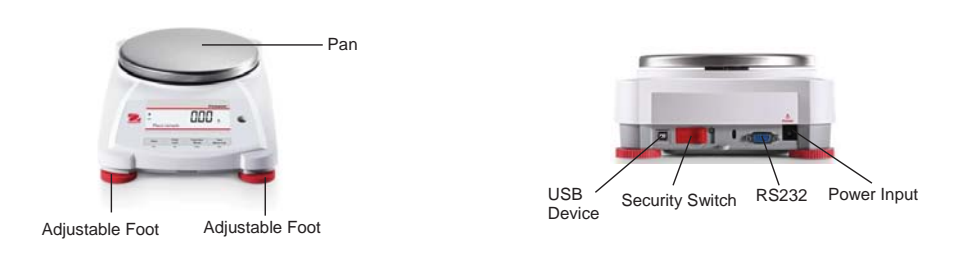

# 4. APPLICATIONS

The PX balance can be operated in 6 application modes by long pressing the Function / Mode button.

# 4.1 Weighing

Note: Before using any application, be sure the balance has been leveled and calibrated.

Use this application to determine the weight of objects in the selected unit of measure.

## Weighing

- 1. Press Tare or Zero if necessary to begin.
- Press and hold the Function / Mode button to select Weighing (this application is the default).
- Place objects on the pan to display the weight. Once the reading is stable, the \* will appear.
- 4. The resulting value is displayed in the active unit of measure.

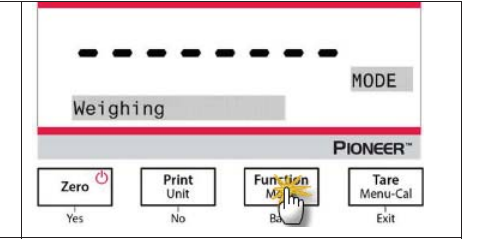

Item Settings

To view or adjust the current settings.

- Capacity Bar: When set to On, the capacity bar is displayed in the reference field. The capacity will not display when the balance is set to zero.
- Weighing Units: Change the displayed unit. See Section 5.4 for more information.
- Filter Level: Change Filtering level. See Section 5.3.2 for more information.
- GLP Data: See Section 5.7 for more information.
- Print Settings: Change printing settings. See Section 7 for more information.

# 4.2 Parts Counting

**Note:** Before using any application, be sure the balance has been leveled and calibrated. The minimum piece weight should be no less than 0.1d.

Use this application to count samples of uniform weight.

#### Parts Counting

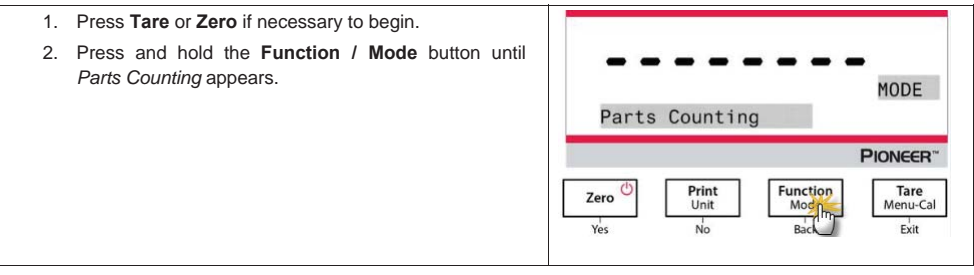

#### **PX Series Balance**

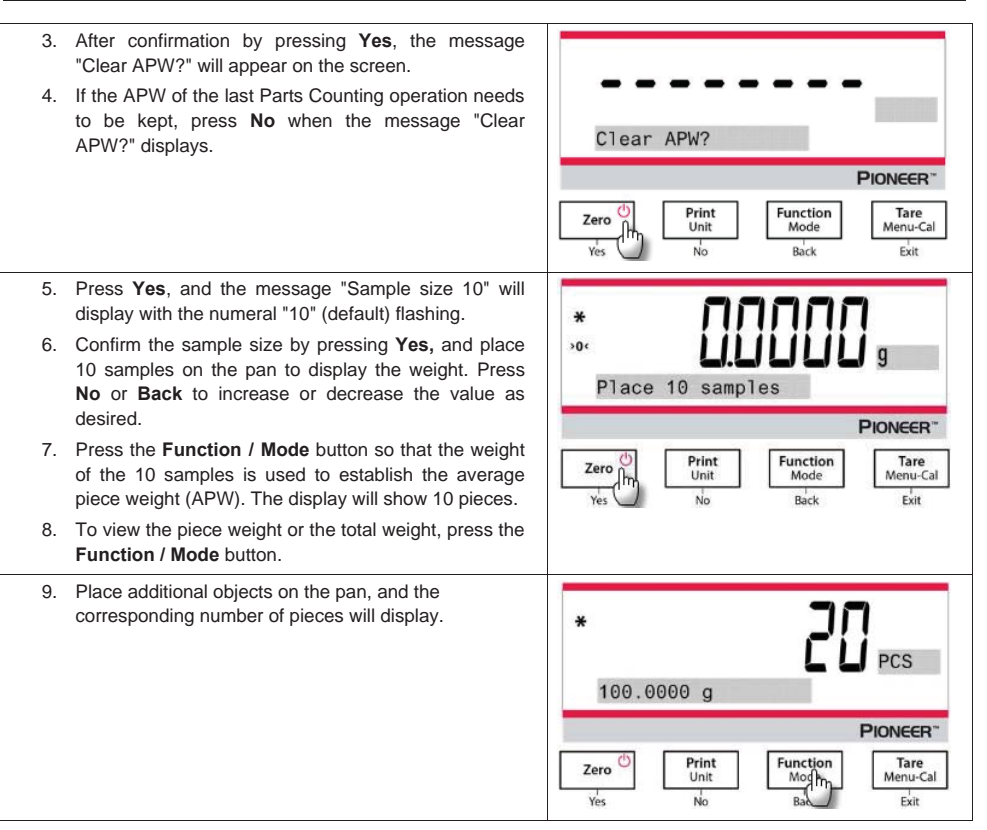

#### Item Settings

| Sample: The sample size ranges from 1 to 1000. The default value is 10.<br>Note: To ensure accurate counting, the minimum piece weight should be no less than 0.1d. | Clear APW?                                                                 |
|----------------------------------------------------------------------------------------------------|----------------------------------------------------------------------------|
|                                                                                                    | Zero     Print<br>Unifilm<br>Yes     Function<br>Mode     Tare<br>Menu-Cal |

#### **APW Optimization:**

Improving counting accuracy by re-calculating the piece weight automatically as parts are added.

APW Optimization occurs only when the number of pieces added to the pan is between one and three times the number already on the pan.

#### Print Settings:

Changing printing setup. See Section 7 for more information.

# 4.3 Percent Weighing

Note: Before using any application, be sure the balance has been leveled and calibrated.

Use Percent Weighing to display the weight of a test object as a percentage of a pre-established reference sample.

The default (or last) reference weight is displayed.

## Percent Weighing

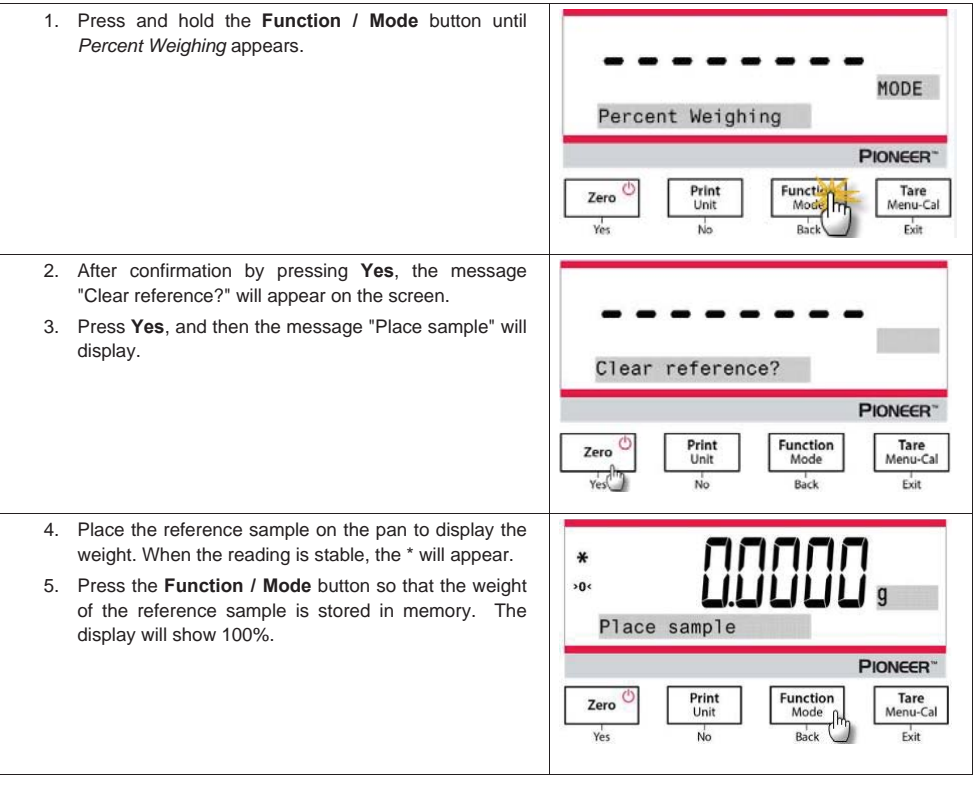

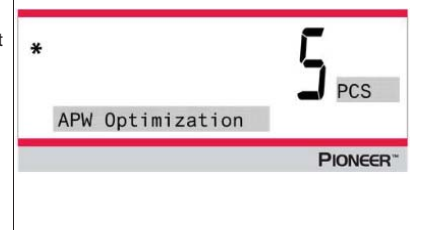

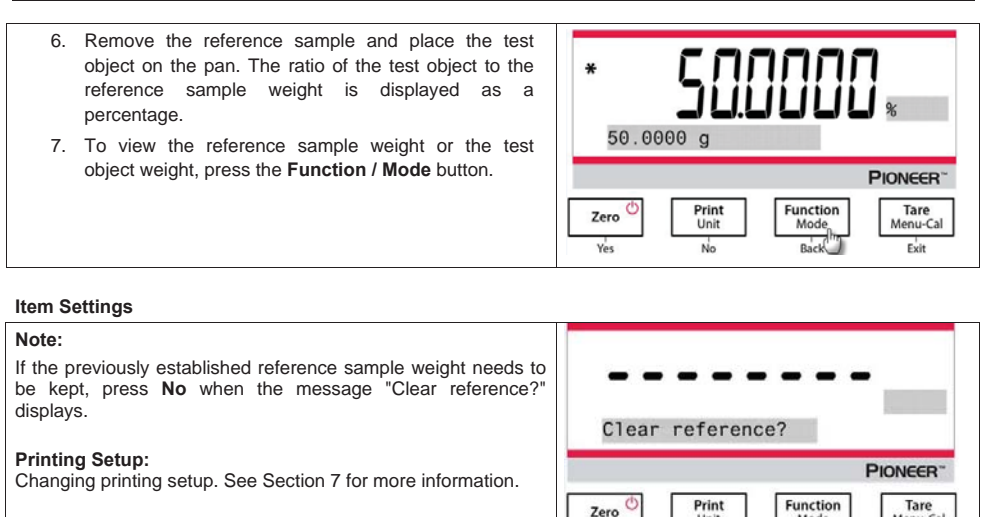

# 4.4 Dynamic Weighing

**Note:** Before using any application, be sure the balance has been leveled and calibrated. Clear the pan before beginning a new Dynamic Weighing cycle.

Unit

No

Yes

Mode

Back

Menu-Cal

Exit

Use this application to weigh an unstable load, such as a moving animal.

#### Dynamic Weighing

| 1. | Press and hold the <b>Function / Mode</b> button until <i>Dynamic Weighing</i> appears.                                                                                               |                                                                                                    |
|----|----------------------------------------------------------------------------------------------------|----------------------------------------------------------------------------------------------------|
| 2. | After confirmation by pressing <b>Yes</b> , the message "Change parameter?" will appear on the screen.                                                                                | MODE<br>Dynamic Weighing                                                                                          |
|    |                                                                                                    | PIONEER"                                                                                                    |
|    |                                                                                                    | Zero Unit<br>Yes No Back Exit                                                                                     |
| 3. | Press <b>Yes</b> , and then the message "Average time 10 s" will display with the numeral "10" flashing. Press <b>No</b> or <b>Back</b> to increase or decrease the value as desired. | Average time 10 s                                                                                                 |
|    |                                                                                                    |                                                                                                    |
|    |                                                                                                    | PIONEER                                                                                                    |
|    |                                                                                                    | Zero (hr.<br>Yes (hr.<br>Yes (hr.<br>Yes (hr.)) (hr.)<br>No (hr.)<br>No (hr.)<br>Back (hr.)<br>Back (hr.)<br>Exit |

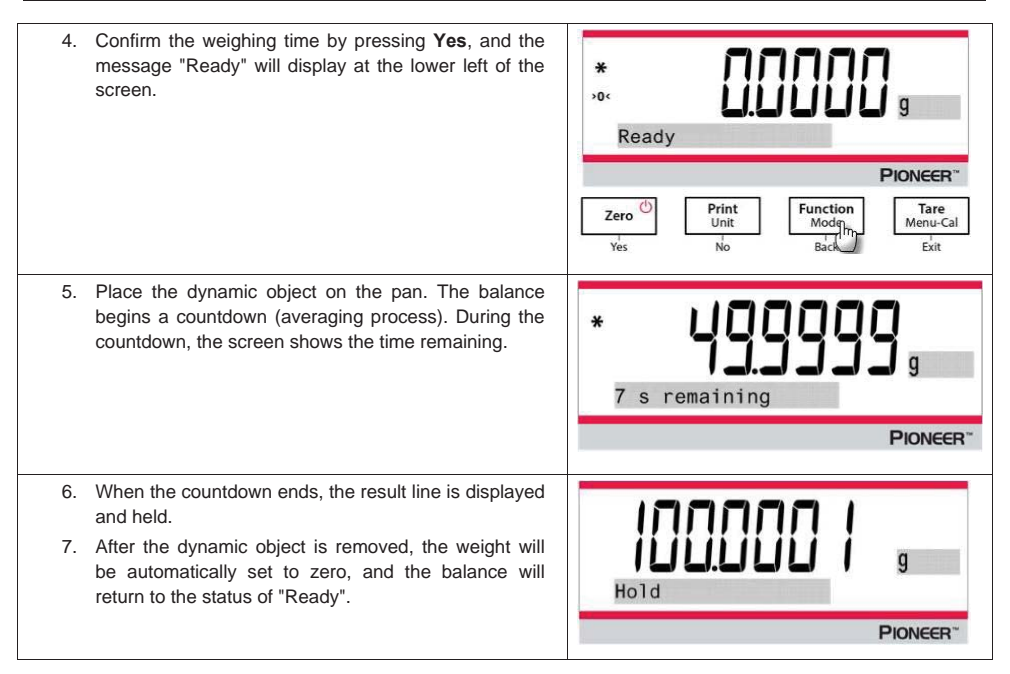

Item Settings

- 1. Averaging Time: Set the averaging time to a value between 1 and 15 seconds. Default is 10 seconds.
- 2. Printing Setup: Changing printing setup. See Section 7 for more information.

# 4.5 Density Determination

Note: Before using any application, be sure the balance has been leveled and calibrated.

Use this application to determine an object's density.

A **Density Determination Kit, Part Number 80253384,** is designed to be used with PX series balances. Illustrations in this procedure refer to the density kit, however, you may use whatever lab apparatus that will suit the requirements for density measurements. A built in reference density table for water at temperatures between 10°C and 30.9°C is included in the balance software. Review this entire section before attempting density measurements.

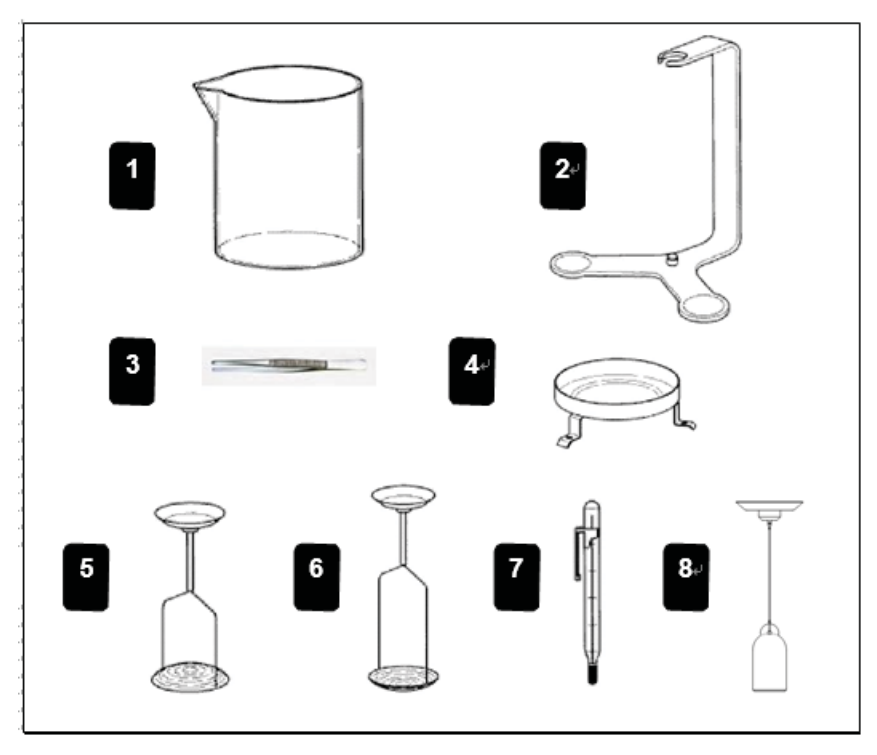

- 1. Glass beaker
- 3. Forceps
- 5. Holder for floating solids
- 7. Precision thermometer with holder
- 2. Bracket
- 4. Platforms
- 6. Holder for non floating solids
- 8. Sinker 10ml (optional equipment)

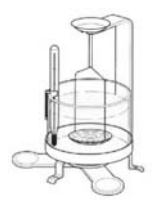

When making density measurements, the material should weigh at least 10.0 mg on an analytical balance and 100 mg on a precision balance.

Balance Preparation with Ohaus Density Kit (Optional)

Allow the balance to warm up sufficiently before making measurements.

Open either the left or right side door of the balance and remove the Pan as shown. Insert the Bracket into the balance where the Pan was removed.

The Equalizing Washer is not used.

Place the Support into position over the bracket making sure the Support does not make contact with the Bracket as shown in illustration.

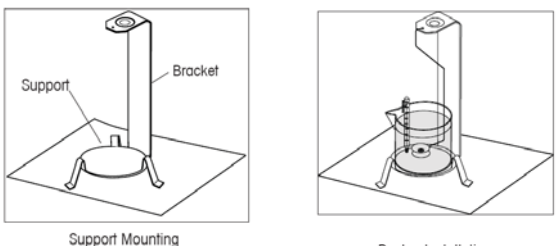

Beaker Installation

Install beaker on support as shown.

NOTE: Beaker and thermometer are not supplied as part of the density kit.

• The density Q is the quotient of the mass m and the volume V.

$$Q = \frac{m}{V}$$

Density determinations are performed by using Archimedes' principle. This principle states that every solid body immersed in a fluid loses weight by an amount equal to that of the fluid it displaces. The density table for water is included in the Discovery balance software.

The density of a solid is determined with the aid of a liquid whose density, Qo, is known (water is used as an auxiliary liquid). The solid is weighed in air (A) and then in the auxiliary liquid (B). The density Q can be calculated from the two weighings as follows:

$$Q = \frac{A}{A - B} \bullet QO$$

The balance allows direct determination of the buoyancy P (P =A - B) and consequently the above formula can be simplified:

$$Q = \frac{A}{P} \bullet QO$$

Q = Density of the solid

A = Weight of the solid in air

B = Weight of the solid in the auxiliary liquid

Q0 = Density of the auxiliary liquid at a given temperature (this value depends on the temperature). The density table for water is included in Discovery balances.

P = Buoyancy of the solid in the auxiliary liquid (corresponds to A-B).

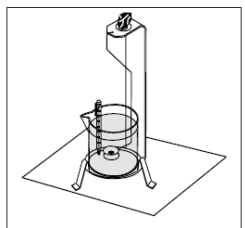

Sample Weighing in Air

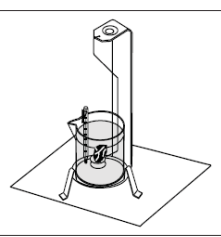

Sample Weighing in Liquid

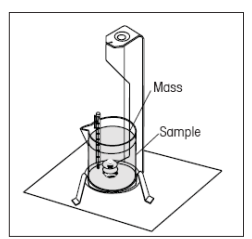

Buoyancy Sample Weighing

Place the solid in the Weighing Pan on the Weigh Below Hook in the liquid as shown. Ensure that there are no air bubbles on the solid to be weighed.

Close the draft shield doors and weigh the solid (buoyancy P). The display indicates the density in grams/cc.

#### Solid Density Determinations for items Less Density Than Water

For density determination of solids with a density less than 1 g/CM<sup>3</sup>, the bottom of the Weigh Below Hook for solids must be used as it holds the solid body below the surface of the auxiliary liquid. If the buoyancy of the solid is greater than the weight of the Weigh Below Hook, the Weigh Below Hook must be weighted by placing an additional mass on the submerged part of the Weigh Below Hook as shown.

Weigh the sample in air first as explained in the previous procedure.

After loading the additional mass, tare the balance and start the weighing again. Wait until the balance has reached stability and note the displayed weight P (buoyancy of the solid).

#### Improving the Accuracy of the Result of Solid Density

The following tips should help you improve the accuracy of the results in the density determination of solids.

#### Temperature

Solids are generally so insensitive to temperature fluctuations that the corresponding density changes are of no consequence. However, as work is performed with an auxiliary liquid in the density determination of solids, their temperature must be taken into account as the temperature has a greater effect with liquids and causes density changes in the order of magnitude 0.5 to 1% per °C. This effect is already apparent in the third decimal place of the result.

To obtain accurate results, we recommend that you always take the temperature of the auxiliary liquid into account on all density determinations.

#### Air Buoyancy

1 CM3 of air weighs approximately 1.2 mg (depending on the physical condition). As a consequence, in the weighing in air, each solid experiences buoyancy of this magnitude (the so-called "air buoyancy") per cm<sup>3</sup> of its volume.

However, the air buoyancy must be taken into account only when a result is required with an accuracy of 3 to 4 decimal places. To correct for this, the air buoyancy (0.0012 g per cm<sup>3</sup> volume of the body) is added to the calculated result:

Calculated density + 0.0012 g/cm<sup>3</sup> air buoyancy = effective density

#### Surface tension of the auxiliary liquid

Adhesion of the liquid to the Weigh Below Hook causes an apparent weight increase of up 3 mg.

As the Weigh Below Hook is immersed in the auxiliary liquid in both weighings of the solid (in air and in the auxiliary liquid), the influence of the apparent weight increase can be neglected because the balance is tared before every measurement.

To reduce the effect of air bubbles and to ensure the greatest possible accuracy, use a few drops of a wetting agent (not supplied) and add them to the auxiliary liquid.

#### Liquid Density Determinations

The density of a liquid can be made using a sinker of known volume. The sinker (P/N: 83034024) is weighed in air and then in the liquid whose density is to be determined, The density, Q, can be determined from the two weighings as follows:

$$Q = \frac{A - B}{V}$$

 $\begin{array}{l} \mathsf{Q} = \mathsf{Density} \text{ of the liquid} \\ \mathsf{A} = \mathsf{Weight} \text{ of the sinker in air} \\ \mathsf{B} = \mathsf{Weight} \text{ of the sinker in liquid} \\ \mathsf{V} = \mathsf{Volume} \text{ of the sinker} \\ \mathsf{P} = \mathsf{Buoyancy} \text{ of the sinker in the liquid } (\mathsf{P} = \mathsf{A}\text{-}\mathsf{B}) \end{array}$ 

In DENSITY SETUP, set Mode to Liquid Density and enter sinker volume in cc's.

After weighing the sinker in air and then weighing the sinker immersed in liquid, the balance calculates the density of the liquid and is displayed in grams/cc. See illustrations below for placement of the sinker. When the sinker is immersed in the liquid, it must not come into contact with the bottom of the beaker.

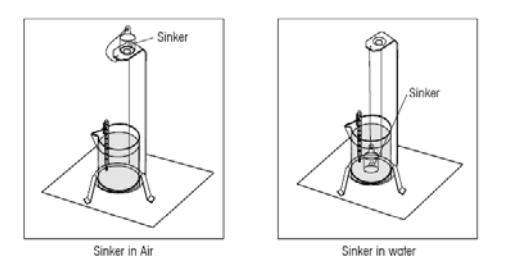

#### **Porous Material Density Determinations**

The density of a porous (oil impregnated part) can be made with the balance. Weigh the part (dry) prior to oil impregnation and record its weight. You must also know the density value of the oil to be used in immersing the part before starting. In this procedure, you will follow the method for solid density measurements using water. Enter the dry weight of the porous material and the density of oil used to impregnate the part.

#### To Determine Wet Density

Wet density of the sample can be calculated by following the normal Solid Density procedure using the oil impregnated part.

Before density measurements can be made, the density mode of operation must be set up in the Menu, Mode Submenu. It is in the Mode Sub-menu where solid, porous, water or auxiliary liquids are selected.

After the basic parameters have been set, the balance density operation is further determined in the APPL DENSITY menu. This menu allows the setting of Density, Temperature, Dry Weight of Porous Material, Sinker Volume and Density of Oil.

#### **Operation Method**

Press and hold the Function / Mode button until the Density appears on the screen.

After confirmation by pressing **Yes**, the message "Change parameter?" will display on the screen. The settings can be kept or changed as desired.

## Item Settings:

- Sample Type: Solid, Liquid
- Auxiliary Liquid: Water, Alcohol, Other
- Porous Material: Off, On
- Water Temperature: 20°C (by default)
- Alcohol Temperature: 20°C (by default)
- Volume (of Calibrated Sinker): 10 ml (by default)
- Weight (of Porous Material): 5.000 g
- Oil Density: 0.80000 g / cm<sup>3</sup>

Four types of density determination can be made:

- 1. Solid more density than the auxiliary liquid
- 2. Solid less density than the auxiliary liquid
- 3. Liquid density
- 4. Porous material (impregnated with oil)

The following are the operating procedures for determining density of solid, liquid and porous material with water as the auxiliary liquid. Other auxiliary liquids are also applicable for density determination.

# 4.5.1 Measuring the Density of a Sinking Solid Using Water

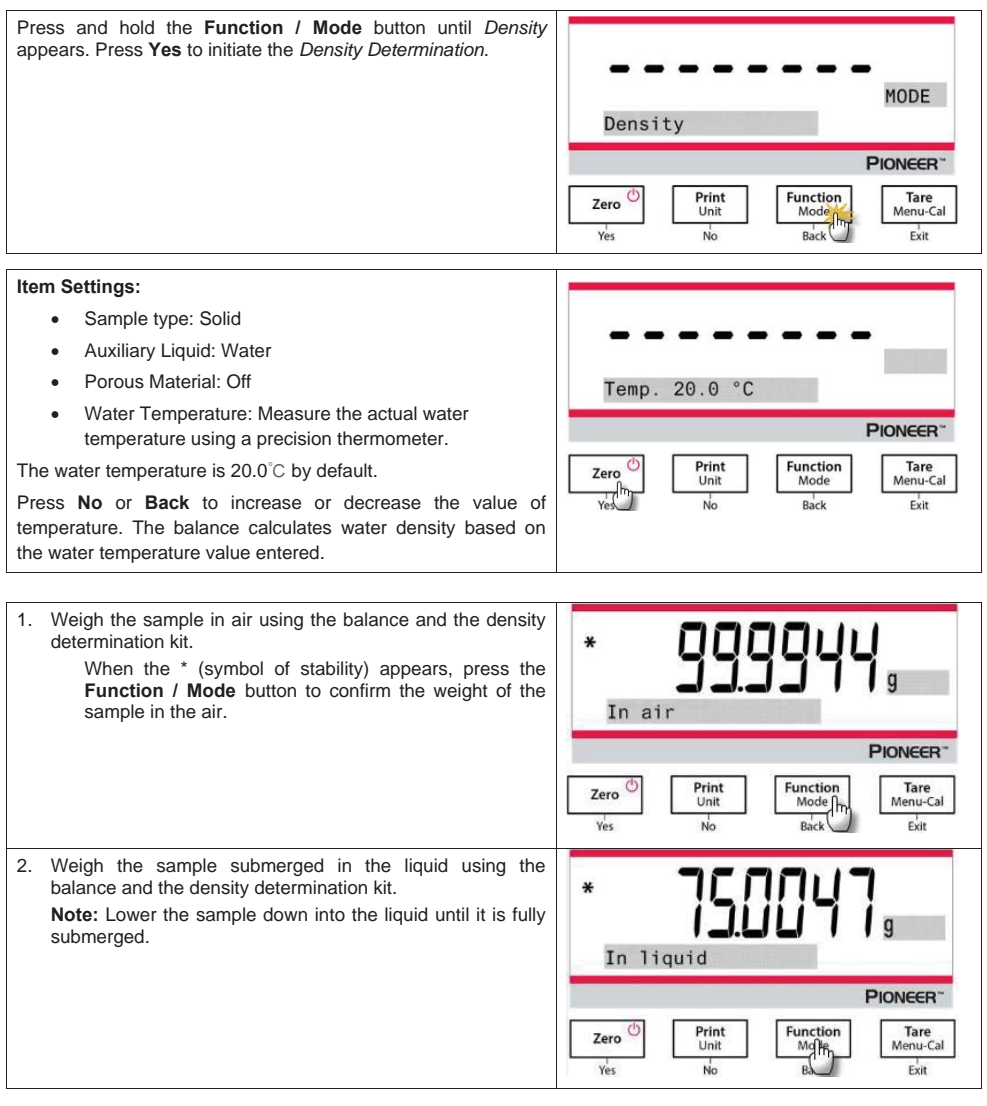

a/cm<sup>3</sup>

PIONEER"

Tare

Menu-Cal

Exit

Bac

No

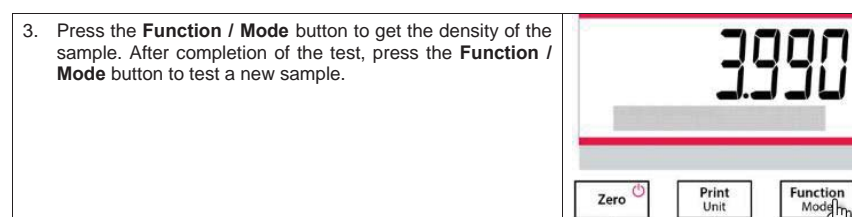

# 4.5.2 Measuring the Density of a floating Solid Using Water

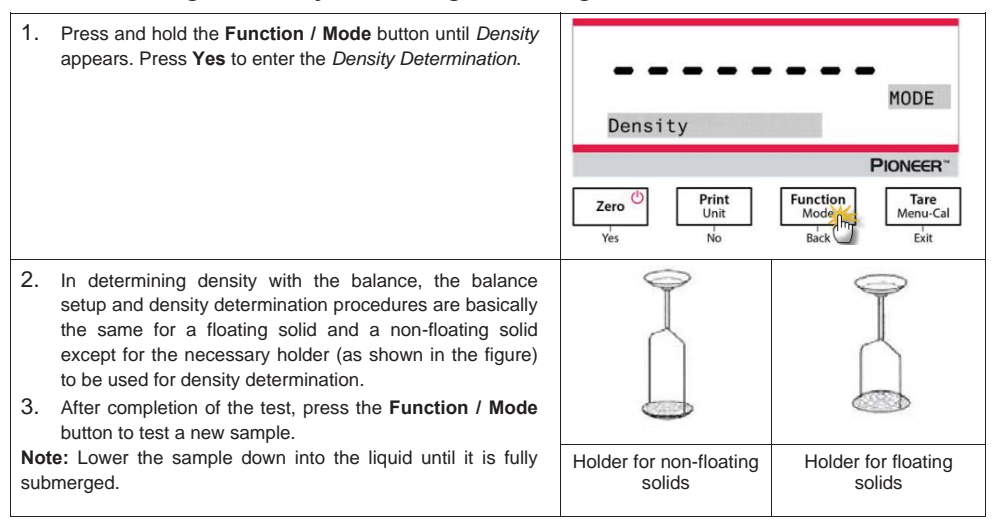

Yes

# 4.5.3 Measuring the Density of a Solid Using an Auxiliary Liquid other than Water

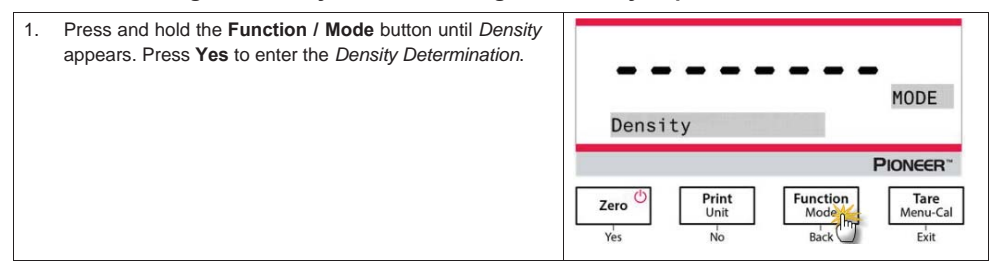

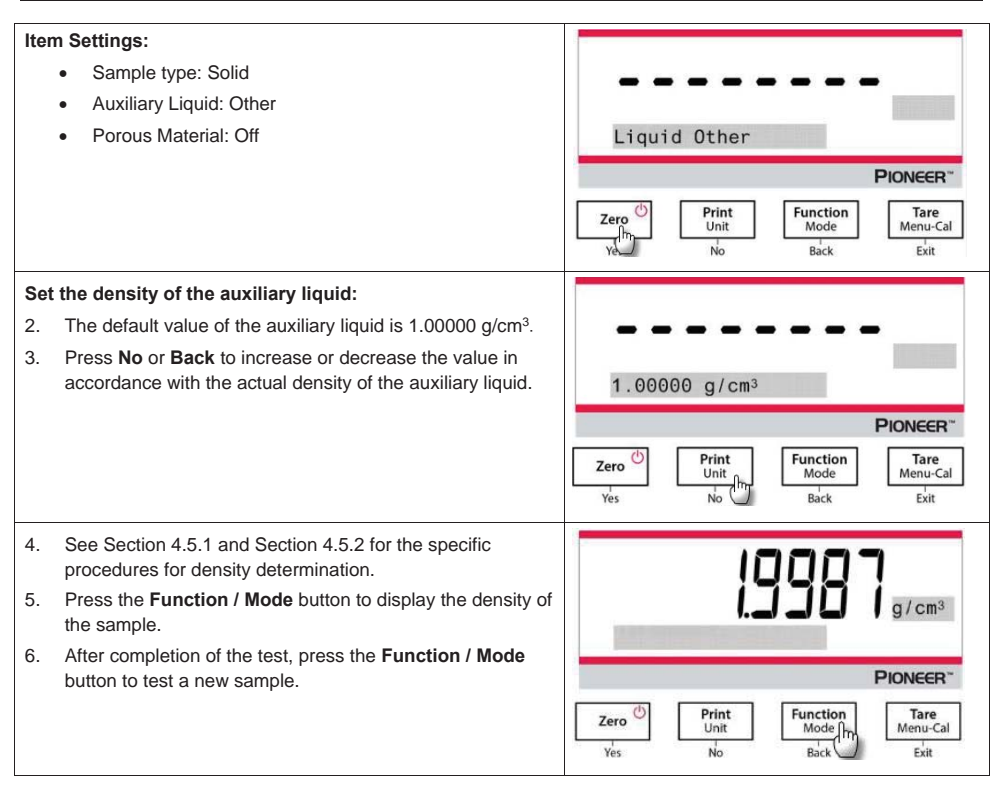

# 4.5.4 Measuring the Density of a Liquid Using a Calibrated Sinker

| Press and hold the <b>Function</b> / <b>Mode</b> button until <i>Density</i> appears. Press <b>Yes</b> to enter the <i>Density Determination</i> . | MODE<br>Density                        |          |
|----------------------------------------------------------------------------------------------------|----------------------------------------|----------|
|                                                                                                    | PIONEE                                 | R~       |
|                                                                                                    | Zero Print<br>Unit Mode<br>Yes No Back | e<br>Cal |

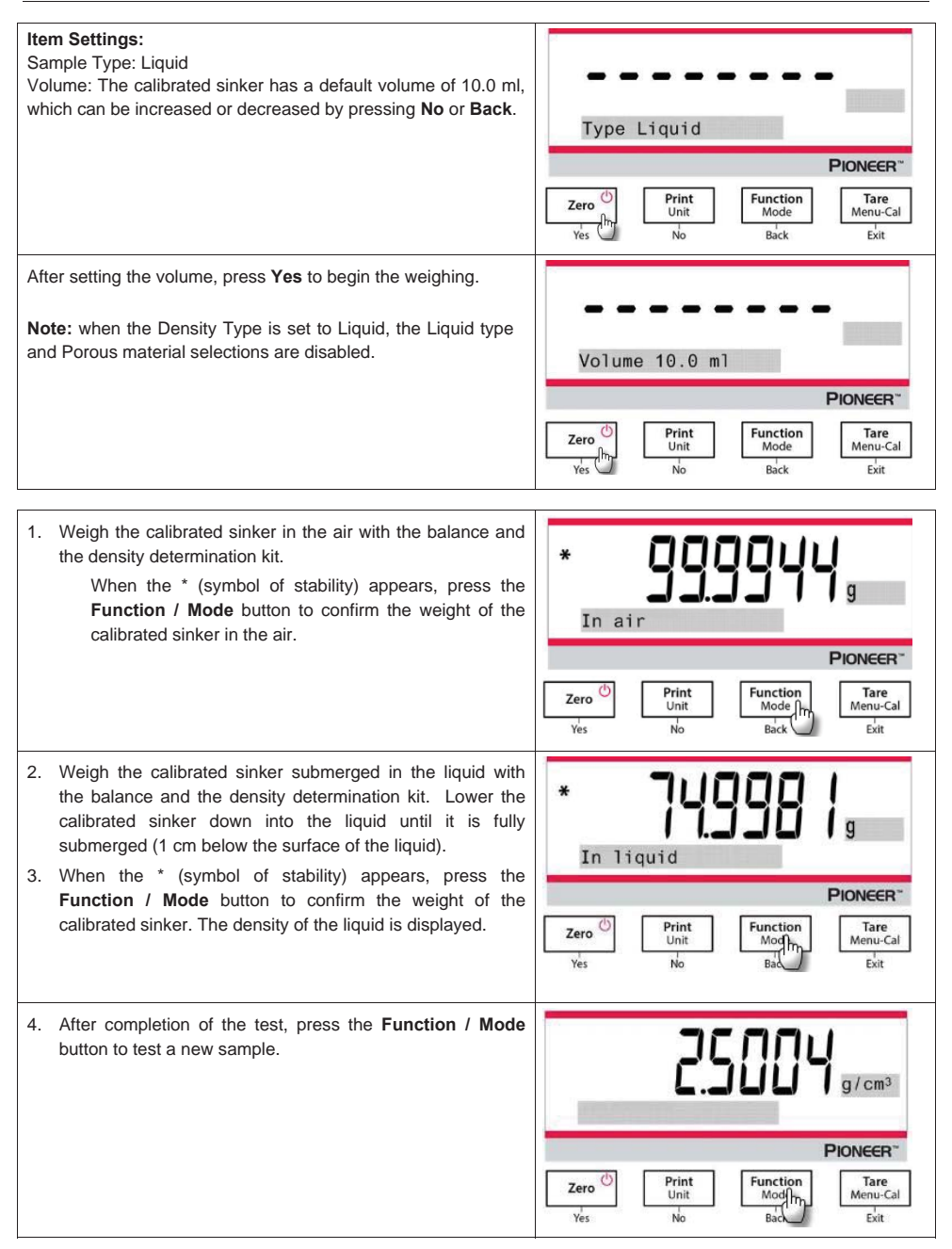

# 4.5.5 Measuring the Density of Porous Material Using Oil

| Press and hold the <b>Function</b> / <b>Mode</b> button until <i>Density</i> appears. Press <b>Yes</b> to enter the <i>Density Determination</i> .                                                                                                    | MODE<br>Density<br>PIONEER <sup>-</sup><br>Zero Dial Dial Dial Dial Dial Dial Dial Dial |
|----------------------------------------------------------------------------------------------------|-----------------------------------------------------------------------------------------|
| Item Settings:<br>• Sample type: Solid<br>• Auxiliary Liquid: Water<br>• Porous Material: On                                                                                                    | Porous On<br>Pioneer<br>Zero (h)<br>Yes (h)<br>No<br>Back<br>Exit                       |
| Set the following parameters by pressing <b>No</b> or <b>Back</b> : <ul> <li>Water Temperature</li> <li>Weight</li> <li>Oil Density</li> </ul> <li>Measure the actual water temperature using a precision thermometer. The balance calculates water density based on the water temperature value entered.</li> <li><b>Note:</b> The weight of the sample and the density of oil must be measured in advance.</li> | Weight 5.0000 g<br>PIONEER"<br>Zero Divition<br>Yes No Divition<br>Back Exit            |
| <ol> <li>Weigh the oiled sample in the air with the balance and the density determination kit.</li> <li>When the * (symbol of stability) appears, press the Function / Mode button to confirm the weight of the oiled sample in the air.</li> </ol>                                                                                                    | * III G G G G G G G G G G G G G G G G G                                                 |

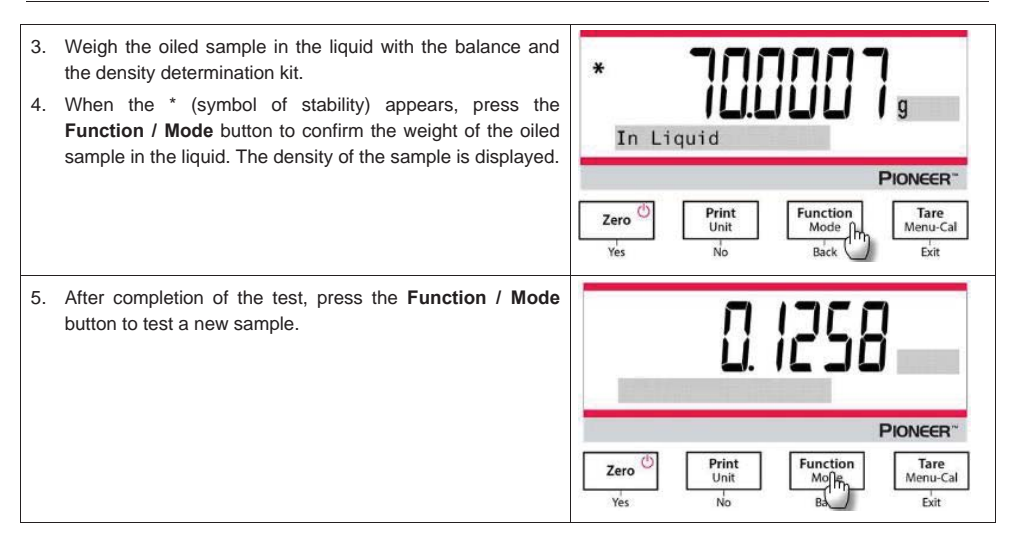

# 4.6 Additional Features

#### Weigh Below

Note: Ensure the balance has been leveled and calibrated.

The PX balance is equipped with a weigh below hook for weighing below the balance (as shown in the figure below).

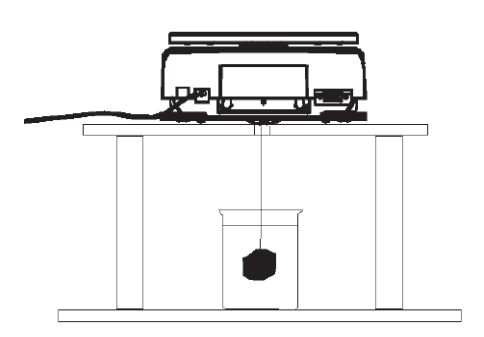

Before turning the balance over, remove the pan and draft shield elements (if present) to prevent damage. Do not place the balance on the pan support cone or load cell pins.

To use this feature, remove power from the balance, then remove the protective cover for the weigh below opening.

Power on the balance, and then use a string or wire to attach items to be weighed.

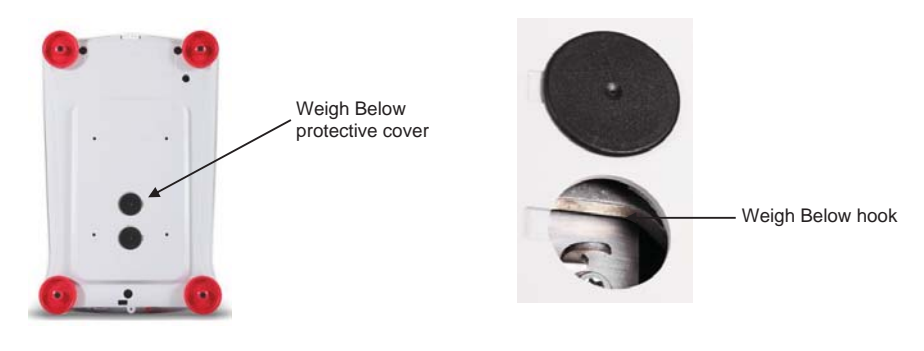

# **5.MENU SETTINGS**

# 5.1 Menu Navigation

#### TABLE 5-1. USER MENU STRUCTURE

| Calibration   | Setup            | Units             | RS232        | Print               | GLP             | Factory<br>Reset | Lockout          |
|---------------|------------------|-------------------|--------------|---------------------|-----------------|------------------|------------------|
| Internal Cal  | Language         | Gram              | Baud Rate    | Stable Only         | Header 1        | Reset All        | Calibration      |
| InCal Adjust  | Filter Level     | Kilogram          | Transmission | Numeric Only        | Header 2        |                  | Setup            |
| Span Cal      | AZT              | Milligram         | Handshake    | Single Header       | Header 3        |                  | Units            |
| Linearity Cal | Auto Tare        | Carat             |              | Print To            | Header 4        |                  | RS232            |
|               | Graduations      | Newton            |              | Auto Print          | Header 5        |                  | Print            |
|               | Date format      | Pound             |              | Header              | Balance<br>Name |                  | GLP              |
|               | Date             | Ounce             |              | Date and<br>Time    | User<br>Name    |                  | Factory<br>Reset |
|               | Time Format      | Ounce Troy        |              | Balance ID          | Project<br>Name |                  |                  |
|               | Time             | Grain             |              | Balance<br>Name     |                 |                  |                  |
|               | Brightness       | Pennyweight       |              | User Name           |                 |                  |                  |
|               | Auto Dim         | Momme             |              | Project Name        |                 |                  |                  |
|               | Capacity Bar     | Mesghal           |              | Application<br>Name |                 |                  |                  |
|               | Approved<br>Mode | Hong Kong<br>Tael |              | Result              |                 |                  |                  |
|               |                  | Singapore Tael    |              | Gross               |                 |                  |                  |
|               |                  | Tanwan Tael       |              | Net                 |                 |                  |                  |
|               |                  | Tical             |              | Tare                |                 |                  |                  |
|               |                  | Tola              |              | Signature<br>Line   |                 |                  |                  |
|               |                  |                   |              | Line Feed           |                 |                  |                  |

Note: PX balances are classified into InCal models and ExCal models.

# 5.1.1 Changing Settings

To change a menu setting, navigate to that setting using the following steps:

#### Enter the Menu

Long press the Menu button to enter the Menu.

### Select the Sub-Menu

Press No to step between the sub-menus, and press Yes to enter the sub-menu.

### Select the Menu Item

Press No to step through the Menu Items, and press Yes to enter the displayed Menu Item.

# 5.2 Calibration

PX balances offer a choice of three calibration methods: Internal Calibration (for InCal models only), Span calibration and Linearity Calibration.

Attention: Do not disturb the balance during any calibration.

# 5.2.1 Calibration Sub-menu (InCal models)

#### **PX Series Balance**

Note: ExCal models only have Span Calibration and Linearity Calibration.

## 5.2.2 Internal Calibration (not applicable to ExCal models)

Calibration is accomplished with the internal calibration mass. Internal Calibration can be performed at any time, provided the balance has warmed up to operating temperature and is level.

With the Balance turned ON and no load on the pan, the internal calibration can be performed.

Alternatively, press the Tare / Menu-Cal button and select Internal Cal to initiate the internal calibration.

The screen shows the status, and then press any button to return to the current application after calibration.

# 5.2.3 InCal Adjust (not applicable to ExCal models)

Use this calibration method to fine tune the effect of the Internal Calibration.

Calibration Adjust may be used to adjust the result of the Internal Calibration by  $\pm 100$  divisions.

**Note:** Before making a calibration adjustment, perform an Internal Calibration. To verify whether an adjustment is needed, place a test mass equal to the **span calibration value** on the pan and note the difference (in divisions) between the nominal mass value and the actual balance reading. If the difference is within +/- division, calibration adjustment is not required. If the difference exceeds +/-1 division, calibration adjustment is recommended.

Example:

| Expected weight reading: | 200.000 (Test mass value)                     |
|--------------------------|-----------------------------------------------|
| Actual weight reading:   | 200.014                                       |
| Difference in gram:      | - 0.014                                       |
| Difference in division:  | <ul> <li>– 14 (InCal Adjust value)</li> </ul> |

To perform a Calibration Adjustment, select InCal Adjustment from the list of Calibration Menu; enter the value (positive or negative divisions) to match the difference noted earlier in the procedure.

Recalibrate using Internal Calibration. After calibration, place the test mass on the pan and verify that the mass value now matches the displayed value. If not, repeat the procedure until Internal Calibration reading agrees with the test mass.

Once completed, the balance stores the Adjustment value and the display returns to the current application.

# 5.2.4 Span Calibration

Span calibration uses two calibration points, one at zero load and the other at specified full load (span). For detailed calibration mass information, please see the specification tables in section 9.1.

With the balance turned ON and no load on the pan, Span Calibration can be performed. The best accuracy is achieved using the mass closest to the full span value.

#### Steps for span calibration

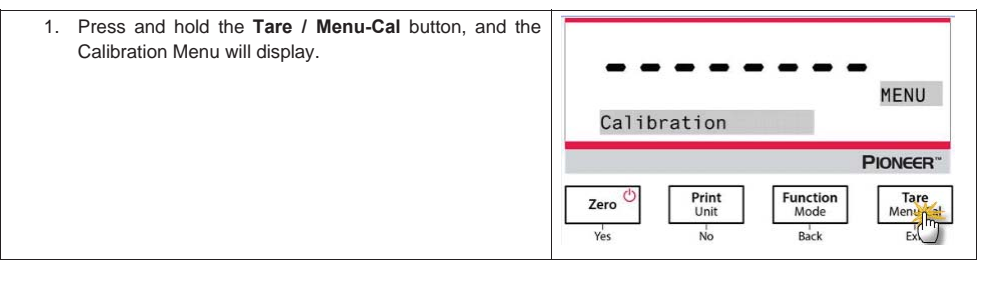

| <ol> <li>Press Yes to enter the Calibration Menu. To chan<br/>the calibration mode, press No until Span Cal (sp<br/>calibration) is displayed.</li> </ol>                                                                                                    | ge<br>an<br>CAL<br>Internal Cal<br>Pionceer<br>Zero ()<br>Yes Print<br>No ()<br>Function<br>Back Exit                                                                                                    |
|----------------------------------------------------------------------------------------------------|----------------------------------------------------------------------------------------------------|
| 3. Press <b>Yes</b> to begin the span calibration.                                                                                                    | CAL<br>Span Cal<br>PIONEER <sup>-</sup><br>Zero (h)<br>Yes (h)<br>No Back Exit                                                                                                    |
| 4. The calibration masses value will be shown in the screen. After the display shows "Place weights" and "100.000 g", place weight(s) of 100 g on the part of calibration. To change to the calibration point of half for capacity (e.g. 50 g), press the <b>Function / Mode</b> buttor. After the screen shows "Place weights" and "50.000 g place weight(s) of 50 g on the pan for calibration. | he<br>nd<br>for<br>iull<br>nn.<br>g",<br>Place weights<br>Place weights<br>Ploneer<br><u>Ves</u><br>Print<br>No<br>Print<br>No<br><u>Place</u><br><u>Place</u> |
| 5. Remove the weight from the pan.                                                                                                    | Remove weights                                                                                                    |
| <ol> <li>Once the span calibration is completed successful<br/>"Calibration done" will display.<br/>Press any button to return to the previous screen.</li> </ol>                                                                                                    | Calibration done                                                                                                    |

# 5.2.5 Linearity Calibration

Linearity calibration uses three calibration points, one at zero load and the others at specified loads.

For detailed calibration mass information, please see the specification tables in section 9.1. With no load on the scale, Linearity Calibration can be performed. The balance captures the zero point, and then prompts for the next weight.

#### **PX Series Balance**

Continue to follow the instructions on the display until the calibration is completed.

#### Steps for linearity calibration

| <ol> <li>Press and hold the Tare / Menu-Cal button, and the<br/>Calibration Menu will display.</li> </ol>                                                                                       | MENU<br>Calibration<br>PIONEER"<br>Zero D Print<br>Unit Function<br>Yes No Back EX |
|----------------------------------------------------------------------------------------------------|------------------------------------------------------------------------------------|
| <ol> <li>Press Yes to enter the Calibration Menu. To change the<br/>calibration mode, press No until Linearity Cal (linearity<br/>calibration) is displayed.</li> </ol>                         | CAL<br>Internal Cal<br>Print Cal<br>Zero D Print Function Tare<br>Mode Back Exit   |
| 3. Press <b>Yes</b> to begin the linearity calibration.                                                                                                    | CAL<br>Linearity Cal<br>Pioncer<br>Zerghn<br>Vis No Each<br>Back Exit              |
| <ol> <li>Calibration masses value will be shown in the screen.<br/>After the display shows "Place weights" and "50.0000 g",<br/>place weight(s) of 50 g on the pan for calibration.</li> </ol>  | <b>SUBJUE g</b><br>Place weights<br><b>Pioncer</b> *                               |
| <ol> <li>Remove the weight(s) of 50 g from the pan. After a while,<br/>"100.0000 g" will be displayed on the screen. Please<br/>place weight(s) of 100 g on the pan for calibration.</li> </ol> | Place weights                                                                      |

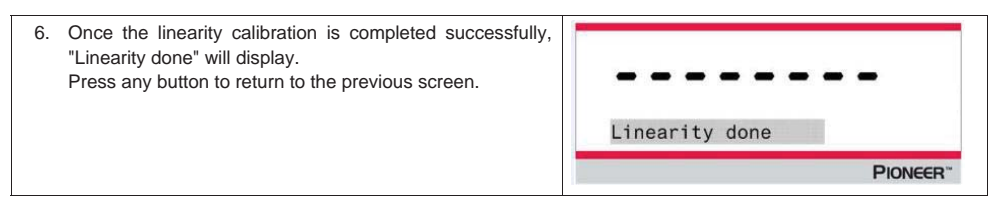

# 5.3 Balance Setup

Enter this sub-menu to customize balance functionality. **Note:** The factory default settings are shown below in bold.

# 5.3.1 Language

Set the language displayed for menus and displayed messages.

#### English Deutsch Français Italiano Polski Español Türkçe 한국 中文 日本語

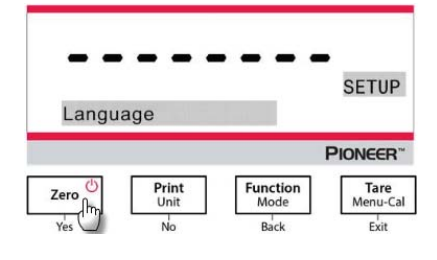

# 5.3.2 Filter Level

Set the amount of signal filtering.

| Low    | = faster stabilization time with less stability.   |
|--------|----------------------------------------------------|
| Medium | = normal stabilization time with normal stability. |
| High   | = slower stabilization time with more stability.   |

# 5.3.3 AZT (Auto Zero Tracking)

Set the automatic zero tracking functionality.

Off = disabled.

0.5 d = display maintains zero up to a drift of 0.5 graduation per second.

1 d = display maintains zero up to a drift of 1 graduation per second.

3 d = display maintains zero up to a drift of 3 graduations per second.

# 5.3.4 Auto Tare

Set the automatic tare.

Off = disabled.

On = enabled.

Note: "Place container" will be displayed when Automatic Tare is set to On.

# 5.3.5 Graduations

Set the displayed readability of the balance.

#### 1 Division = standard readability.

10 Divisions = readability is increased by a factor of 10.

For example, if the standard readability is 0.01g, selecting 10 Divisions will result in a displayed reading of 0.1 g.

# 5.3.6 Date Format

Set the current date format.

YYYY/MM/DD MM/DD/YYYY DD/MM/YYYY

# 5.3.7 Date Setup

Set the date in the current date format. For example, if the date format is MM/DD/YYYY, the date could be set as "06/22/2017 Thu".

# 5.3.8 Time Format

Set the current time format.

## 24HR

12HR

# 5.3.9 Time Setup

Set the time in the current time format.

For example, if the time format is 24HR, the time could be set as 08:00:00.

# 5.3.10 Brightness

Set the brightness of the display.

Low **Medium** High

# 5.3.11 Auto Dim

Set whether the balance automatically turns off the display backlight of the display.

#### Off = disabled

10 minutes = become dim if there is no motion for 10 minutes 20 minutes = become dim if there is no motion for 20 minutes 30 minutes = become dim if there is no motion for 30 minutes

# 5.3.12 Capacity Bar

Off = disabled

#### On = enabled

When the capacity is set On, a capacity bar will display at the bottom of the screen. The capacity bar will roughly show the current weight as a percentage of balance capacity. When the display is at zero, the capacity bar will not display.

## 5.3.13 Approved Mode

Use this menu to set the Legal for Trade status.

#### Off = standard operation.

On = operation complies with Legal Metrology regulations.

Note: When Approved Mode is set to On, the menu settings are affected as follows:

#### Calibration Menu:

• For InCal models, only Internal Calibration is available. All other functions are hidden.

#### Balance Setup Menu:

- Filter Level is locked at the current setting.
- Auto Zero Tracking is limited to 0.5 Division and Off. The selected setting is locked.
- Auto Tare is locked at current setting.
- Graduations are forced to 1 Division and the menu item is hidden.

## Communication Menu (Communication->Print Settings->Print Output):

- Stable Weight Only is locked On.
- Numeric Value Only is locked Off.

#### Communication Menu (Communication->Print Settings->Auto Print):

• Auto print mode selections are limited to Off, On Stability, and Interval. Continuous is not available.

#### Lockout Menu:

• Menu is hidden

**Note:** The security switch located at the rear of the balance must be in the locked position to set Approved Mode to On. The security switch must be in the unlocked position to set Approved Mode to Off. See Section 6.

# 5.4 Weighing Units

Enter this sub-menu to activate the desired units of measure.

PX balances provide a choice of 21 units, which are all set On by default. **Note:** Due to national laws, the balance may not include some of the units of measure listed.

| Display | Unit       |
|---------|------------|
| g       | Gram       |
| kg      | Kilogram   |
| t       | Ton        |
| mg      | Milligram  |
| ug      | Microgram  |
| ct      | Carat      |
| N       | Newton     |
| lb      | Pound      |
| oz      | Ounce      |
| ozt     | Troy ounce |
| GN      | Grain      |

| Display | Unit        |
|---------|-------------|
| dwt     | Pennyweight |
| mo      | Momme       |
| msg     | Mesghal     |
| tl H    | HK tael     |
| tl S    | SG tael     |
| tl T    | TW tael     |
| tcl     | Tical       |
| tola    | Tola        |
| baht    | Baht        |
| lboz    | lb:oz       |

## **Changing Weighing Units**

| 1. | Press and hold the <b>Print / Unit</b> button until the <i>Unit Menu</i> is displayed.                        |   | *             |     |                     | 1000                     | g                        |
|----|----------------------------------------------------------------------------------------------------|---|---------------|-----|---------------------|--------------------------|--------------------------|
|    |                                                                                                    |   |               |     |                     |                          | PIONEER"                 |
|    |                                                                                                    | Ľ | Zero U<br>Yes | [   | Print<br>Un hr      | Function<br>Mode<br>Back | Tare<br>Menu-Cal         |
| 2. | The default unit is gram (g). To change the unit, press $\ensuremath{\text{No}}$ to advance to the next unit. |   |               |     |                     |                          |                          |
|    |                                                                                                    |   | Gram          | •   |                     |                          | Units                    |
|    |                                                                                                    |   |               |     |                     |                          | <b>PIONEER</b> ~         |
|    |                                                                                                    |   | Zero U        |     | Print<br>Unit<br>No | Function<br>Mode<br>Back | Tare<br>Menu-Cal<br>Exit |
| 3. | Press Yes to set the unit displayed to the weighing unit.                                                     |   |               |     |                     |                          |                          |
|    |                                                                                                    |   | ➡ ■<br>Milli  | igr | <b>a</b> m          |                          | -<br>Units               |
|    |                                                                                                    |   |               |     |                     |                          | PIONEER"                 |
|    |                                                                                                    |   | Zero (hr      |     | Print<br>Unit<br>No | Function<br>Mode<br>Back | Tare<br>Menu-Cal         |

#### Defining Custom Unit

Set Custom to On in the Unit menu to enable and define the Custom Unit.

The Custom Unit is defined by entering three parameters, Factor, Exponent and LSD (least significant digit). Define the Custom Unit as follows:

- 1. Determine how many custom units there are in 1 gram.
- 2. Convert the value to scientific notation, e.g. m x 10n.
- 3. Enter the value of m as the Factor setting.
- 4. Enter the value of n as the Exponent setting.
- 5. Enter the amount that the Custom Unit steps by as the LSD setting.

Enter the Factor and the Exponent and LSD.

| Factor | Exponent<br>(+3 to -3) | Conversion<br>Eactor |
|--------|------------------------|----------------------|
| .1234  | 3                      | 123.4                |
| .1234  | 2                      | 12.34                |
| .1234  | 1                      | 1.234                |
| .1234  | 0                      | .1234                |
| .1234  | -1                     | .01234               |
| .1234  | -2                     | .001234              |
| .1234  | -3                     | .0001234             |

Custom Unit = Conversion Factor x Grams.

The LSD is the value by which the displayed weight is incremented or decremented.

| LSD | Result                 |
|-----|------------------------|
| .5  | Adds one decimal place |
|     | Display counts by 5    |
| 1   | Display counts by 1    |
| 2   | Display counts by 2    |
| 5   | Display counts by 5    |
| 10  | Display counts by 10   |
| 100 | Display counts by 100  |
|     |                        |

#### Note:

The conversion factor is used by the balance to convert grams to the custom weighing unit and is defined by entering a factor and an exponent. The factor is a value between 0.1000000 and 1.999999 inclusive. For example: One cup of chemical =  $0.5643834 \times 1$  g, the factor should be set 0.5643834.

The exponent moves the decimal point of the factor to the right for positive values or to the left for negative values. For example: One cup of chemical = 10 g, the exponent should be set  $\underline{2}$ .

The LSD is the value by which weight is incremented or decremented.

| LSD          | Result                                                             |
|--------------|--------------------------------------------------------------------|
| 1<br>5<br>10 | Display counts by 1<br>Display counts by 5<br>Display counts by 10 |
|              |                                                                    |

For example, if the displayed digital is 0.56 for one cup of chemical, the LSD should be set 100.

# 5.5 RS232 Interface Setup

Enter this sub-menu to customize RS232 standard settings. Data may be output to either a printer or a PC.

#### 5.5.1 Baud Rate

Set the baud rate (bits per second).

- 1200 = 1200 bps
- 2400 = 2400 bps
- 4800 = 4800 bps
- 9600 = 9600 bps
- 19200 = 19200 bps
- 38400 = 38400 bps

### 5.5.2 Transmission

Set the data bits, stop bit, and parity.

 8-NO-1
 = 8 data bits, no parity, stop bit 1

 8-NO-2
 = 8 data bits, no parity, stop bit 2

 7-EVEN-1
 = 7 data bits, even parity, stop bit 1

 7-EVEN-2
 = 7 data bits, even parity, stop bit 2

 7-NO-1
 = 7 data bits, no parity, stop bit 1

| 7-NO-2  | = 7 data bits, no parity, stop bit 2  |
|---------|---------------------------------------|
| 7-ODD-1 | = 7 data bits, odd parity, stop bit 1 |
| 7-0DD-2 | = 7 data bits, odd parity, stop bit 2 |

# 5.5.3 Handshake

Set the flow control method.

| None     | = no handshaking       |
|----------|------------------------|
| Xon-Xoff | = XON/XOFF handshaking |
| Hardware | = hardware handshaking |

# 5.6 Print Settings

Enter this sub-menu to customize data transfer settings.

#### 5.6.1 Stable Only

**Off = values are printed immediately, regardless of stability.** On = values are printed only when the stability criteria are met.

## 5.6.2 Numeric Only

**Off = All selected results are printed.** On = Only numeric data values are printed.

## 5.6.3 Single Header

**Off = Headers will be printed for every print requirement.** On = Headers will be printed once a day.

# 5.6.4 Print To

**PC = print data to a PC** Printer = print data to a printer

## 5.6.5 Auto Print

| Off                         | = disabled                                                  |
|-----------------------------|-------------------------------------------------------------|
| On Stability <sup>1</sup>   | = printing occurs each time the stability criteria are met. |
| Print Interval <sup>2</sup> | = printing occurs at the defined time interval.             |
| Continuous                  | = printing occurs continuously.                             |
|                             |                                                             |

<sup>1</sup>When On Stability is selected, set the conditions for printing.

#### Load = Prints when the displayed load is stable.

Load and Zero = Prints when the displayed load and zero readings are stable.

<sup>2</sup>When Print Interval is selected, set the time interval using the numeric keypad.

Settings of 1 to 3600 seconds are available. Default is 0.

## 5.6.6 Header

On = the header is printed.

Off = the header is not printed.

## 5.6.7 Date and Time

#### On = the date and the time are printed.

Off = neither the date nor the time is printed.

# 5.6.8 Balance ID

On = the balance ID is printed. Off = the balance ID is not printed.

## 5.6.9 Balance Name

**On = the balance name is printed.** Off = the balance name is not printed.

## 5.6.10 User Name

On = the user name is printed. Off = the user name is not printed.

# 5.6.11 Project Name

On = the project name is printed. Off = the project name is not printed.

### 5.6.12 Application Name

**On = the application name is printed.** Off = the application name is not printed.

#### 5.6.13 Result

On = the weighing result is printed.

Off = the weighing result is not printed.

#### 5.6.14 Gross

On = the gross weight is printed. Off = the gross weight is not printed.

#### 5.6.15 Net

On = the net weight is printed. Off = the net weight is not printed.

## 5.6.16 Tare

On = the tare weight is printed. Off = the tare weight is not printed.

# 5.6.17 Line Feed

1 Line = move the paper up one line after printing. 4 Lines = move the paper up four lines after printing.

# 5.6.18 Signature Line

On = the Signature Line is printed. Off = the Signature Line is not printed.
# 5.7 GLP

Enter this menu to set the Good Laboratory Practices (GLP).

### 5.7.1 Header

Enables the printing of GLP headings. There are up to 5 headings available. Alphanumeric settings up to 25 characters are available for each Header setting

# 5.7.2 Balance Name

Set the balance name. Alphanumeric settings up to 16 characters are available.

# 5.7.3 User Name

Set the user name. Alphanumeric settings up to 16 characters are available. The default is blank.

# 5.7.4 Project Name

Set the project name. Alphanumeric settings up to 16 characters are available. The default is blank.

# 5.8 Factory Reset

Use this sub-menu to reset the all menu settings to their Factory default settings.

Reset All = resets all menus to their factory default settings. Exit = return to application main screen without resetting any menus.

# 5.9 Lockout

Use this sub-menu to lock/unlock certain menus.

**Off = the menu is unlocked** On = the menu is locked

# 6.LEGAL FOR TRADE (LFT)

When the balance is used in trade or a legally controlled application it must be set up, verified and sealed in accordance with local weights and measures regulations. It is the responsibility of the purchaser to ensure that all pertinent legal requirements are met.

# 6.1 Settings

Before the verification and sealing perform the following steps:

- 1. Verify the menu settings meet the local weights and measures regulations.
- 2. Perform a calibration as explained in Section 5.
- 3. Set the position of the security switch as shown in Section 6.3.

**Note:** When the security switch is set on the following menu settings cannot be changed: calibration, setup, mode, unit and lockout. For more details, see Section 5.3.13.

# 6.2 Verification

The local weights and measures official or authorized service agent must perform the verification procedure.

# 6.3 Securing the Menu

A slide switch is used to secure the Lock menu settings. When the switch is set to the On position, the Lock menu settings may be viewed but not changed. This switch is located behind the Base.

Set the position of the switch to ON by sliding the external Lock Switch to LOCKED as shown in the figure below.

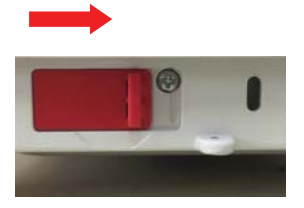

**Note:** This switch is also used in conjunction with the Legal for Trade menu item. When the Legal for Trade menu is set to ON, the switch must be set to the On position to prevent calibration and changes to metrologically significant settings.

# 6.4 Sealing Access to the Balance Settings

The local weights and measures official or authorized service agent must apply a security seal to prevent tampering with the settings. Refer to the illustrations below for the sealing methods.

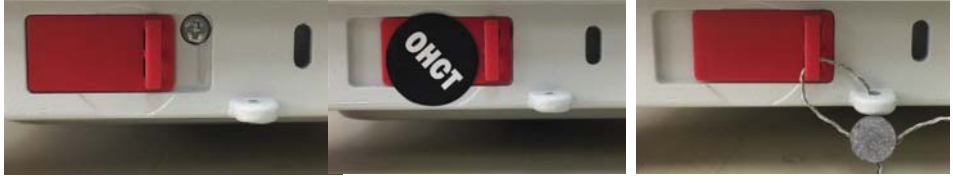

Un-locked

Locked with Paper Seal

Locked with Wire Seal

# 7.Printing

# 7.1 Connecting, Configuring and Testing the Printer / Computer Interface

Use the built-in RS-232 Port to connect either to a computer or a printer. If connecting to a computer, use HyperTerminal or similar software like SPDC described below.

(Find HyperTerminal under Accessories/Communications in Windows XP.)

Connect to the computer with a standard (straight-through) serial cable.

Choose New Connection, "connect using" COM1 (or available COM port).

Select Baud=9600; Parity=8 None; Stop=1; Handshaking=None. Click OK.

Choose Properties/Settings, then ASCII Setup. Check boxes as illustrated:

(Send line ends...; Echo typed characters...; Wrap lines...)

Use RS232 Interface Commands (Section 9.6.1) to control the balance from a PC.

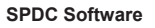

The Serial Port Data Collection / SPDC software is provided by Ohaus and can be used on operating systems that do not have the HyperTerminal software mentioned above. SPDC software can preliminarily collect and transfer the data to Microsoft files (such as Excel, Word, etc.).

Choose the export file type and export file path and then press Run as shown below.

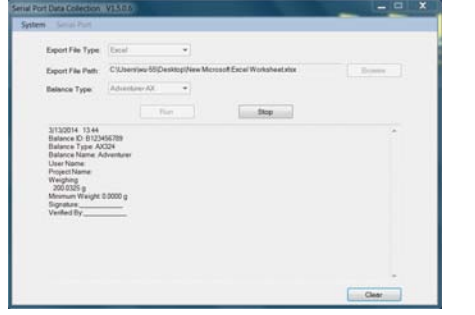

Note: The latest SPDC software support English and Chinese language and can be downloaded from the Ohaus' website. For more information, refer to the SPDC Data Collection Instruction Manual.

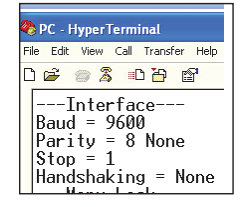

#### 7.2 **Output Format**

The Result Data, and G/N/T data, is output in the following format.

| Field:  | Label 1 | Space <sup>2</sup> | Weight <sup>3</sup> | Space <sup>2</sup> | Unit <sup>4</sup> | Space | Stability <sup>5</sup> | Space | G/N <sup>6</sup> | Space | Term.<br>Characters <sup>7</sup> |
|---------|---------|--------------------|---------------------|--------------------|-------------------|-------|------------------------|-------|------------------|-------|----------------------------------|
| Length: |         | 1                  | 11                  | 1                  | 5                 | 1     | ≤ 1                    | ≤ 1   | $\leq 3$         | 0     | ≤ 8                              |

Note:

- 1. The length of the label field is not fixed.
- 2. Each field is followed by a single delimiting space (ASCII 32).
- 3. The Weight field is 11 right justified characters. If the value is negative, the '-' character is located at the immediate left of the most significant digit.
- 4. The Unit field contains the unit of measure abbreviation up to 5 characters, right justified.
- 5. The Stability field contains the "?" character if the weight reading is not stable. The Stability field and the following Space field are omitted if the weight reading is stable.
- 6. The G/N field contains the net or gross indication. For net weights, the field contains "N". For gross weights, the field contains "G".
- 7. The Termination Characters field contains CRLF, Four CRLF or Form Feed (ASCII 12), depending on the LINE FEED menu setting.
- 8. When Numeric Only is set On, only the Weight Field is printed, left-aligned.

#### 7.3 Printout Examples

Examples for each Application are shown with all items turned ON in the Print menu. The default values for Header lines 1-5 are also shown.

### BASIC WEIGHING

| Header 1<br>Header 2<br>Header 3<br>Header 4<br>Header 5<br>07/19/2017<br>Balance ID:<br>Balance Na<br>User Name<br>Project Nam<br>Weighing | 17:56:2<br>B234567<br>me: PX52<br>ne: | 23<br>7890<br>202 |
|----------------------------------------------------------------------------------------------------|---------------------------------------|-------------------|
| Gross:                                                                                                    | 9<br>49.98<br>49.98                   | g G               |
| Tare:                                                                                                    | 0.00                                  | g T               |
| Signature: _<br>Verified By:                                                                                                    |                                       |                   |

### PART COUNTING

| Header 1<br>Header 2<br>Header 3<br>Header 4<br>Header 5<br>07/19/2017 17:57:19<br>Balance ID: B234567890<br>Balance Name: PX5202<br>User Name:<br>Project Name:<br>Project Name:<br>Parts Counting<br>Quantity: 4999 PCS<br>Gross: 49.99 g G<br>Net: 49.99 g N<br>Tare: 0.00 g T<br>APW: 0.010 g<br>Sample Size: 10 PCS | F F F F O B B U F F F O P T F |
|----------------------------------------------------------------------------------------------------|-------------------------------|
| Signature:<br>Verified By:                                                                                                    | S<br>V                        |
|                                                                                                    |                               |

### PERCENT WEIGHING

| Header 1<br>Header 2<br>Header 3<br>Header 4<br>Header 5<br>07/19/2017<br>Balance ID:<br>Balance Nau<br>User Name:<br>Project Nam<br>Percentage:<br>Gross:<br>Net:<br>Tare:<br>Reference w | 17:57:1<br>B234567<br>me: PX22<br>ighing<br>10.15<br>23.361<br>10.156<br>13.205<br>veight: 10 | 9<br>890<br>33/E<br>56 % N<br>g G<br>g N<br>g T<br>0.000 g |
|----------------------------------------------------------------------------------------------------|-----------------------------------------------------------------------------------------------|------------------------------------------------------------|
| Signature: _<br>Verified By:                                                                                                    |                                                                                               |                                                            |

### DYNAMIC WEIGHING

| Header 1<br>Header 2<br>Header 2<br>Header 4<br>Header 4<br>Header 5<br>07/19/2017 18:00:12<br>Balance ID: B234567890<br>Balance Name: PX5202<br>User Name:<br>Project Name:<br>Dynamic Weighing<br>Final weight: 49.99 g<br>Gross: 50.06 g G<br>Net: 50.06 g N<br>Tare: 0.00 g T<br>Averaging Time: 10 s |
|----------------------------------------------------------------------------------------------------|
| Signature:<br>Verified By:                                                                                                    |

#### DENSITY

(Density Type=Solid, auxiliary liquid=water,porous material=on)

Header 1 Header 2 Header 3 Header 4 Header 5 07/19/2017 18:03:23 Balance ID: B234567890 Balance Name: PX5202 User Name: Project Name: Density Density: 0.0345 g/cm<sup>3</sup> 49.99 g G Gross: Net: 49.99 g N Tare: 0.00 ġТ Oiled Weight: 199.89 g Weight in liquid: 49.98 g Auxiliary liquid: Water liquid density: 0.9982 g/cm3 Temp.: 20.0 °C Porous: On Oil density: 0.8000 g/cm<sup>3</sup> Dry Weight: 5.00 g

| Signature:   |  |
|--------------|--|
| Verified By: |  |

### DENSITY

(Density Type=liquid, sinker volume=10ml)

| Header 1<br>Header 2<br>Header 3<br>Header 4<br>Header 5<br>07/19/2017 18:05:17<br>Balance ID: B234567890<br>Balance Name: PX5202<br>User Name:<br>Project Name:<br>Density<br>Density: 14.9820 g/cm <sup>3</sup><br>Gross: 49.98 g G<br>Net: 49.98 g N<br>Tare: 0.00 g T<br>Weight in air: 199.88 g<br>Weight in liquid: 50.05 g<br>Sinker Volume: 10.0 ml |
|----------------------------------------------------------------------------------------------------|
| Signature:<br>Verified By:                                                                                                    |

#### INTERNAL CALIBRATION

| -OHAUS-<br>07/26/2017 05:16:53<br>Balance ID:<br>Balance Name: PX2202<br>User Name:<br>Project Name:<br>Internal Calibration<br>Calibration is done.<br>Difference weight: 0.00 g |  |
|----------------------------------------------------------------------------------------------------|--|
| Signature:<br>Verified By:                                                                                                    |  |

#### SPAN CALIBRATION

Signature: \_\_\_\_\_ Verified By: \_\_\_\_\_

### LINEARITY CALIBRATION

| -OHAUS-<br>01/01/2000 17:30:47<br>Balance ID:<br>Balance Name: PX5202M<br>User Name:<br>Project Name:<br>Linearity Calibration<br>Calibration is done. |
|----------------------------------------------------------------------------------------------------|
| Signature:<br>Verified By:                                                                                                    |

# 8.MAINTENANCE

# 8.1 Calibration

Periodically verify calibration by placing an accurate weight on the balance and viewing the result. If calibration is required, refer to section 5.2 for instructions.

# 8.2 Cleaning

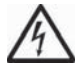

**WARNING:** Disconnect the balance from the power supply before cleaning. Make sure that no liquid enters the interior of the balance.

Clean the balance at regular intervals.

Housing surfaces may be cleaned with a lint-free cloth slightly dampened with water or a mild cleaning agent.

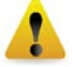

Glass surfaces may be cleaned with a commercial glass cleaner.

Attention: Do not use solvents, harsh chemicals, ammonia or abrasive cleaning agents.

# 8.3 Troubleshooting

| Symptom / Display           | Possible Cause                                                                                             | Remedy                                                                                                    |
|-----------------------------|----------------------------------------------------------------------------------------------------|----------------------------------------------------------------------------------------------------|
| Balance will not turn on    | No power to the balance                                                                                    | Verify connection and voltage                                                                                                    |
| Poor accuracy               | Improper calibration<br>Unstable environment                                                               | Perform calibration<br>Move balance to suitable<br>location                                                                              |
| Cannot calibrate            | Calibration Menu locked<br>Approved Mode set to on<br>Unstable environment<br>Incorrect calibration masses | Turn Calibration menu lock<br>off<br>Turn Approved Mode off<br>Move balance to suitable<br>location<br>Use correct calibration<br>masses |
| Cannot change menu settings | Sub-menu locked<br>Approved Mode set to on                                                                 | Unlock sub-menu<br>Turn Approved Mode off                                                                                                |
| Low Reference weight        | Reference weight too small<br>The weight on the pan is too small to define a valid<br>reference weight.    | Increase sample size                                                                                                    |
| Invalid Piece Weight        | Average piece weight is too small                                                                          | Increase average piece weight                                                                                                    |
| Operation Timeout           | Weight reading is not stable                                                                               | Move balance to suitable location                                                                                                    |
| Err 8.3                     | Weight reading exceeds overload limit.                                                                     | Remove weight from the pan                                                                                                    |
| Err 8.4                     | Weight reading below underload limit.                                                                      | Re-install the pan                                                                                                    |
|                             | Busy (tare, zero, printing, waiting for a stable weight)                                                   | Wait until completion                                                                                                    |

### TABLE 8-1. TROUBLESHOOTING

# 8.4 Service Information

If the troubleshooting section does not resolve your problem, contact an Authorized Ohaus Service Agent. Please visit our website www.ohaus.com to locate the Ohaus office nearest you.

# 9. TECHNICAL DATA

# 9.1 Specifications

### Ambient conditions

- Indoor use only
- Altitude: Up to 2000 m
- Specified Temperature range: 10°C to 30°C
- Humidity: maximum relative humidity 80% for temperatures up to 30°C, decreasing linearly to 50% relative humidity at 40°C
- Operability is assured at ambient temperatures between 5°C and 40°C
- Mains supply voltage fluctuations: up to ±10% of the nominal voltage
- Installation category II
- Pollution degree: 2
- Supply voltage: 12V=0.5A

### Materials

- Bottom Housing: Die-cast Aluminum, Painted
- Top Housing: Plastic (HIPS)
- Weighing Platforms: Stainless steel
- Draft Shield: Glass, plastic (HIPS)
- Feet: Plastic (ABS)

|                                                                  |                                                                                                    | TABLE 9-1                                                                                    | . SPECIFICA              | ATIONS                       |                                                             |                                      |               |  |
|------------------------------------------------------------------|----------------------------------------------------------------------------------------------------|----------------------------------------------------------------------------------------------|--------------------------|------------------------------|-------------------------------------------------------------|--------------------------------------|---------------|--|
| InCal Model                                                      | PX85                                                                                                    | PX125D                                                                                       | PX225D                   | PX84                         | PX124                                                       | PX224                                | PX163         |  |
| ExCal Model                                                      |                                                                                                    |                                                                                              |                          | PX84/E                       | PX124/E                                                     | PX224/E                              | PX163/E       |  |
| Capacity (g)                                                     | 82                                                                                                    | 52/120                                                                                       | 82/220                   | 82                           | 120                                                         | 220                                  | 160           |  |
| Readability d (g)                                                | 0.00001                                                                                                    | 0.00001/<br>0.0001                                                                           | 0.00001/<br>0.0001       | 0.0001                       | 0.0001                                                      | 0.0001                               | 0.001         |  |
| Repeatability (STDEV)<br>(g)                                     | 0.00002                                                                                                    | 0.00002/<br>0.0001                                                                           | 0.00002/<br>0.0001       | 0.0001                       | 0.0001                                                      | 0.0001                               | 0.001         |  |
| Linearity (g)                                                    | ±0.0001                                                                                                    | ±0.0001                                                                                      | ±0.0001                  | ±0.0002                      | ±0.0002                                                     | ±0.0002                              | ±0.002        |  |
| Stabilization Time<br>Typical (s)                                | 10                                                                                                    | 10                                                                                           | 10                       | 3                            | 3                                                           | 3                                    | 2             |  |
| Sensitivity Temperature<br>Drift (PPM/K)                         | ±0.8                                                                                                    | ±0.8                                                                                         | ±0.8                     | ±3                           | ±3                                                          | ±3                                   | ±8            |  |
| Typical Minimum Weight<br>USP<br>(USP K=2,U=0.10%)               | 20 mg                                                                                                    | 20 mg                                                                                        | 20 mg                    | 200 mg                       | 200 mg                                                      | 200 mg                               | 2 g           |  |
| Optimized Min-Weight<br>(g)<br>(USP, u=0.10%, k=2)<br>SRP≤0.41d* | 9 mg                                                                                                    | 9 mg                                                                                         | 9 mg                     | 82 mg                        | 82 mg                                                       | 82 mg                                | 0.82 g        |  |
| Units                                                            | Gram, Milligram, Carat, Ounce,<br>Ounce Troy, Grain, Pennyweight,<br>Momme, Mesghal, Tical (MM), Tola<br>(India). 1 Custom unit |                                                                                              |                          |                              | Newton, Oun<br>nt, Momme, H<br>aiwan Tael, T<br>Custom unit | ce, Ounce<br>long Kong<br>ical (MM), |               |  |
| Applications                                                     | Basic W                                                                                                    | Basic Weighing, Parts Counting, Percent Weighing, Dynamic Weighing, Density<br>Determination |                          |                              |                                                             |                                      |               |  |
| Platform Size (diameter, mm)                                     | 80                                                                                                    | 80                                                                                           | 80                       | 90                           | 90                                                          | 90                                   | 120           |  |
| Span Calibration Points (g)                                      | 50, 80                                                                                                    | 50, 100                                                                                      | 100, 200                 | 50, 80                       | 50, 100                                                     | 100, 200                             | 100, 150      |  |
| Linearity Calibration<br>Points (g)                              | 0, 40, 80                                                                                                    | 0, 50, 100                                                                                   | 0, 100,<br>200           | 0, 40, 80                    | 0, 50, 100                                                  | 0, 100,<br>200                       | 0, 75,<br>150 |  |
| Tare Range                                                       |                                                                                                    |                                                                                              | To cap                   | acity by subtr               | action                                                      |                                      |               |  |
| Power Supply                                                     |                                                                                                    | Power                                                                                        | input: 100-24<br>Power c | 40V ~ 200mA<br>output: 12 VD | 50-60Hz 12-<br>C 0.5A                                       | 18VA                                 |               |  |
| Assembled Dimensions<br>(W x D x H) (mm)                         |                                                                                                    | 209 x 321 x 309                                                                              |                          |                              |                                                             |                                      |               |  |
| Communication                                                    |                                                                                                    |                                                                                              |                          | RS232, USB                   |                                                             |                                      |               |  |
| Operating Temperature<br>Range                                   | Operating conditions for ordinary lab application: +10°C to 30°C (operability guaranteed between +5°C and 40°C).                |                                                                                              |                          |                              |                                                             |                                      |               |  |
| Storage Temperature                                              | Hun                                                                                                    | Humidity: maximum relative humidity 80 % for temperatures up to 30°C,                        |                          |                              |                                                             |                                      |               |  |
| Range decreasing linearly to 50% relative humidity at 40°C       |                                                                                                    |                                                                                              |                          |                              |                                                             |                                      |               |  |
| Storage Conditions                                               | -10°C to 60°C, humidity 10% to 90%, without condensation                                                                        |                                                                                              |                          |                              |                                                             |                                      |               |  |
| Net Weight                                                       | 10 lb / 4.5 kg                                                                                                    |                                                                                              |                          |                              |                                                             |                                      |               |  |
| Shipping Weight                                                  | 15.4 lb / 7 kg                                                                                                    |                                                                                              |                          |                              |                                                             |                                      |               |  |
| Shipping Dimensions<br>(W x D x H) (mm)                          |                                                                                                    |                                                                                              | 50                       | )7 x 387 x 53                | 1                                                           |                                      |               |  |

# Note:

\*SRP refers to the standard deviation for n replicate weightings ( $n \ge 10$ ).

| InCal Model                                                                                                    | PY223                                                                                        | DX323                                                                                                    | PY/23                                                                                                    | PY523                                                                                                    | PX822                                                                                                    | PX1602                                                                                                    | PX2202                                                                      |  |
|----------------------------------------------------------------------------------------------------|----------------------------------------------------------------------------------------------|----------------------------------------------------------------------------------------------------|----------------------------------------------------------------------------------------------------|----------------------------------------------------------------------------------------------------|----------------------------------------------------------------------------------------------------|----------------------------------------------------------------------------------------------------|-----------------------------------------------------------------------------|--|
| ExCal Model                                                                                                    | PX223/F                                                                                      | PX323/F                                                                                                    | PX423/F                                                                                                    | PX523/F                                                                                                    | PX822/F                                                                                                    | PX1602/F                                                                                                    | PX2202/F                                                                    |  |
| Capacity (g)                                                                                                    | 220                                                                                          | 320                                                                                                    | 420                                                                                                    | 520                                                                                                    | 820                                                                                                    | 1600                                                                                                    | 2200                                                                        |  |
| Readability d (g)                                                                                                    | 0.001                                                                                        | 0.001                                                                                                    | 0.001                                                                                                    | 0.001                                                                                                    | 0.01                                                                                                    | 0.01                                                                                                    | 0.01                                                                        |  |
| Repeatability (STDEV)                                                                                                    | 0.001                                                                                        | 0.001                                                                                                    | 0.001                                                                                                    | 0.001                                                                                                    | 0.01                                                                                                    | 0.0.                                                                                                    | 0.01                                                                        |  |
| (g)                                                                                                    | 0.001                                                                                        | 0.001                                                                                                    | 0.001                                                                                                    | 0.001                                                                                                    | 0.01                                                                                                    | 0.01                                                                                                    | 0.01                                                                        |  |
| Linearity (g)                                                                                                    | ±0.002                                                                                       | ±0.002                                                                                                    | ±0.002                                                                                                    | ±0.002                                                                                                    | ±0.02                                                                                                    | ±0.02                                                                                                    | ±0.02                                                                       |  |
| Stabilization Time                                                                                                    | 2                                                                                            | 2                                                                                                    | 2                                                                                                    | 2                                                                                                    | 1                                                                                                    | 1                                                                                                    | 1                                                                           |  |
| Typical (s)                                                                                                    | -                                                                                            | _                                                                                                    | 1                                                                                                    | -                                                                                                    |                                                                                                    |                                                                                                    |                                                                             |  |
| Sensitivity Temperature                                                                                                    | ±9                                                                                           | +3                                                                                                    | ±3                                                                                                    | ±3                                                                                                    | ±6                                                                                                    | <del>+</del> 6                                                                                                    | ±6                                                                          |  |
| Drift (PPM/K)                                                                                                    |                                                                                              |                                                                                                    |                                                                                                    |                                                                                                    |                                                                                                    |                                                                                                    |                                                                             |  |
| Typical Minimum Weight<br>USP                                                                                                    | 2 g                                                                                          | 2 g                                                                                                    | 2 g                                                                                                    | 2 g                                                                                                    | 20 g                                                                                                    | 20 g                                                                                                    | 20 g                                                                        |  |
| (USP K=2,U=0.10%)                                                                                                    | -                                                                                            | _                                                                                                    |                                                                                                    | -                                                                                                    | -                                                                                                    | _                                                                                                    | _                                                                           |  |
| Optimized Min-Weight<br>(g)<br>(USP, u=0.10%, k=2)<br>SRP≤0.41d*                                                                                                    | 0.82 g                                                                                       | 0.82 g                                                                                                    | 0.82 g                                                                                                    | 0.82 g                                                                                                    | 8.2 g                                                                                                    | 8.2 g                                                                                                    | 8.2 g                                                                       |  |
|                                                                                                    |                                                                                              |                                                                                                    |                                                                                                    |                                                                                                    | Gram, Kild                                                                                                    | ogram, Carat,                                                                                                    | Newton,                                                                     |  |
|                                                                                                    | Gram,                                                                                        | Milligram, Ca                                                                                                    | rat, Newton,                                                                                                    | Ounce,                                                                                                    | Pound, Our                                                                                                    | nce, Ounce T                                                                                                    | roy, Grain,                                                                 |  |
| Units                                                                                                    | Ounce T                                                                                      | roy, Grain, P                                                                                                    | ennyweight, I                                                                                                    | Momme,                                                                                                    | Pennyweig                                                                                                    | Pennyweight, Momme, Mesghal,                                                                                                    |                                                                             |  |
|                                                                                                    | Hong Kong                                                                                    | g Tael, Singa                                                                                                    | pore Tael, Ta                                                                                                    | iwan Tael,                                                                                                    | Hong Kong Tael, Singapore Tael,                                                                                                    |                                                                                                    |                                                                             |  |
|                                                                                                    | l ical (                                                                                     | MM), Tola (Ir                                                                                                    | ndia), 1 Custo                                                                                                    | m unit                                                                                                    | Taiwan T                                                                                                    | ael, Tical (MI                                                                                                    | M), Iola                                                                    |  |
|                                                                                                    | Desial                                                                                       |                                                                                                    |                                                                                                    |                                                                                                    | (India                                                                                                    | a), 1 Custom                                                                                                    | unit                                                                        |  |
|                                                                                                    | Basic Weighing, Parts Counting, Percent Weighing, Dynamic Weighing, Density<br>Determination |                                                                                                    |                                                                                                    |                                                                                                    |                                                                                                    | Develop                                                                                                    |                                                                             |  |
| Applications                                                                                                    | Dasic                                                                                        | /Veighing, Pa                                                                                                    | rts Counting,                                                                                                    | Percent We<br>Determination                                                                                                    | ighing, Dynam<br>on                                                                                                    | nic Weighing,                                                                                                    | Density                                                                     |  |
| Applications<br>Platform Size (diameter,<br>mm)                                                                                                    | 120                                                                                          | Veighing, Pa<br>120                                                                                                    | rts Counting,<br>120                                                                                                    | Percent We<br>Determination<br>120                                                                                                    | ighing, Dynam<br>on<br>180                                                                                                    | nic Weighing,<br>180                                                                                                    | Density<br>180                                                              |  |
| Applications<br>Platform Size (diameter,<br>mm)<br>Span Calibration Points                                                                                                    | 120                                                                                          | 120<br>150, 300                                                                                                    | 120                                                                                                    | Percent We<br>Determination<br>120                                                                                                    | ighing, Dynam<br>on<br>180                                                                                                    | 180                                                                                                    | Density<br>180<br>1000,                                                     |  |
| Applications<br>Platform Size (diameter,<br>mm)<br>Span Calibration Points<br>(g)                                                                                                    | 120<br>100, 200                                                                              | 120<br>150, 300                                                                                                    | 120<br>200, 400                                                                                                    | Percent We<br>Determination<br>120<br>250, 500                                                                                                    | ighing, Dynam<br>on<br>180<br>400, 800                                                                                                    | 180<br>750, 1500                                                                                                    | Density<br>180<br>1000,<br>2000                                             |  |
| Applications<br>Platform Size (diameter,<br>mm)<br>Span Calibration Points<br>(g)<br>Linearity Calibration                                                                                                    | 120<br>100, 200<br>0, 100,                                                                   | Veighing, Pa<br>120<br>150, 300<br>0, 150,                                                                                                    | rts Counting,<br>120<br>200, 400<br>0, 200,                                                                                                    | Percent We<br>Determination<br>120<br>250, 500<br>0, 250,                                                                                                    | ighing, Dynam<br>on<br>180<br>400, 800                                                                                                    | 180<br>750, 1500<br>0, 750,                                                                                                    | Density<br>180<br>1000,<br>2000<br>0, 1000,                                 |  |
| Applications<br>Platform Size (diameter,<br>mm)<br>Span Calibration Points<br>(g)<br>Linearity Calibration<br>Points (g)                                                                                                    | 120<br>100, 200<br>0, 100,<br>200                                                            | Veighing, Pa<br>120<br>150, 300<br>0, 150,<br>300                                                                                                    | rts Counting,<br>120<br>200, 400<br>0, 200,<br>400                                                                                                    | Percent We<br>Determination<br>120<br>250, 500<br>0, 250,<br>500                                                                                                    | ighing, Dynam<br>on<br>180<br>400, 800<br>0, 400, 800                                                                                                    | 180<br>750, 1500<br>0, 750,<br>1500                                                                                                    | Density<br>180<br>1000,<br>2000<br>0, 1000,<br>2000                         |  |
| Applications<br>Platform Size (diameter,<br>mm)<br>Span Calibration Points<br>(g)<br>Linearity Calibration<br>Points (g)<br>Tare Range                                                                                                    | 120<br>100, 200<br>0, 100,<br>200                                                            | Veighing, Pa<br>120<br>150, 300<br>0, 150,<br>300                                                                                                    | 120<br>200, 400<br>0, 200,<br>400<br>To cap                                                                                                    | Percent We<br>Determination<br>120<br>250, 500<br>0, 250,<br>500<br>pacity by sul                                                                                                    | ighing, Dynam<br>on<br>180<br>400, 800<br>0, 400, 800<br>otraction                                                                                                    | 180<br>750, 1500<br>0, 750,<br>1500                                                                                                    | Density<br>180<br>1000,<br>2000<br>0, 1000,<br>2000                         |  |
| Applications<br>Platform Size (diameter,<br>mm)<br>Span Calibration Points<br>(g)<br>Linearity Calibration<br>Points (g)<br>Tare Range<br>Power Supply                                                                                                    | 120<br>100, 200<br>0, 100,<br>200                                                            | Veighing, Pa<br>120<br>150, 300<br>0, 150,<br>300<br>Powe                                                                                               | rts Counting,<br>120<br>200, 400<br>0, 200,<br>400<br>To cap<br>r input: 100-2<br>Power                                                                                                    | Percent We<br>Determination<br>120<br>250, 500<br>0, 250,<br>500<br>pacity by sul<br>240V ~ 200n<br>output: 12 \                                                                                                | ighing, Dynam<br>201<br>180<br>400, 800<br>0, 400, 800<br>0, 400<br>0, 400<br>0, 400                                                               | 110 Weighing,<br>180<br>750, 1500<br>0, 750,<br>1500<br>2-18VA                                                                                                    | Density<br>180<br>1000,<br>2000<br>0, 1000,<br>2000                         |  |
| Applications<br>Platform Size (diameter,<br>mm)<br>Span Calibration Points<br>(g)<br>Linearity Calibration<br>Points (g)<br>Tare Range<br>Power Supply<br>Assembled Dimensions<br>(W x D x H) (mm)                                                                                                    | 120<br>100, 200<br>0, 100,<br>200                                                            | Veighing, Pa<br>120<br>150, 300<br>0, 150,<br>300<br>Powe<br>209 x 3                                                                                    | rts Counting,<br>120<br>200, 400<br>0, 200,<br>400<br>To caş<br>r input: 100-2<br>Power<br>21 x 309                                                                                               | Percent We<br>Determination<br>120<br>250, 500<br>0, 250,<br>500<br>Deacity by sul<br>240V ~ 200m<br>output: 12 V                                                                                               | ighing, Dynam<br>on<br>180<br>400, 800<br>0, 400, 800<br>0, 400, 800<br>otraction<br>nA 50-60Hz 12<br>/DC 0.5A<br>2                                                                                                    | 110 Weighing,<br>180<br>750, 1500<br>0, 750,<br>1500<br>2-18VA<br>209 x 321 x 98                                                                                                    | Density<br>180<br>1000,<br>2000<br>0, 1000,<br>2000<br>3                    |  |
| Applications<br>Platform Size (diameter,<br>mm)<br>Span Calibration Points<br>(g)<br>Linearity Calibration<br>Points (g)<br>Tare Range<br>Power Supply<br>Assembled Dimensions<br>(W x D x H) (mm)<br>Communication                                                                                                    | 120<br>100, 200<br>0, 100,<br>200                                                            | Veighing, Pa<br>120<br>150, 300<br>0, 150,<br>300<br>Powe<br>209 x 3                                                                                    | rts Counting,<br>120<br>200, 400<br>0, 200,<br>400<br>To caş<br>r input: 100-2<br>Power<br>21 x 309                                                                                               | Percent We<br>Determination<br>250, 500<br>0, 250,<br>500<br>Deacity by sul<br>240V ~ 200m<br>output: 12 V<br>RS232, US                                                                                         | ighing, Dynam<br>on<br>180<br>400, 800<br>0, 400, 800<br>0, 400, 800<br>otraction<br>nA 50-60Hz 12<br>/DC 0.5A<br>2<br>B                                                                                                    | 110 Weighing,<br>180<br>750, 1500<br>0, 750,<br>1500<br>2-18VA<br>209 x 321 x 98                                                                                                    | Density<br>180<br>1000,<br>2000<br>0, 1000,<br>2000<br>3                    |  |
| Applications         Platform Size (diameter, mm)         Span Calibration Points (g)         Linearity Calibration         Points (g)         Tare Range         Power Supply         Assembled Dimensions (W × D × H) (mm)         Communication         Operating Temperature         Range                                                                 | 120<br>100, 200<br>0, 100,<br>200<br>Open                                                    | Veigning, Pa<br>120<br>150, 300<br>0, 150,<br>300<br>Powe<br>209 x 3<br>rating conditio                                                                 | rts Counting,<br>120<br>200, 400<br>0, 200,<br>400<br>To cap<br>r input: 100-2<br>Power<br>21 x 309<br>Dons for ordina<br>quaranteed                                                              | Percent We<br>Determination<br>120<br>250, 500<br>0, 250,<br>500<br>500<br>240V ~ 200m<br>output: 12 V<br>RS232, US<br>rry lab applic<br>between +5                                                             | ighing, Dynam<br>180<br>400, 800<br>0, 400, 800<br>0, 50<br>0, 50<br>0,                     | 110 Weighing,<br>180<br>750, 1500<br>0, 750,<br>1500<br>2-18VA<br>209 x 321 x 98<br>to 30°C (oper                                                                                                    | Density<br>180<br>1000,<br>2000<br>0, 1000,<br>2000<br>3<br>ability         |  |
| Applications         Platform Size (diameter, mm)         Span Calibration Points (g)         Linearity Calibration Points (g)         Tare Range         Power Supply         Assembled Dimensions (W x D x H) (mm)         Communication         Operating Temperature Range         Storage Temperature                                                     | 120<br>100, 200<br>0, 100,<br>200<br>Open                                                    | Veighing, Pa<br>120<br>150, 300<br>0, 150,<br>300<br>Powe<br>209 x 3<br>rating condition<br>unidity: maxin                                              | 120<br>200, 400<br>0, 200,<br>400<br>To cap<br>r input: 100-2<br>Power<br>21 x 309<br>Dons for ordina<br>guaranteed<br>num relative                                                               | Percent We<br>Determination<br>120<br>250, 500<br>0, 250,<br>500<br>500<br>500<br>500<br>240V ~ 200m<br>output: 12 V<br>RS232, US<br>rry lab applic<br>between +5<br>humidity 80 <sup>6</sup>                   | ighing, Dynam<br>180<br>400, 800<br>0, 400, 800<br>0, 400, 800<br>0                                                                                                    | 110 Weighing,<br>180<br>750, 1500<br>0, 750,<br>1500<br>2-18VA<br>209 x 321 x 98<br>to 30°C (oper<br>tures up to 30°C                                                                                                    | Density<br>180<br>1000,<br>2000<br>0, 1000,<br>2000<br>3<br>ability<br>)°C, |  |
| Applications         Platform Size (diameter, mm)         Span Calibration Points (g)         Linearity Calibration         Points (g)         Tare Range         Power Supply         Assembled Dimensions (W x D x H) (mm)         Communication         Operating Temperature         Range         Storage Temperature         Range                       | 120<br>100, 200<br>0, 100,<br>200<br>Oper<br>Hu                                              | 120<br>150, 300<br>0, 150,<br>300<br>Powe<br>209 x 3<br>rating condition<br>rating condition<br>rating condition                                        | 120<br>200, 400<br>0, 200,<br>400<br>To cap<br>r input: 100-2<br>Power<br>21 x 309<br>ons for ordina<br>guaranteed<br>num relative i<br>asing linearly                                            | Percent We<br>Determination<br>120<br>250, 500<br>0, 250,<br>500<br>500<br>240V ~ 200n<br>output: 12 V<br>RS232, US<br>rry lab applic<br>between +5<br>humidity 80°<br>to 50% rela                              | ighing, Dynam<br>180<br>400, 800<br>0, 400, 800<br>0, 400, 800<br>0                                                                                                    | 110 Weighing,<br>1180<br>750, 1500<br>0, 750,<br>1500<br>2-18VA<br>209 x 321 x 98<br>                                                                                                    | Density<br>180<br>1000,<br>2000<br>0, 1000,<br>2000<br>3<br>ability<br>)°C, |  |
| Applications         Platform Size (diameter, mm)         Span Calibration Points (g)         Linearity Calibration         Points (g)         Tare Range         Power Supply         Assembled Dimensions (W x D x H) (mm)         Communication         Operating Temperature Range         Storage Temperature Range         Storage Conditions            | 120<br>100, 200<br>0, 100,<br>200<br>Oper<br>Hu                                              | Verghing, Pa<br>120<br>150, 300<br>0, 150,<br>300<br>Powe<br>209 x 3<br>rating condition<br>midity: maximodecre<br>-10°C to for                         | 120<br>200, 400<br>0, 200,<br>400<br>To cap<br>r input: 100-2<br>Power<br>21 x 309<br>ons for ordina<br>guaranteed<br>mum relative<br>asing linearly<br>50°C, humidit                             | Percent We<br>Determination<br>120<br>250, 500<br>0, 250,<br>500<br>500<br>240V ~ 200m<br>output: 12 V<br>RS232, US<br>Iny lab applid<br>between +5<br>humidity 80°<br>to 50% relation<br>y 10% to 90           | ighing, Dynam<br>180<br>400, 800<br>0, 400, 800<br>0, 400, 800<br>0                                                                                                    | 110 Weighing,<br>1180<br>750, 1500<br>0, 750,<br>1500<br>2-18VA<br>209 x 321 x 98<br>209 x 321 x 98<br>1500<br>1500<br>2-18VA<br>1500<br>1500<br>1 | Density<br>180<br>1000,<br>2000<br>0, 1000,<br>2000<br>3<br>ability<br>9°C, |  |
| Applications         Platform Size (diameter, mm)         Span Calibration Points (g)         Linearity Calibration Points (g)         Tare Range         Power Supply         Assembled Dimensions (W x D x H) (mm)         Communication         Operating Temperature Range         Storage Temperature Range         Storage Conditions         Net Weight | 120<br>100, 200<br>0, 100,<br>200<br>Oper<br>Hu                                              | Verghing, Pa<br>120<br>150, 300<br>0, 150,<br>300<br>Powe<br>209 x 3<br>rating condition<br>unidity: maxir<br>decre<br>-10°C to (<br>10 lb /            | rts Counting,<br>120<br>200, 400<br>0, 200,<br>400<br>To cap<br>r input: 100-2<br>Power<br>21 x 309<br>cons for ordina<br>guaranteed<br>mum relative<br>asing linearly<br>50°C, humidit<br>4.5 kg | Percent We<br>Determination<br>120<br>250, 500<br>0, 250,<br>500<br>0acity by sul<br>240V ~ 200n<br>output: 12 V<br>RS232, US<br>rry lab applic<br>between +5<br>humidity 80°<br>to 50% relation<br>y 10% to 90 | ighing, Dynam<br>180<br>400, 800<br>0, 400, 800<br>0, 50-60Hz 12<br>0, 50<br>0, 50<br>0, | 110 Weighing,<br>1180<br>750, 1500<br>0, 750,<br>1500<br>2-18VA<br>209 x 321 x 98<br>209 x 321 x 98<br>100 x 30°C (oper-<br>tures up to 30°C<br>at 40°C<br>indensation<br>7.7 lb / 3.5 kg                                                                                                    | Density<br>180<br>1000,<br>2000<br>0, 1000,<br>2000<br>3<br>ability<br>)°C, |  |
| Applications         Platform Size (diameter, mm)         Span Calibration Points (g)         Linearity Calibration Points (g)         Tare Range         Power Supply         Assembled Dimensions (W x D x H) (mm)         Communication         Operating Temperature Range         Storage Temperature Range         Storage Conditions         Net Weight | 120<br>100, 200<br>0, 100, 200<br>200<br>Open<br>Hu                                          | Veighing, Pa<br>120<br>150, 300<br>0, 150,<br>300<br>Powe<br>209 x 3<br>rating condition<br>umidity: maxim<br>decre<br>-10°C to (<br>10 lb /<br>15.4 lb | 120<br>200, 400<br>0, 200, 400<br>To cay<br>r input: 100-2<br>Power<br>21 x 309<br>Dons for ordina<br>guaranteed<br>num relative<br>asing linearly<br>50°C, humidit<br>4.5 kg<br>/ 7 kg           | Percent We<br>Determination<br>250, 500<br>0, 250,<br>500<br>Deacity by sul<br>240V ~ 200m<br>output: 12 V<br>RS232, US<br>rry lab applic<br>between +5<br>humidity 80°<br>to 50% relation<br>y 10% to 90       | ighing, Dynam<br>180<br>400, 800<br>0, 400, 800<br>0, 400, 800<br>otraction<br>nA 50-60Hz 12<br>DC 0.5A<br>2<br>B<br>ation: +10°C t<br>°C and 40°C).<br>% for temperal<br>tive humidity a<br>%, without col                                                                                                    | 112 Weighing,<br>1180<br>750, 1500<br>0, 750,<br>1500<br>2-18VA<br>209 x 321 x 98<br>209 x 321 x 98<br>to 30°C (oper<br>tures up to 30°<br>at 40°C<br>ndensation<br>7.7 lb / 3.5 kg<br>11 lb / 5 kg                                                                                                    | Density<br>180<br>1000,<br>2000<br>0, 1000,<br>2000<br>3<br>ability<br>J°C, |  |

### TABLE 9-2. SPECIFICATIONS (continued)

**Note:** \*SRP refers to the standard deviation for n replicate weightings ( $n \ge 10$ ).

| InCol Model                                                      | DV0000           | DV 4000                        | DVEDOD                                |                                                | ,<br>DV 4004                            |                                 |                       |
|------------------------------------------------------------------|------------------|--------------------------------|---------------------------------------|------------------------------------------------|-----------------------------------------|---------------------------------|-----------------------|
|                                                                  | PX3202           | PX4202                         | PA3202                                | PA2201                                         | PX4201                                  | DVc201/F                        |                       |
|                                                                  | PA3202/E         | PA4202/E                       | PA5202/E                              | PA2201/E                                       | PA4201/E                                | PA6201/E                        | PX6201/E              |
| Capacity (g)                                                     | 3200             | 4200                           | 5200                                  | 2200                                           | 4200                                    | 0200                            | 0.1                   |
| Readability (g)                                                  | 0.01             | 0.01                           | 0.01                                  | 0.1                                            | 0.1                                     | 0.1                             | 0.1                   |
| (g)                                                              | 0.01             | 0.01                           | 0.01                                  | 0.1                                            | 0.1                                     | 0.1                             | 0.1                   |
| Linearity (g)                                                    | ±0.02            | ±0.02                          | ±0.02                                 | ±0.2                                           | ±0.2                                    | ±0.2                            | ±0.2                  |
| Stabilization Time<br>Typical (s)                                | 1                | 1                              | 1                                     | 1                                              | 1                                       | 1                               | 1                     |
| Sensitivity Temperature<br>Drift (PPM/K)                         | ±3               | ±3                             | ±3                                    | ±10                                            | ±10                                     | ±10                             | ±10                   |
| Typical Minimum<br>Weight USP<br>(USP K=2,U=0.10%)               | 20 g             | 20 g                           | 20 g                                  | 200 g                                          | 200 g                                   | 200 g                           | 200 g                 |
| Optimized Min-Weight<br>(g)<br>(USP, u=0.10%, k=2)<br>SRP≤0.41d* | 8.2 g            | 8.2 g                          | 8.2 g                                 | 82 g                                           | 82 g                                    | 82 g                            | 82 g                  |
| Units                                                            | Gram, I<br>Momme | Kilogram, Car<br>, Mesghal, Ho | at, Newton, F<br>ong Kong Tae<br>(Ind | Pound, Ounce<br>el, Singapore<br>ia), 1 Custon | e, Ounce Troy<br>Tael, Taiwan<br>n unit | , Grain, Penn<br>Tael, Tical (N | yweight,<br>IM), Tola |
| Applications                                                     | Basic            | Weighing, Pa                   | rts Counting,                         | Percent Wei<br>Determinatio                    | ghing, Dynam<br>n                       | ic Weighing, I                  | Density               |
| Platform Size (diameter, mm)                                     | 180              | 180                            | 180                                   | 180                                            | 180                                     | 180                             | 180                   |
| Span Calibration Points (g)                                      | 1500,<br>3000    | 2000, 4000                     | 2500, 5000                            | 1000, 2000                                     | 2000, 4000                              | 3000, 6000                      | 4000,<br>8000         |
| Linearity Calibration<br>Points (g)                              | 0, 1500,<br>3000 | 0, 2000,<br>4000               | 0, 2500,<br>5000                      | 0, 1000,<br>2000                               | 0, 2000,<br>4000                        | 0, 3000,<br>6000                | 0, 4000,<br>8000      |
| Tare Range                                                       | То               | capacity by                    | subtraction                           |                                                | To capaci                               | ty by subtract                  | ion                   |
| Power Supply                                                     |                  | Powe                           | r input: 100-2<br>Power               | 240V ~ 200m<br>output: 12 VI                   | A 50-60Hz 12<br>DC 0.5A                 | -18VA                           |                       |
| Assembled Dimensions<br>(W x D x H) (mm)                         |                  |                                | :                                     | 209 x 321 x 9                                  | 8                                       |                                 |                       |
| Communication                                                    |                  |                                |                                       | RS232, USE                                     | 3                                       |                                 |                       |
| Operating Temperature<br>Range                                   | Operating        | conditions fo                  | r ordinary lab<br>betwe               | application: -<br>en +5°C and                  | +10°C to 30°C<br>40°C).                 | c (operability of               | guaranteed            |
| Storage Temperature<br>Range                                     | Hu               | umidity: maxir<br>decre        | num relative I<br>asing linearly      | numidity 80 %<br>to 50% relat                  | 6 for temperat                          | ures up to 30<br>t 40°C         | °C,                   |
| Storage Conditions                                               |                  | -10°C to                       | 60°C, humidit                         | y 10% to 90%                                   | 6, without con                          | densation                       |                       |
| Net Weight                                                       |                  |                                | -, -                                  | 7.7 lb / 3.5 k                                 | 3                                       |                                 |                       |
| Shipping Weight                                                  |                  |                                |                                       | 11 lb / 5 kg                                   | 2                                       |                                 |                       |
| Shipping Dimensions<br>(W x D x H) (mm)                          |                  |                                | 5                                     | 50 x 385 x 2                                   | 91                                      |                                 |                       |

### TABLE 9-3. SPECIFICATIONS (continued)

### Note:

\*SRP refers to the standard deviation for n replicate weightings ( $n \ge 10$ ).

| InCal Approval<br>Model                                                   | PX125DM            | PX225DM            | PX85M                      | PX124M                          | PX224M                     | PX323M          | PX523M         |
|---------------------------------------------------------------------------|--------------------|--------------------|----------------------------|---------------------------------|----------------------------|-----------------|----------------|
| Capacity (g)                                                              | 52/120             | 82/220             | 82                         | 120                             | 220                        | 320             | 520            |
| Readability d (g)                                                         | 0.00001/<br>0.0001 | 0.00001            | 0.00001                    | 0.0001                          | 0.0001                     | 0.001           | 0.001          |
| Verification<br>Interval e (g)                                            | 0.001              | 0.001              | 0.001                      | 0.001                           | 0.001                      | 0.01            | 0.01           |
| Class                                                                     |                    | I                  | I                          | _                               | I                          | II              | II             |
| Repeatability<br>(STDEV) (g)                                              | 0.00002/<br>0.0001 | 0.00002/<br>0.0001 | 0.00002                    | 0.0001                          | 0.0001                     | 0.001           | 0.001          |
| Linearity (g)                                                             | ±0.0001            | ±0.0001            | ±0.0001                    | ±0.0002                         | ±0.0002                    | ±0.002          | ±0.002         |
| Stabilization Time<br>Typical (s)                                         | 10                 | 10                 | 10                         | 3                               | 3                          | 2               | 2              |
| Sensitivity<br>temperature drift<br>(PPM/K)                               | ±0.8               | ±0.8               | ±0.8                       | ±3                              | ±3                         | ±3              | ±3             |
| Typical Minimum<br>Weight USP<br>(USP<br>K=2,U=0.10%)                     | 20 mg              | 20 mg              | 20 mg                      | 200 mg                          | 200 mg                     | 2 g             | 2 g            |
| Optimized Min-<br>Weight (g) (USP,<br>u=0.10%, k=2)<br>SRP $\leq 0.41d^*$ | 9 mg               | 9 mg               | 9 mg                       | 82 mg                           | 82 mg                      | 0.82 g          | 0.82 g         |
| Units                                                                     |                    |                    |                            | g, mg , ct                      |                            |                 |                |
| Applications                                                              | Basic Weigh        | ing, Parts Cou     | inting, Percen             | t Weighing, D                   | namic Weigh                | ing, Density D  | etermination   |
| Platform Size                                                             | 80                 | 80                 | 80                         | 90                              | 90                         | 120             | 120            |
| Span Calibration<br>Points (g)                                            | 50, 100            | 100, 200           | 50, 80                     | 50, 100                         | 100, 200                   | 150, 300        | 250, 500       |
| Linearity<br>Calibration Points<br>(g)                                    | 0, 50, 100         | 0. 100, 200        | 0, 40, 80                  | 0, 50, 100                      | 0, 100, 200                | 0, 150, 300     | 0, 250, 500    |
| Tare Range                                                                |                    |                    | To cap                     | pacity by subtr                 | action                     |                 |                |
| Power Supply                                                              |                    | Powe               | er input: 100-2<br>Power o | 40V ~ 200mA<br>output: 12 VE    | 50-60Hz 12-1<br>C 0.5A     | 18VA            |                |
| Assembled<br>Dimensions<br>(W x D x H) (mm)                               |                    |                    | 2                          | 09 x 321 x 30                   | 9                          |                 |                |
| Communication                                                             |                    |                    |                            | RS232, USB                      |                            |                 |                |
| Operating<br>Temperature<br>Range                                         | Operatin           | g conditions fo    | r ordinary lab<br>betwe    | application: +<br>en +5°C and 4 | 10°C to 30°C<br>40°C).     | (operability gu | aranteed       |
| Storage<br>Temperature<br>Range                                           | Humidity: m        | aximum relativ     | ve humidity 80<br>50% rel  | % for tempera<br>ative humidity | atures up to 30<br>at 40°C | )°C, decreasir  | ng linearly to |
| Storage<br>Conditions                                                     |                    | -10°C to           | 60°C, humidit              | y 10% to 90%                    | , without cond             | ensation        |                |
| Net Weight                                                                |                    |                    |                            | 10 lb / 4.5 kg                  |                            |                 |                |
| Shipping Weight                                                           |                    |                    |                            | 15.4 lb / 7 kg                  |                            |                 |                |
| Shipping<br>Dimensions<br>(W x D x H) (mm)                                |                    |                    | 5                          | 07 x 387 x 53                   | 1                          |                 |                |
| Noto:                                                                     |                    |                    |                            |                                 |                            |                 |                |

# TABLE 9-4. SPECIFICATIONS (continued)

NOTE

\*SRP refers to the standard deviation for n replicate weightings ( $n \ge 10$ ).

|                                                                          | TABLE 9-5. SPECIFICATIO                                                                                                    | NS (continued)                                          |                                  |  |  |
|--------------------------------------------------------------------------|----------------------------------------------------------------------------------------------------|---------------------------------------------------------|----------------------------------|--|--|
| InCal Approval Model                                                     | PX3202M                                                                                                    | PX5202M                                                 | PX4201M                          |  |  |
| Capacity (g)                                                             | 3200                                                                                                    | 5200                                                    | 4200                             |  |  |
| Readability d (g)                                                        | 0.01                                                                                                    | 0.01                                                    | 0.1                              |  |  |
| Verification Interval e (g)                                              | 0.1                                                                                                    | 0.1                                                     | 0.1                              |  |  |
| Class                                                                    | II                                                                                                    | II                                                      | II                               |  |  |
| Repeatability (STDEV) (g)                                                | 0.01                                                                                                    | 0.01                                                    | 0.1                              |  |  |
| Linearity (g)                                                            | ±0.02                                                                                                    | ±0.02                                                   | ±0.2                             |  |  |
| Stabilization Time Typical (s)                                           | 1                                                                                                    | 1                                                       | 1                                |  |  |
| Sensitivity temperature drift<br>(PPM/K)                                 | ±3                                                                                                    | ±3                                                      | ±10                              |  |  |
| Typical Minimum Weight USP<br>(USP K=2,U=0.10%)                          | 20 g                                                                                                    | 20 g                                                    | 200 g                            |  |  |
| Optimized Min-Weight (g) (USP, u=0.10%, k=2) SRP $\leq$ 0.41d*           | 8.2 g                                                                                                    | 8.2 g                                                   | 82 g                             |  |  |
| Units                                                                    |                                                                                                    | g, kg , ct                                              |                                  |  |  |
| Applications                                                             | Basic Weighing, Parts                                                                                                    | Counting, Percent Weighir<br>Density Determination      | ng, Dynamic Weighing,            |  |  |
| Platform Size (diameter, mm)                                             | 180                                                                                                    | 180                                                     | 180                              |  |  |
| Span Calibration Points (g)                                              | 1500, 3000                                                                                                    | 2500, 5000                                              | 2000, 4000                       |  |  |
| Linearity Calibration Points (g)                                         | 0, 1500, 3000                                                                                                    | 0, 2500, 5000                                           | 0, 2000, 4000                    |  |  |
| Tare Range                                                               |                                                                                                    | To capacity by subtraction                              |                                  |  |  |
| Power Supply                                                             | Power input:<br>P                                                                                                    | 100-240V ~ 200mA 50-60<br>ower output: 12 VDC 0.5       | 0Hz 12-18VA<br>A                 |  |  |
| Assembled Dimensions<br>(W x D x H) (mm)                                 |                                                                                                    | 209 x 321 x 98                                          |                                  |  |  |
| Communication                                                            |                                                                                                    | RS232, USB                                              |                                  |  |  |
| Operating Temperature Range                                              | Operating conditions for guara                                                                                               | ordinary lab application: +<br>nteed between +5°C and 4 | 10°C to 30°C (operability 40°C). |  |  |
| Storage Temperature Range                                                | Humidity: maximum relative humidity 80% for temperatures up to 30°C,<br>decreasing linearly to 50% relative humidity at 40°C |                                                         |                                  |  |  |
| Storage Conditions                                                       | -10°C to 60°C, h                                                                                                    | umidity 10% to 90%, with                                | out condensation                 |  |  |
| Net Weight                                                               |                                                                                                    | 7.7 lb / 3.5 kg                                         |                                  |  |  |
| Shipping Weight                                                          |                                                                                                    | 11 lb / 5 kg                                            |                                  |  |  |
| Shipping Dimensions<br>(W x D x H) (mm)                                  |                                                                                                    | 550 x 385 x 291                                         |                                  |  |  |
| Net Weight<br>Shipping Weight<br>Shipping Dimensions<br>(W x D x H) (mm) | 7.7 lb / 3.5 kg<br>11 lb / 5 kg<br>550 x 385 x 291                                                                           |                                                         |                                  |  |  |

### TABLE 9-5. SPECIFICATIONS (continued)

### Note:

\*SRP refers to the standard deviation for n replicate weightings (n $\ge$ 10).

# 9.2 Drawings and Dimensions

Fully assembled dimensions

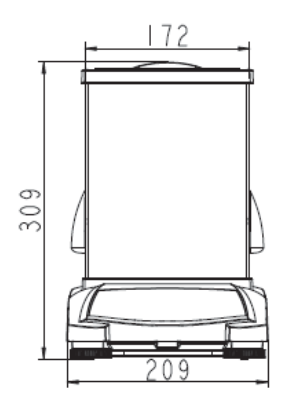

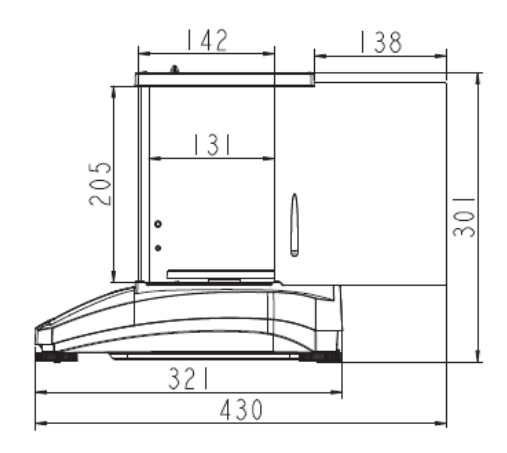

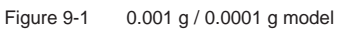

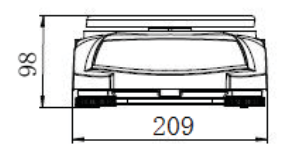

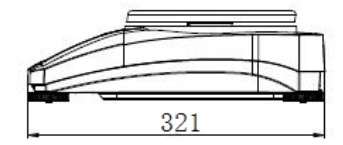

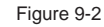

0.01 g / 0.1 g model

# 9.3 Accessories

TABLE 9-5. ACCESSORIES

| DESCRIPTION                                        | PART NUMBER                  |
|----------------------------------------------------|------------------------------|
| Auxiliary display, AD7-RS                          | 30472064                     |
| Density Kit                                        | 80253384                     |
| Calibrated Sinker for Liquid Density Determination | 83034024                     |
| USB Interface Cable                                | 83021085                     |
| Security Device                                    | 80850043                     |
| RS232 Cable (25 pin)                               | 80500524                     |
| RS232 Cable (9 pin)                                | 80500525                     |
| Dust Cover                                         | 30093334                     |
| In-use Cover                                       | 30372546                     |
| Printer SF40A                                      | 30064202 (EU); 30064203 (AM) |
| Power Adapter for Balance                          | 46001724                     |

# 9.4 Communication

# 9.4.1 Interface Commands

Commands listed in the following table will be acknowledged by the balance.

| Command<br>Characters | Function                                                                                       |
|-----------------------|------------------------------------------------------------------------------------------------|
| IP                    | Immediate Print of displayed weight (stable or unstable).                                      |
| Р                     | Print displayed weight (stable or unstable).                                                   |
| CP                    | Continuous Print.                                                                              |
| SP                    | Print on Stability.                                                                            |
| Н                     | Enter Print Header Lines                                                                       |
| Z                     | Same as pressing Zero Key                                                                      |
| Т                     | Same as pressing Tare Key.                                                                     |
| xT***                 | Establish a preset Tare value in displayed unit. X = preset tare value. Sending 0T clears tare |
|                       | (if allowed).                                                                                  |
| PT                    | Prints Tare weight stored in memory.                                                           |
| ON                    | Brings out of Standby                                                                          |
| OFF                   | Goes to Standby.                                                                               |
| С                     | Begin Span Calibration                                                                         |
| IC                    | Begin Internal Calibration, same as trigger from calibration menu.                             |
| AC                    | Abort Calibration. Attention: when LFT ON, the operation is not allowed.                       |
| PSN                   | Print Serial Number.                                                                           |
| PV                    | Print terminal software version, base software version and LFT ON (if LFT is set ON).          |
| x#                    | Set Counting APW (x) in grams. (must have APW stored)                                          |
| P#                    | Print Counting application APW.                                                                |
| x%                    | Set Percent application reference weight (x) in grams. (must have reference weight stored)     |
| P%                    | Print Percent application reference weight.                                                    |
| xRL                   | 0 = disable response; 1 = enable response. This command only controls the "OK!" response.      |
| хT                    | Pre-tare the container weight (x) in grams.                                                    |

| Diagram       | Туре              | Description                                                                               |  |  |
|---------------|-------------------|-------------------------------------------------------------------------------------------|--|--|
|               | Interface type    | Voltage interface conforming to EIA RS-232C/DIN 66020 (CCITT V24/V.28)                    |  |  |
| RXD - N       | Max. cable length | 15 m                                                                                      |  |  |
| TXD OUT       | Signal level      | Output:                                                                                   |  |  |
|               |                   | +5 V +15 V (RL = 3 - 7kΩ)<br>-5 V15 V (RL = 3 - 7 kΩ)<br>Input:<br>+3 V +25 V<br>-3 V25 V |  |  |
| 90 0 0 6 HAND | Connector         | Sub-D, 9-pole, female                                                                     |  |  |
| CTS           | Operating mode    | Full duplex                                                                               |  |  |
| RTS OUT       | Transmission mode | Bit-serial, asynchronous                                                                  |  |  |
|               | Transmission code | ASCII                                                                                     |  |  |
|               | Baud rates        | 1200, 2400, 4800, 9600, 19200, 38400<br>(firmware selectable)                             |  |  |
|               | Bits/parity       | 7-bit/even, 7-bit/odd, 7-bit/none, 8-bit/none<br>(firmware selectable)                    |  |  |
|               | Stop bits         | Stop bit 1, 2                                                                             |  |  |
|               | Handshake         | None, XON/XOFF, RTS/CTS (selectable)                                                      |  |  |
|               | End-of-line       | Not selectable                                                                            |  |  |

### 9.4.2 RS232 (DB9) Pin Connections

### 9.4.3 USB Interface

The Ohaus USB Interface is a unique solution to the problem of connecting a balance to a computer using a Universal Serial Bus (USB). USB devices are categorized into classes such as disk drives, digital cameras, printers, etc. Balances do not have a commonly used class so the Ohaus USB interface uses a generic interface based on the RS232 serial standard.

Data sent from the balance to a computer is in USB format. The USB data is directed to a *virtual port*. This port then appears as an RS232 port to the application program.

When sending a command from a computer to the balance, the application program sends a command to the *virtual port* as if it were an RS232 port. The computer then directs the command from the *virtual port* to the computers USB connector where the balance is connected. The port receives the USB signal and reacts to the command.

### System Requirements

- PC running Windows 98<sup>®</sup>, Windows 98SE<sup>®</sup>, Windows ME<sup>®</sup>, Windows 2000<sup>®</sup>, Windows XP<sup>®</sup>, Windows 7<sup>®</sup> or Windows 8<sup>®</sup> (32-bit) or Windows 10<sup>®</sup>.
- Available USB port (Type A, 4-pin, female)

# 9.4.4 USB Connection

The balance's USB port terminates with a 4-pin, female, USB Type B connector.

A USB Cable (type B/male to type A/male) is required (not supplied).

- 1. Ensure that the balance is powered on and working properly.
- 2. Power on the computer and verify that its USB port is enabled and working properly.
- Plug the cable's USB connectors into the computer's USB port and the balance's USB port. Windows® should detect a USB device and the New Hardware Wizard will be initialized.

### Download from Ohaus' Website

- The New Hardware Wizard guides you through the required steps to select the driver that is located on the website.
- 2.After clicking Finish, the virtual port should be ready for use.

Windows® typically adds the virtual port in sequence after the highest number COM port. For example, on PC's equipped with up to 4 COM ports, the virtual port will be COM5.

When using the USB interface with programs that limit the number of COM port designations (e.g. Ohaus MassTracker allows only COM1, 2, 3, & 4), it may be necessary to assign one of these port numbers to the new virtual port.

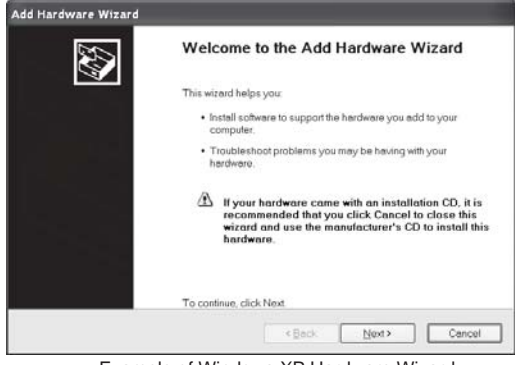

Example of Windows XP Hardware Wizard

This can be done in the Port Settings of the Device Manager utility, found in the Windows Control Panel.

### USB INPUT

The balance will respond to various commands sent via the interface adapter.

Terminate the following commands when with a [CR] or [CRLF]

### **PX** Commands

- P same as pressing Print
- SP print stable weight only
- IP immediate print of displayed weight (stable or unstable)
- CP Continuous print of weights
- T same as pressing Tare
- Z same as pressing Zero
- PV print software version
- **xT** establish a preset Tare value in displayed unit. X = preset tare value. Sending 0T clears tare (if allowed).

### Auto-Print Operation

Once Auto-Print is activated in the menu, the balance will send data as required. If there is data in the print buffer the printer will finish printing this data.

# **10. SOFTWARE UPDATES**

Ohaus is continuously improving its balance software. To obtain the latest release, please contact your Authorized Ohaus Dealer or Ohaus Corporation.

# **11. COMPLIANCE**

Compliance to the following standards is indicated by the corresponding mark on the product.

| Mark             | Standard                                                                                                    |
|------------------|----------------------------------------------------------------------------------------------------|
| CE               | This product complies with the EU Directives 2014/30/EU (EMC), 2014/35/EU (LVD) and 2014/31/EU (NAWI). The EU Declaration of Conformity is available online at www.ohaus.com/ce. |
| $\bigtriangleup$ | EN 61326-1, AS/NZS 61010-1                                                                                                    |
| CUS              | CAN/CSA-C22.2 No. 61010-1<br>UL Std. No. 61010-1                                                                                                    |

### Important notice for verified weighing instruments in the EU

When the instrument is used in trade or a legally controlled application it must be set up, verified and sealed in accordance with local weights and measures regulations. It is the responsibility of the purchaser to ensure that all pertinent legal requirements are met.

Weighing Instruments verified at the place of manufacture bear the following supplementary metrology marking on the descriptive plate.

# **C E MXX** 1259

Weighing Instruments to be verified in two stages have no supplementary metrology marking on the descriptive plate. The second stage of conformity assessment must be carried out by the applicable weights and measures authorities.

If national regulations limit the validity period of the verification, the user of the weighing instrument must strictly observe the re-verification period and inform the weights and measures authorities.

As verification requirements vary by jurisdiction, the purchaser should contact their local weights and measures office if they are not familiar with the requirements.

### FCC Note

This equipment has been tested and found to comply with the limits for a Class A digital device, pursuant to Part 15 of the FCC Rules. These limits are designed to provide reasonable protection against harmful interference when the equipment is operated in a commercial environment. This equipment generates, uses, and can radiate radio frequency energy and, if not installed and used in accordance with the instruction manual, may cause harmful interference to radio communications. Operation of this equipment in a residential area is likely to cause harmful interference in which case the user will be required to correct the interference at his own expense.

### Industry Canada Note

This Class A digital apparatus complies with Canadian ICES-003.

### ISO 9001 Registration

In 1994, OHAUS Corporation, USA, was awarded a certificate of registration to ISO 9001 by Bureau Veritas Quality International (BVQI), confirming that the OHAUS quality management system is compliant with the ISO 9001 standard's requirements. On June 21, 2012, OHAUS Corporation, USA, was re-registered to the ISO 9001:2008 standard.

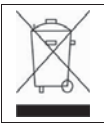

This product complies with the EU Directive 2012/19/EU (WEEE). Please dispose of this product in accordance with local regulations at the collecting point specified for electrical and electronic equipment.

For disposal instructions in Europe, refer to www.ohaus.com/weee.

#### LIMITED WARRANTY

Ohaus products are warranted against defects in materials and workmanship from the date of delivery through the duration of the warranty period. During the warranty period Ohaus will repair, or, at its option, replace any component(s) that proves to be defective at no charge, provided that the product is returned, freight prepaid, to Ohaus.

This warranty does not apply if the product has been damaged by accident or misuse, exposed to radioactive or corrosive materials, has foreign material penetrating to the inside of the product, or as a result of service or modification by other than Ohaus. In lieu of a properly returned warranty registration card, the warranty period shall begin on the date of shipment to the authorized dealer. No other express or implied warranty is given by Ohaus Corporation. Ohaus Corporation shall not be liable for any consequential damages.

As warranty legislation differs from state to state and country to country, please contact Ohaus or your local Ohaus dealer for further details.

| 1. | INTR  | ODUCTION                                                                            | FR-3  |
|----|-------|-------------------------------------------------------------------------------------|-------|
|    | 1.1   | Description                                                                         | FR-3  |
|    | 1.2   | Caractéristiques                                                                    | FR-3  |
|    | 1.3   | Définition des symboles et signes d'avertissement                                   | FR-3  |
|    | 1.4   | Précautions de sécurité                                                             | FR-3  |
| 2. | INST  | ALLATION                                                                            | FR-4  |
|    | 2.1   | Désemballage                                                                        | FR-4  |
|    | 2.2   | Sélectionner la position                                                            | FR-4  |
|    | 2.3   | Nivellement et acclimation de la balance                                            | FR-4  |
|    | 2.4   | Branchement de l'alimentation                                                       | FR-5  |
|    | 2.5   | Branchement de l'interface                                                          | FR-5  |
|    | 2.6   | calibrage initial                                                                   | FR-5  |
| 3. | OPE   | RATION                                                                              | FR-6  |
|    | 3.1   | Apercu de l'affichage, de l'écran d'accueil                                         | FR-6  |
|    | 3.2   | Fonctions principales et menu principal                                             | FR-7  |
|    | 3.3   | Apercu des pièces et des fonctions - Modèles avec paravent                          | FR-7  |
|    | 3.4   | Apercu des pièces et des fonctions - Modèles sans paravent                          | FR-7  |
| 4. | APP   | LICATIONS                                                                           | FR-8  |
|    | 4.1   | "Pesage                                                                             |       |
|    | 4.2   | Comptage des pièces                                                                 |       |
|    | 4.3   | Pesage en pourcentage                                                               | FR-10 |
|    | 4.4   | Pesage dynamique                                                                    | FR-11 |
|    | 4.5   | Détermination de la densité                                                         | FR-12 |
|    | 4.5.1 | Mesure de la densité pour un solide de plomb en utilisant de l'eau                  | FR-17 |
|    | 4.5.2 | Mesure de la densité pour un solide flottant en utilisant de l'eau                  | FR-19 |
|    | 4.5.3 | Mesure de la densité d'un solide en utilisant un liquide auxiliaire autre que l'eau | FR-19 |
|    | 4.5.4 | Mesure de la densité en utilisant un plomb calibré                                  | FR-20 |
|    | 4.5.5 | Mesure de la densité des matériels poreux en utilisant l'huile                      | FR-21 |
|    | 4.6   | Fonctionnalité supplémentaires                                                      | FR-23 |
| 5. | REG   | LAGES DU MENU                                                                       | FR-24 |
|    | 5.1   | Menu de navigation                                                                  | FR-24 |
|    | 5.1.1 | Changement des réglages                                                             | FR-24 |
|    | 5.2   | Calibrage                                                                           | FR-25 |
|    | 5.2.1 | Sous menu de calibrage (Modèles InCal)                                              | FR-25 |
|    | 5.2.2 | Calibrage interne (non applicable aux modèles ExCal)                                | FR-25 |
|    | 5.2.3 | Réglage Incal (non applicable aux modèles ExCal)                                    | FR-25 |
|    | 5.2.4 | Calibrage de portée                                                                 | FR-25 |
|    | 5.2.5 | Calibrage de linéarité                                                              | FR-27 |
|    | 5.3   | Réglage de la balance                                                               | FR-28 |
|    | 5.3.1 | Langue                                                                              | FR-28 |
|    | 5.3.2 | Niveau de filtre                                                                    | FR-28 |
|    | 5.3.3 | AZT (Mise à zéro automatique)                                                       | FR-28 |
|    | 5.3.4 | Auto Tare                                                                           | FR-29 |
|    | 5.3.5 | Graduations                                                                         | FR-29 |
|    | 5.3.6 | Format de la date                                                                   | FR-29 |
|    | 5.3.7 | Réglage de la date                                                                  | FR-29 |
|    | 5.3.8 | Format de l'heure                                                                   | FR-29 |
|    | 5.3.9 | Réglage de l'heure                                                                  | FR-29 |
|    | 5.3.1 |                                                                                     | FR-29 |
|    | 5.3.1 | 1 Auto Dim                                                                          | FR-30 |
|    | 5.3.1 |                                                                                     | FR-30 |
|    | 5.3.1 | 3 Mode approuve                                                                     | FR-30 |
|    | 5.4   | Unites de pesage                                                                    | FR-30 |
|    | 5.5   | Regarge o mienace RS232                                                             | FR-33 |
|    | 5.5.1 | Transmission                                                                        | FK-33 |
|    | 0.0.2 | Colutationa                                                                         | FK-33 |
|    | ວ.ວ.ວ | ວລາມເລແບເອ                                                                          | FR-33 |

| 5.6       | Réglages d'impression                                                    | FR-33        |
|-----------|--------------------------------------------------------------------------|--------------|
| 5.6.1     | Stable uniquement                                                        | FR-33        |
| 5.6.2     | Numérique uniquement                                                     | FR-33        |
| 5.6.3     | En-tête unique                                                           | FR-33        |
| 5.6.4     | Imprimer à                                                               | FR-33        |
| 5.6.5     | Impression automatique                                                   | FR-33        |
| 5.6.6     | En-tête                                                                  | FR-33        |
| 5.6.7     | Date et heure                                                            | FR-33        |
| 5.6.8     | ID de Balance                                                            | FR-33        |
| 5.6.9     | Nom de Balance                                                           | FR-33        |
| 5.6.10    | Nom d'utilisateur                                                        | FR-33        |
| 5.6.11    | Nom du project                                                           | FR-33        |
| 5.6.12    | Nom d'application                                                        | FR-33        |
| 5.6.13    | Résultat                                                                 | FR-33        |
| 5.6.14    | Brut                                                                     | FR-33        |
| 5.6.15    | Net                                                                      | FR-33        |
| 5.6.16    | Tare                                                                     | FR-33        |
| 5.6.17    | Ligne d'alimentation                                                     | FR-33        |
| 5.7 G     | LP                                                                       | FR-35        |
| 5.7.1     | En-tête                                                                  | FR-35        |
| 5.7.2     | Nom de la balance                                                        | FR-35        |
| 5.7.3     | Nom d'utilisateur                                                        | FR-35        |
| 5.7.4     | Nom du project                                                           | FR-35        |
| 5.8       | Réinitialisation d'usine                                                 | FR-36        |
| 5.9       | Se déconnecter                                                           | FR-36        |
| 6. CERTI  | FIE POUR USAGE COMMERCIAL (LFT)                                          | FR-37        |
| 6.1 R     | églages                                                                  | FR-37        |
| 6.2 V     | érification                                                              | FR-37        |
| 6.3 S     | écurisation du menu                                                      | FR-37        |
| 6.4 S     | cellement d'accès aux réglages de la balance                             | FR-37        |
| 7. Impres | sion                                                                     | FR-38        |
| 71 C      | onnexion configuration et test de l'imprimante/interface de l'ordinateur | FR-38        |
| 72 F      | ormat d'affichage                                                        | FR-39        |
| 7.3 F     | xemples imprimés                                                         | FR-39        |
|           | TIFN                                                                     | FR-41        |
| 81 0      | alibrane                                                                 | FR-41        |
| 8.2 N     | ettovade                                                                 | FR-41        |
| 83 F      | énannage                                                                 | FR-41        |
| 8.4 F     | enseignement sur le service                                              | FR-12        |
|           |                                                                          | ED 19        |
| 9. DUNN   |                                                                          | <b>FR-42</b> |
| 9.1 5     | pecifications                                                            | FR-42        |
| 9.2 5     | chemas et Dimensions                                                     |              |
| 9.3 A     | ccessoires                                                               | FR-48        |
| 9.4 0     | ommunication                                                             | FR-49        |
| 9.4.1     | Commandes d'Interface                                                    | FR-49        |
| 9.4.2     | KS232 (DB9) Connexions de droches                                        |              |
| 9.4.3     | Interface USB                                                            | FR-50        |
| 9.4.4     | Connexion USB                                                            | FR-51        |
| 10. MISE  | A JOUR DU LOGICIEL                                                       | FR-52        |
| 11. CON   | FORMITE                                                                  | FR-52        |
|           |                                                                          |              |

# 1. INTRODUCTION

### 1.1 Description

La balance PX est un instrument de mesure de précision offrant des années de service en cas d'utilisation appropriée.

Les balances PX sont disponibles en capacités allant de 82 grammes à 8200 grammes.

### 1.2 Caractéristiques

Contrôle d'opération Écran rétro-éclairé à 2 lignes, avec 6 applications de pesage et plusieurs autres fonctionnalités.

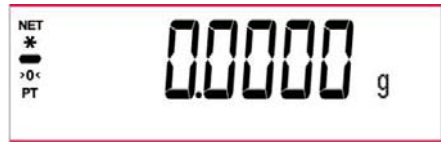

#### 1.3 Définition des symboles et signes d'avertissement

Les notes de sécurité sont marqués par des mots signaux et des symboles d'avertissement. Ils présentent les problèmes et avertissements de sécurité. Le non-respect des notes de sécurité pourrait déboucher sur des blessures personnelles. l'endommagement de l'appareil, les défaillances et les résultats erronés.

AVERTISSEMENT: Pour une situation dangereuse avec risque moyen, débouchant probablement sur des blessures ou la mort en cas de non évitement.

- Pour une situation dangereuse avec un faible risque, débouchant sur un ATTENTION: endommagement de l'appareil, des pertes matérielles ou des données ou encore des blessures en cas de non évitement.
- Attention Pour des informations importantes concernant le produit. Pour des informations importantes concernant le produit. Remarque

### Symboles d'avertissement

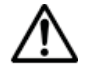

Risque général

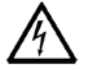

Risque d'électrocution

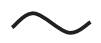

Courant alternatif

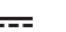

Courant direct

#### Précautions de sécurité 1.4

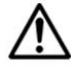

ATTENTION: VEUILLEZ lire tous les avertissements de sécurité avant l'installation, le branchement ou l'entretien de l'appareil. Le non-respect de ces avertissements pourrait déboucher sur des blessures personnelles et/ou des dommages matériels. Veuillez conserver toutes les instructions pour une référence ultérieure.

- Vérifier que la plage de tension d'entrée de l'adaptateur AC et le type de fiche sont compatibles avec l'alimentation secteur AC locale.
- S'assurer que le cordon d'alimentation ne constitue pas un obstacle potentiel ou un risque de trébuchement.
- Évitez de positionner la balance de telle enseigne qu'il soit difficile d'atteindre le câble d'alimentation.
- La balance est CONÇUE pour une utilisation interne uniquement. Ne pas opérer l'équipement dans des environnements dangereux ou dans des emplacements instables.
- Opérer l'équipement uniquement sous des conditions ambiantes spécifiées dans les présentes instructions
- Évitez de laisser des charges tomber sur la base.
- Utiliser la balance uniquement dans les emplacements secs.
- Déconnecter l'équipement de l'alimentation pendant le nettoyage.
- Utiliser uniquement les accessoires et périphériques approuvés.
- Le service doit uniquement être effectué par le personnel autorisé.

# 2. INSTALLATION

# 2.1 Désemballage

Retirer soigneusement votre balance PX et chacun de ses composants de l'emballage. Les composants inclus varient en fonction du modèle de la balance (voir la liste ci-dessous). Conserver l'emballage pour assurer la sécurité du stockage et du transport. Veuillez lire entièrement le manuel avant de procéder à l'installation et à l'utilisation de la balance PX afin d'éviter une opération incorrecte.

Les composants comprennent:

- Balance
- Adaptateur d'alimentation + Fiche de raccordement
- Plateau en acier inoxydable
- Support du plateau (pour le modèle 0,1 g / 0,01 g uniquement)
- Carte de garantie

# 2.2 Sélection de la position

Évitez des sources de chaleur, des changements rapides de température, le courant d'air ou les vibrations excessives. Laisser un espace suffisant.

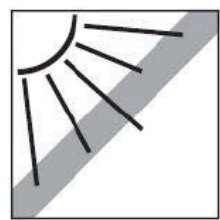

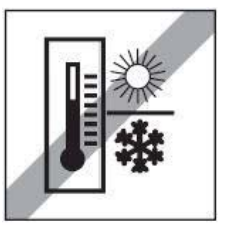

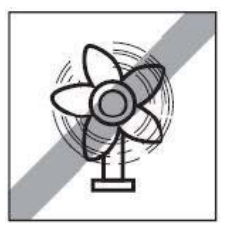

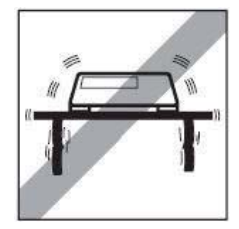

# 2.3 Nivellement

S'assurer que la balance est nivelée avant d'utiliser ou après le changement de position.

La balance PX a une bulle de niveau dans une fenêtre en petit rond à côté de l'affichage.

Pour niveler la balance, régler les 4 pieds de nivellement jusqu'à ce que la bulle soit centrée dans le cercle.

Veuillez vous référer à la Figure 2-1 pour le nivellement.

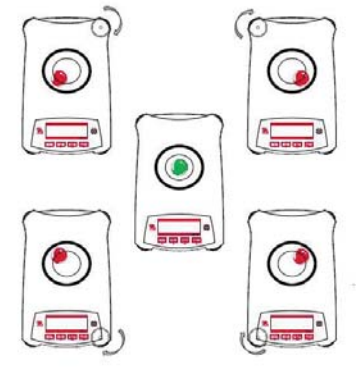

Figure 2-1. Nivellement

### 2.4 Branchement de l'alimentation et acclimatation de la balance

Brancher le connecteur de sortie DC du réceptacle d'alimentation à l'arrière de la balance. Connecter ensuite la fiche de l'adaptateur AC à une prise électrique appropriée.

### Acclimatation

Il est suggéré que la balance ne soit pas utilisée tant qu'elle n'est pas connectée à une alimentation et acclimatée à l'environnement pendant une certaine période de temps. Si la balance a une précision dépassant 0,1 mg, le temps d'acclimatation doit être de 1,5 heure, si la balance a une précision de 0,01 mg, le temps d'acclimatation doit dépasser 4 heure.

### 2.5 Branchement de l'interface

La balance PX a deux interférences de données, RS232 et USB.

Utiliser le port RS-232 pour connecter soit un ordinateur, soit une imprimante avec câble de série standard (direct). Utiliser un port USB pour connecter à un ordinateur avec un câble USB 2.0 de type A au type B.

Connexions d'interface sur l'arrière de la balance

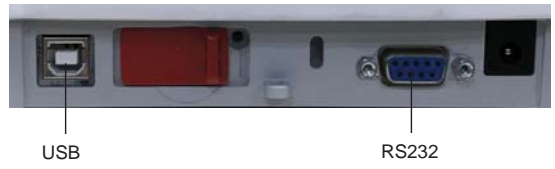

USB: Utilisé pour connecter le PC uniquement. RS232: Utilisé pour connecter le PC ou l'imprimante.

**Remarque:** Consulter la section d'impression pour la connexion, la configuration et le test de l'imprimante/l'interface de l'ordinateur.

# 2.6 Calibrage initial

Lors de la première installation de la balance PX, ou lorsqu'elle est déplacée dans une autre position, elle doit être calibrée afin de s'assurer des résultats de pesage précis. Les balances PX sont classifiées en deux catégories notamment les modèles InCal et ExCal. Les modèles InCal ont un mécanisme de calibrage intégré capable de calibrer automatiquement la balance et ne nécessite pas l'utilisation des masses de calibrage externe. Si préféré, les modèles InCal doivent être manuellement calibrées avec des masses externes. Les modèles ExCal sont calibrés avec des masses externes. S'assurer d'avoir des masses de calibrage disponible avant le début du calibrage.

# **3. OPERATION**

# 3.1 Aperçu de l'affichage, de l'écran d'accueil

La balance PX a un affichage rétro éclairé de 2 lignes.

### CONTROLES

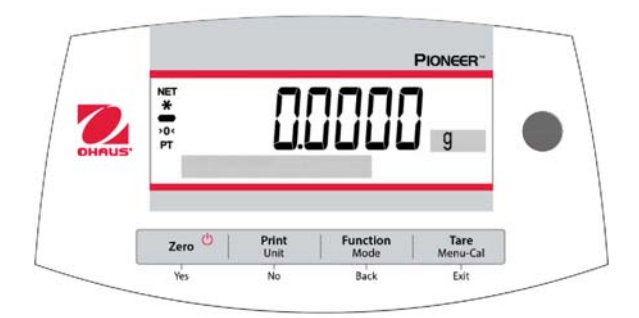

# FONCTIONS DE CONTROLE

| Bouton                                              | Zero U<br>Yes                                                                                                    | Print<br>Unit<br>No                                                                                                    | Function<br>Mode<br>Back                                                                                 | <b>Tare</b><br>Menu-Cal<br>Exit                                                                                                    |
|-----------------------------------------------------|----------------------------------------------------------------------------------------------------|----------------------------------------------------------------------------------------------------|----------------------------------------------------------------------------------------------------|----------------------------------------------------------------------------------------------------|
| Fonction<br>primaire<br>(Appuyer<br>légèrement)     | Marche/Zéro <ul> <li>Si l'indicateur est<br/>éteint, allumer<br/>l'indicateur.</li> <li>Si l'indicateur est<br/>allumé, régler à<br/>zéro.</li> </ul> | Imprimer<br>• Envoie la valeur de<br>l'affichage actuel à<br>l'interface de série.                                                             | <ul> <li>Fonction</li> <li>L'opération<br/>dépend du mode<br/>d'application.</li> </ul>                  | Tare <ul> <li>Effectue         l'opération tare.     </li> </ul>                                                                                                    |
| Fonction<br>secondaire<br>(Appuyer et<br>maintenir) | <ul> <li>Arrêt</li> <li>Mise à zéro de la valeur actuelle.</li> </ul>                                                                                 | Unité <ul> <li>Change les unités<br/>de pesage.</li> </ul>                                                                                     | Mode Change le mode d'application.                                                                       | <ul> <li>Menus-Cal</li> <li>Entre dans le<br/>menu principal<br/>Le calibrage est<br/>dans le premier<br/>sous menu.</li> <li>Voir la valeur<br/>tare préréglée.</li> </ul> |
| Menu de<br>fonction<br>(Appuyer<br>légèrement)      | Oui <ul> <li>Accepte le réglage<br/>actuel<br/>(clignotement) sur<br/>l'affichage.</li> </ul>                                                         | <ul> <li>Non</li> <li>Rejette le réglage<br/>actuel<br/>(clignotement) sur<br/>l'affichage.</li> <li>Augmente la<br/>valeur entrée.</li> </ul> | Retour           • Retourne à<br>l'élément du menu<br>précédent.           • Réduit la valeur<br>entrée. | Quitter<br>• Quitter<br>immédiatement<br>le sous menu.<br>• Annuler le<br>calibrage en<br>cours.                                                                            |

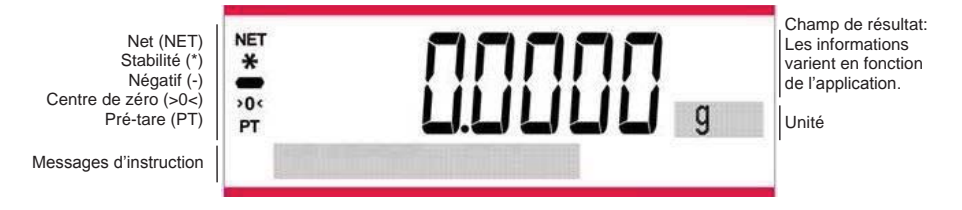

### 3.2 Fonction principales et menu principal

- Pesage: Appuyer sur **Zéro** pour régler l'affichage à zéro. Placer un objet sur le plateau. L'affichage indique le poids brut.
- Tarage: Sans charge sur le plateau, appuyer sur **Zéro** pour régler l'affichage à zéro. Placer un récipient vide sur le plateau et appuyer sur **Tare**. Ajouter des matériels sur le récipient et son poids net s'affiche. Une fois le récipient et les objets retirés, la charge affichera un numéro négatif. Appuyer sur **Tare** pour effacer.

Zéro: Appuyer sur Zéro pour mettre la balance à zéro.
 Ajouter la Les données pertinentes dans le mode d'application spécifique sont affichées dans la matrice à zone d'affiche de matrice à points.

### 3.3 Aperçu des pièces et des fonctions – Modèles avec paravent

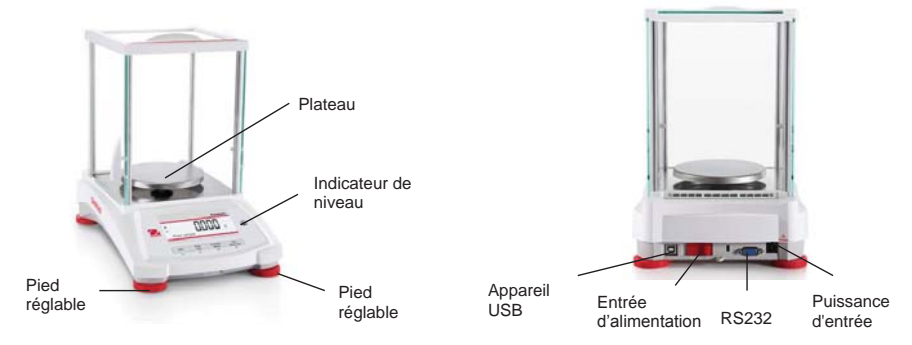

### 3.4 Aperçu des pièces et des fonctions – Modèle sans paravent

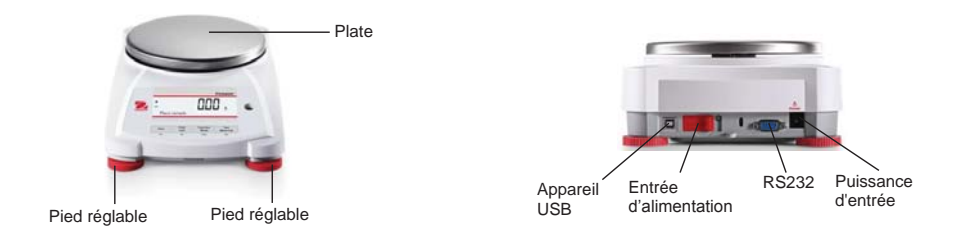

# 4. APPLICATIONS

La balance PX pourrait être opérée dans 6 modes d'application en appuyant longuement sur le bouton **Fonction / Mode**.

# 4.1 Pesage

Remarque: Avant d'utiliser toute application, s'assurer que la balance est nivelée et calibrée.

Utiliser cette application pour déterminer le poids des objets dans l'unité sélectionnée de mesure.

### Pesage

- Appuyer sur **Tare** ou **Zero** si nécessaire pour commencer.
- Appuyer et maintenir le bouton Function / Mode pour sélectionner Weighing (cette application est par défaut).
- 3. Placer les objets sur le plateau pour afficher le poids. Une fois la lecture stable, \* s'affiche.
- 4. La valeur résultante s'affiche dans l'unité active de mesure.

# Réglages d'élément

Pour voir ou ajuster les réglages actuels.

- Capacité de barre: Lorsque réglé sur Marche, la barre de capacité est affichée dans le champ de référence. La capacité ne sera pas affichée lorsque la balance est réglée sur zéro.
- Unités de pesage: Changer l'unité affichée. Consulter la section 5.4 pour des informations supplémentaires.
- Niveau de filtre: Changer le niveau de filtrage. Consulter la section 5.3.4 pour des informations supplémentaires.
- Données GLP: Consulter la section 5.7 pour des informations supplémentaires.
- Réglages d'impression: Changer les réglages d'impression. Consulter la section 7 pour des informations supplémentaires.

# 4.2 Comptage des pièces

**Remarque:** Avant d'utiliser toute application, s'assurer que la balance est nivelée et calibrée. Le poids minimal de la pièce ne doit pas être inférieur à 0,1d.

Utiliser cette application pour compter les échantillons du poids uniforme.

# Comptage des pièces

1. Appuyer sur Tare ou Zero si nécessaire pour commencer. 2. Appuyer et maintenir le bouton Function / Mode MODE iusqu'à ce que Parts Counting s'affiche. Parts Counting PIONEER" Print Function Tare Menu-Cal Zero Unit Modh No Yes Bac Evit

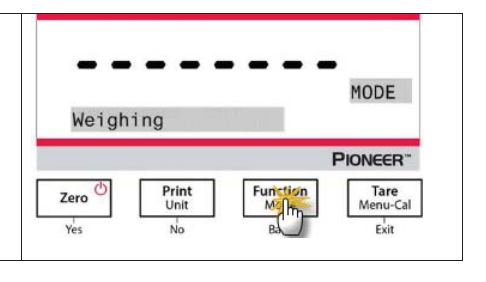

### Balance de séries PX

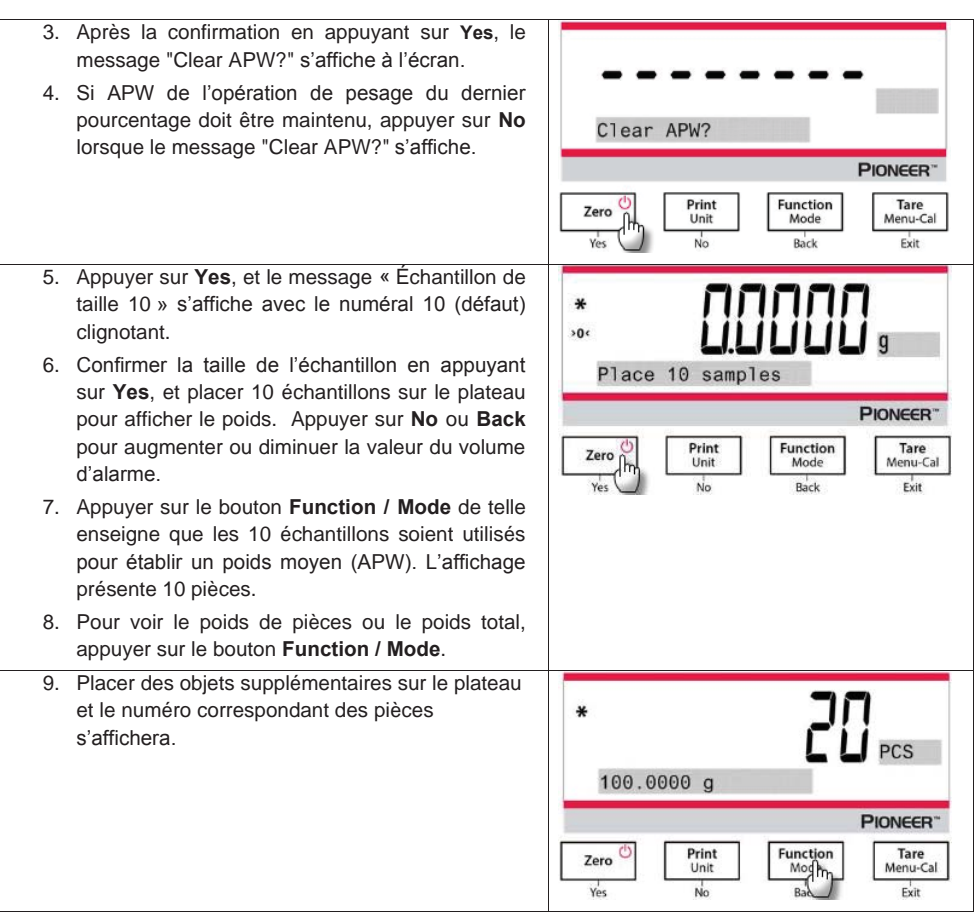

### Réglages d'élément

| Échantillons: La taille d'échantillon varie de 1 à 1000. La<br>valeur par défaut est 10.<br>Remarque: Pour assurer un décompte précis, le poids<br>minimal de la pièce ne doit pas être inférieur à 0,1d. | Clear APW?     |                          |
|----------------------------------------------------------------------------------------------------|----------------|--------------------------|
|                                                                                                    | Zero<br>Yes No | Function<br>Mode<br>Back |

PIONEER"

Tare Menu-Cal

Exit

### Balance de séries PX

### **APW Optimization:**

L'amélioration de la précision du décompte par le re calcul automatique du poids des pièces comme parties sont ajoutés.

APW Optimization survient uniquement lorsque le nombre de pièces ajoutées au plateau est entre un et trois fois le nombre déjà présent sur le plateau.

### Réglages d'impression:

Changement des réglages d'impression. Consulter la section 7 pour des informations supplémentaires.

### 4.3 Pesage en pourcentage

Remarque: Avant d'utiliser toute application, s'assurer que la balance est nivelée et calibrée.

Utiliser le pesage en pourcentage pour afficher le poids d'un objet de test comme pourcentage d'un échantillon de référence pré établi.

Le poids de référence par défaut (ou le dernier) s'affiche.

### Pesage en pourcentage

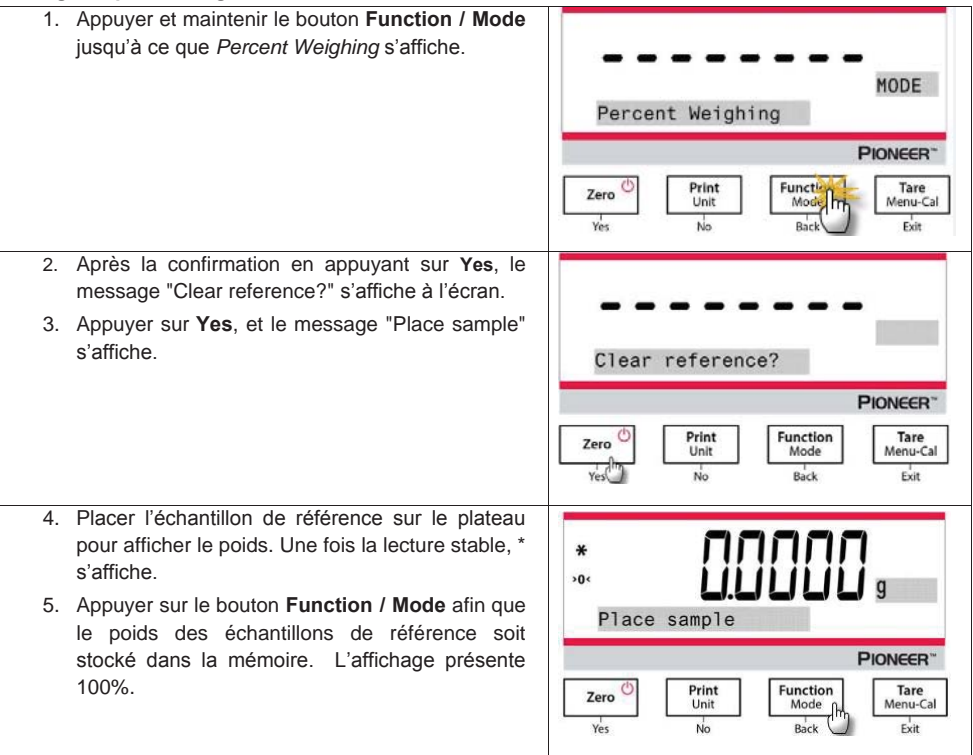

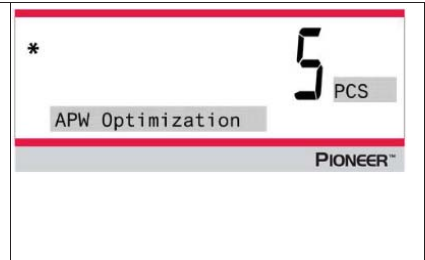

- Retirer l'échantillon de référence et placer l'objet de test sur le plateau. Le rapport de l'objet du test au poids de l'échantillon de référence s'affiche comme pourcentage.
- Pour voir le poids d'échantillon de référence ou le poids de l'objet de test, appuyer sur le bouton Function / Mode.

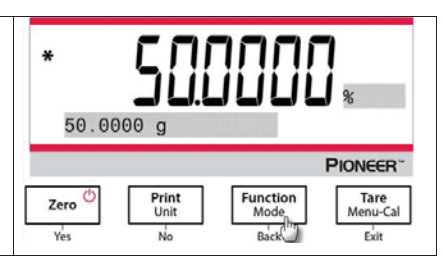

### Réglages d'élément

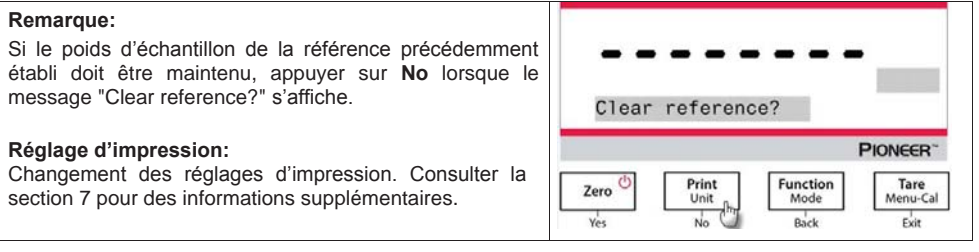

# 4.4 Pesage dynamique

**Remarque:** Avant d'utiliser toute application, s'assurer que la balance est nivelée et calibrée. Effacer le plateau avant de commencer un nouveau cycle de pesage dynamique.

Utiliser cette application pour peser un poids instable, notamment un animal mobile.

### Pesage dynamique

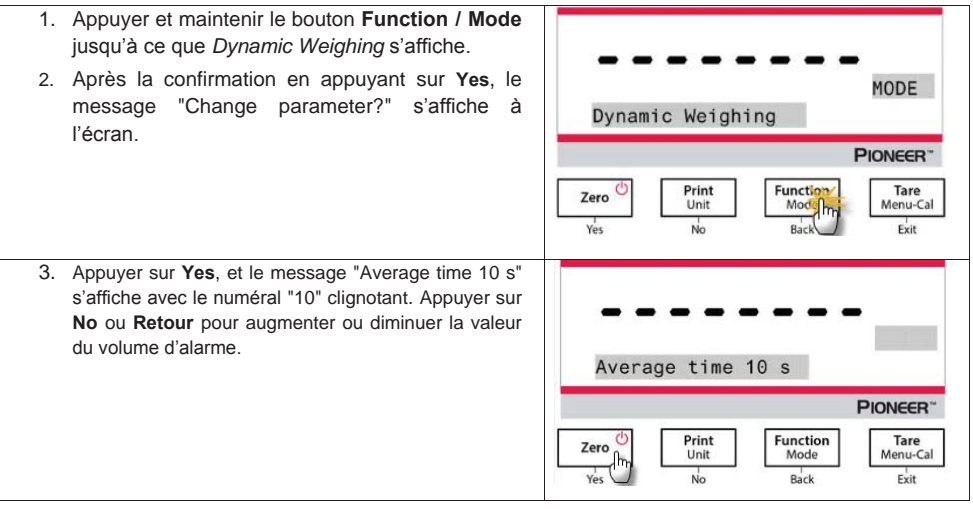

| <ol> <li>Confirmer le temps de pesage en appuyant sur Yes,<br/>et le message "Ready" s'affichera au coin inférieur<br/>gauche de l'écran.</li> </ol>                                | * CONTRACTOR B                                 |
|----------------------------------------------------------------------------------------------------|------------------------------------------------|
|                                                                                                    | PIONEER"                                       |
|                                                                                                    | Zero Drint Unit Honction Modent Model Menu-Cal |
| <ol> <li>Placer un objet dynamique sur le plateau. La<br/>balance commence le décompte (processus<br/>moyen). Pendant le décompte, l'écran affiche le<br/>temps restant.</li> </ol> | * <b>UDDDDD</b> g<br>7 s remaining             |
|                                                                                                    | PIONEER                                        |
| <ol> <li>Lorsque le décompte est terminé, la ligne de<br/>résultat est affichée et maintenue.</li> </ol>                                                                            | ו הההההו                                       |
| <ol> <li>Une fois l'objet dynamique retiré, le poids sera<br/>automatiquement réinitialisé à zéro et la balance<br/>retournera au statut de "Ready".</li> </ol>                     | Hold g                                         |
|                                                                                                    | Tioncert                                       |

### Réglages d'élément

**1. Temps moyen:** Règle la valeur moyenne à un nombre entier compris entre 1 et 15 secondes. Le défaut est 10 secondes.

2. Réglage d'impression: Changement des réglages d'impression. Consulter la section 7 pour des informations supplémentaires.

# 4.5 Détermination de la densité

Remarque: Avant d'utiliser toute application, s'assurer que la balance est nivelée et calibrée.

Utiliser cette application pour déterminer la densité des objets.

Kit de détermination de la densité, Numéro de pièce 80253384, est déterminé pour être utilisé avec les balances de séries PX. Les illustrations dans cette procédure se référent au kit de densité, cependant, vous pouvez utiliser n'importe quel appareil de laboratoire approprié aux exigences pour les mesures de densité. Un tableau de densité de référence intégré pour l'eau et les températures entre 10°C et 30.9°C est inclus dans le logiciel de la balance. Examiner cette section entière avant de commencer les mesures de densité.

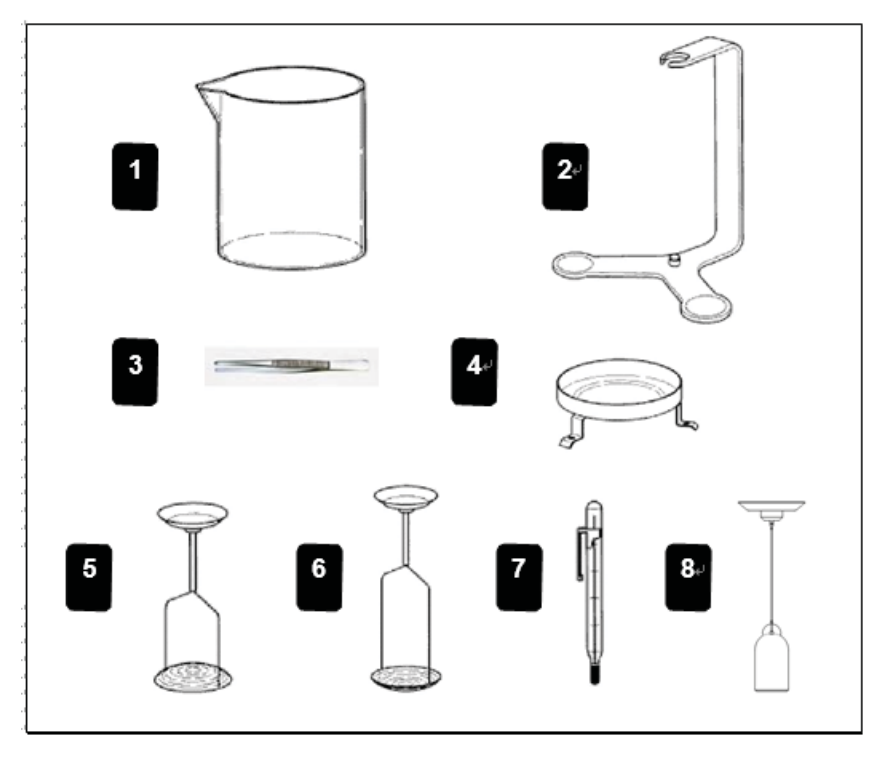

- 1. Bécher en verre
- 3. Forceps
- 5. Support pour solides flottants
- 7. Thermomètre de précision avec support
- 2. Support
- 4. Plateformes
- 6. Support pour solides non flottants
- 8. Plomb 10ml ( équipement optionnel)

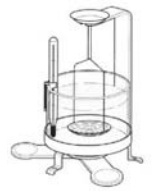

Lors des mesures de densité, le matériel doit peser au moins 10,0 mg sur une balance analytique et 100 mg sur une balance de précision.

Préparation de la balance avec le kit de densité Ohaus (Optionnel).

Autoriser la balance à chauffer suffisamment avant d'effectuer les mesures.

Ouvrir la porte du côté gauche ou le côté droit de la balance et retirer le plateau comme indiqué. Insérer le support sur la balance sur laquelle le plateau a été retiré.

La rondelle d'égalisation n'est pas utilisée.

Placer le support dans une position sur le support tout en s'assurant que le support n'est pas en contact avec l'autre support tel que présenté dans l'image.

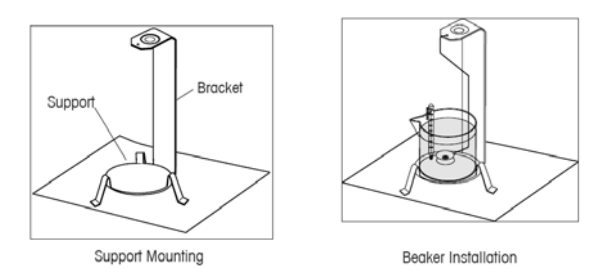

Installer le bécher sur le support tel qu'indiqué. REMARQUE: Le bécher et le thermomètre ne sont pas fournis avec le kit de densité.

 $Q = \frac{m}{V}$ 

• La densité Q est le quotient de la masse m et du volume V.

Les déterminations de la densité sont effectuées en utilisant le principe d'Archimède. Ce principe stipule que chaque corps solide immergé dans un liquide perd le poids d'une quantité égale à celle du liquide dans lequel il est placé. Le tableau de densité pour l'eau est inclus dans le logiciel de la balance Discovery.

La densité d'un solide est déterminée avec l'aide d'un liquide dont la densité, Qo, est connue (l'eau est utilisée comme liquide auxiliaire). Le solide est pesé dans l'air (A) et ensuite dans le liquide auxiliaire (B). La densité Q pourrait être calculée à partir des deux pesages de la manière suivante:

$$Q = \frac{A}{A - B} \bullet QO$$

La balance autorise la détermination directe de la flottabilité P (P= A-B) et par conséquent, la formule cidessus pourrait être simplifiée.

$$Q = \frac{A}{P} \bullet Q0$$

Q = Densité du solide

A= Poids du solide dans le liquide auxiliaire

B= Poids du solide dans le liquide auxiliaire

Q0= Densité du liquide auxiliaire à une température donnée (cette valeur dépend de la température). Le tableau de densité pour l'eau est inclus dans le logiciel des balances Discovery.

P= Flottabilité du solide dans le liquide auxiliaire (correspond à A-B).

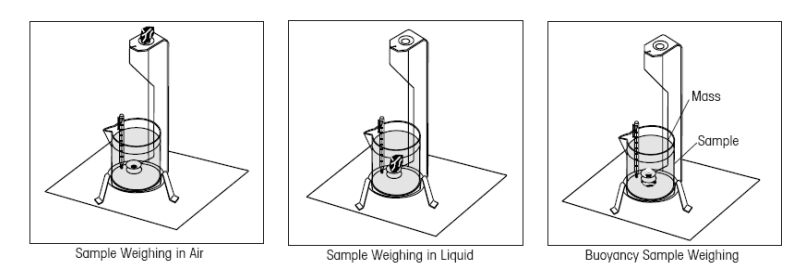

Placer le liquide dans un plateau de pesage sur le poids en bas du crochet dans le liquide tel qu'indiqué. S'assurer qu'il n'y a pas de bulles d'air sur le liquide à peser.

Fermer les portes du paravent et peser le solide (flottabilité P). L'affichage indique la densité en grammes/cc.

### Déterminations de la densité solide pour les éléments moins denses que l'eau

Pour la détermination de la densité des solides avec une densité inférieure à 1g/CM3, le bas du poids en dessous du crochet pour les solides doit être utilisé lorsqu'il maintient le corps du solide en dessous de la surface du liquide auxiliaire. Si la flottabilité du solide dépasse le poids du crochet en dessous du poids, ce dernier doit être pesé en plaçant une masse supplémentaire sur le partie submergée du crochet en dessous du poids tel que présenté.

Peser premièrement l'échantillon dans l'air tel qu'expliqué dans la procédure précédente.

Après le chargement de la masse supplémentaire, tarer la balancer et démarrer le pesage à nouveau. Attendre que le balance atteigne la stabilité et noter le poids P affiché (flottabilité du solide).

### Amélioration de la fiabilité du résultat de la densité solide

Les astuces suivantes vous aideront à améliorer la fiabilité des résultats dans la détermination de densité des solides.

### Température

Les solides sont généralement si insensibles aux fluctuations de température si bien que la densité correspondante change sans conséquence. Cependant, étant donné que le travail est effectué avec un liquide auxiliaire dans la détermination de la densité des solides, leur température doit être prise en compte lorsque la température a un effet considérable avec les liquides et cause des changements de densité dans l'ordre d'une magnitude de 0,5 à 1% par °C. Cet effet est déjà apparent dans la place du troisième décimal du résultat.

Pour obtenir des résultats précis, nous vous recommandons de toujours prendre en compte la température du liquide auxiliaire dans toutes les déterminations de densité.

### Flottabilité de l'air

1 CM<sup>3</sup> d'air pèse environ 1,2 mg (en fonction des conditions physiques). Ainsi, dans le pesage dans l'air, chaque solide a une flottabilité de cette magnitude (flottabilité de l'air) par cm<sup>3</sup> de son volume.

Cependant, la flottabilité de l'air doit être prise en compte uniquement lorsqu'un résultat est requis avec une fiabilité de 3 à 4 décimaux. Pour corriger, la flottabilité de l'air (0,0012 g par cm<sup>3</sup> du volume du corps) est ajoutée au résultat calculé.

### Tension de surface du liquide auxiliaire

L'adhésion du liquide au crochet en dessous du pesage cause un poids apparent augmentant jusqu'à 3 mg. Etant donné que le crochet en dessous du pesage est immergé dans le liquide auxiliaire aussi bien dans le pesage des solides (dans l'air et dans le liquide auxiliaire), l'influence du poids apparent qui augmente pourrait être négligée parce que la balance est tarée avant chaque mesure.

Pour réduire l'effet des bulles d'air et assurer une plus grande précision, utiliser quelques gouttes d'agent humidifiant (non fourni) et les ajouter dans le liquide auxiliaire.

### Détermination de la densité de liquide

La densité d'un liquide pourrait être effectuée en utilisant un plomb au volume connu. Plomb (P/N: 83034024) est pesé dans l'air et ensuite dans le liquide dont la densité est à déterminer, la densité, Q, pourrait être déterminée à partir des deux pesages de la manière suivante:

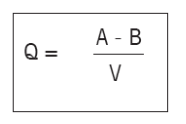

Q = Densité du liquide

A= Poids du plomb dans l'air A= Poids du plomb dans le liquide V = Volume du plomb

P= Flottabilité du plomb dans le liquide (P A-B).

Dans le REGLAGE DE DENSITE, régler le mode en densité de liquide et entrer le volume du plomb en cc. Après le pesage du plomb dans l'air et le pesage du plomb immergé dans le liquide, la balance calcule la densité du liquide et affiche en grammes/cc. Voir les illustrations ci-dessous pour le placement du plomb. Lorsque le plomb est immergé dans le liquide, il ne doit pas entrer en contact avec le fond du bécher.

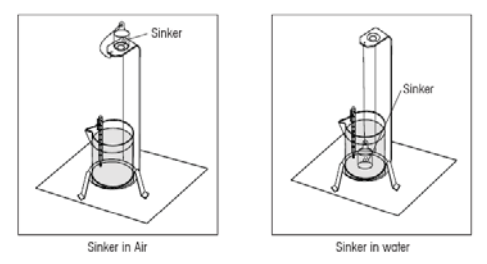

### Déterminations de la densité du matériel poreux

La densité d'un corps poreux (partie d'huile imprégnée) pourrait être effectuée avec la balance. Peser la partie (sèche) avant l'imprégnation de l'huile et enregistrer son poids. Vous devez également connaitre la valeur de densité de l'huile à utiliser dans l'immersion de la partie avant le démarrage. Dans cette procédure, vous devez suivre la méthode pour la mesure de la densité des solides en utilisant de l'eau. Entrer le poids sec du matériel poreux et la densité de l'huile utilisée pour imprégner la partie.

### Pour déterminer la densité mouillée

La densité mouillée d'un échantillon pourrait être calculée en suivant la procédure de densité de solide normale tout en utilisant la partie imprégnée d'huile.

Avant d'effectuer les mesures de densité, le mode de densité d'opération doit être réglé dans le Menu, le Mode et le sous menu. Dans le mode de sous menu, es liquides auxiliaires, l'eau, les matériels poreux et solides sont sélectionnés. Une fois les paramètres de base réglés, l'opération de la densité de la balance est déterminée avec le menu APPL DENSITE. Ce menu permet le réglage de densité, de température, de poids sec des matériels poreux, de volume de plomb et de densité d'huile.

### Méthode d'opération

Appuyer et maintenir le bouton Function / Mode jusqu'à ce que Densité s'affiche.

Après la confirmation en appuyant sur **Yes**, le message "Change parameter?" s'affiche à l'écran. Les réglages pourraient être maintenus ou changés.

### Réglages d'élément:

- Type d'échantillon: Solide, liquide
- Liquide auxiliaire: Eau, alcool, autre
- Matériel poreux Arrêt/Marche
- Température de l'eau: 20°C (par défaut)
- Température d'alcool 20°C (par défaut)
- Volume (du plomb calibré): 10 ml (par défaut)
- Poids (de matériel poreux): 5,000 g
- Densité de l'huile 0,80000 g/dm<sup>3</sup>

Quatre types de détermination de la densité son possible:

- 1. Le solide est plus dense que le liquide auxiliaire
- 2. Le solide est moins dense que le liquide auxiliaire
- 3. Densité liquide
- 4. Matériel poreux (imprégné avec de l'huile)

Voici les conditions des procédures d'opération pour déterminer la densité des matériels solides, liquide et poreux avec de l'eau comme liquide auxiliaire. Les autres liquides auxiliaires sont également applicables pour la détermination de la densité.

### 4.5.1 Mesure de la densité pour un solide de plomb en utilisant de l'eau

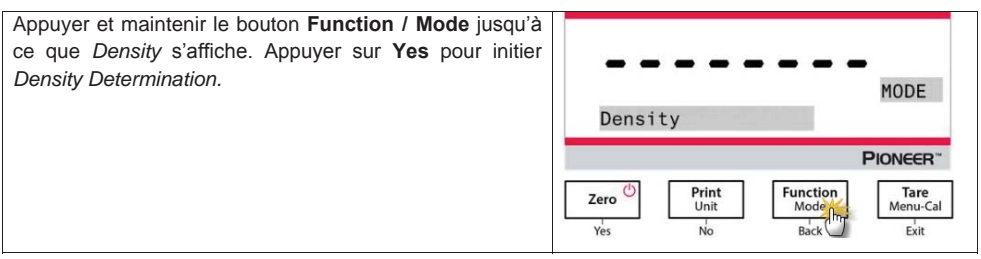

### Balance de séries PX

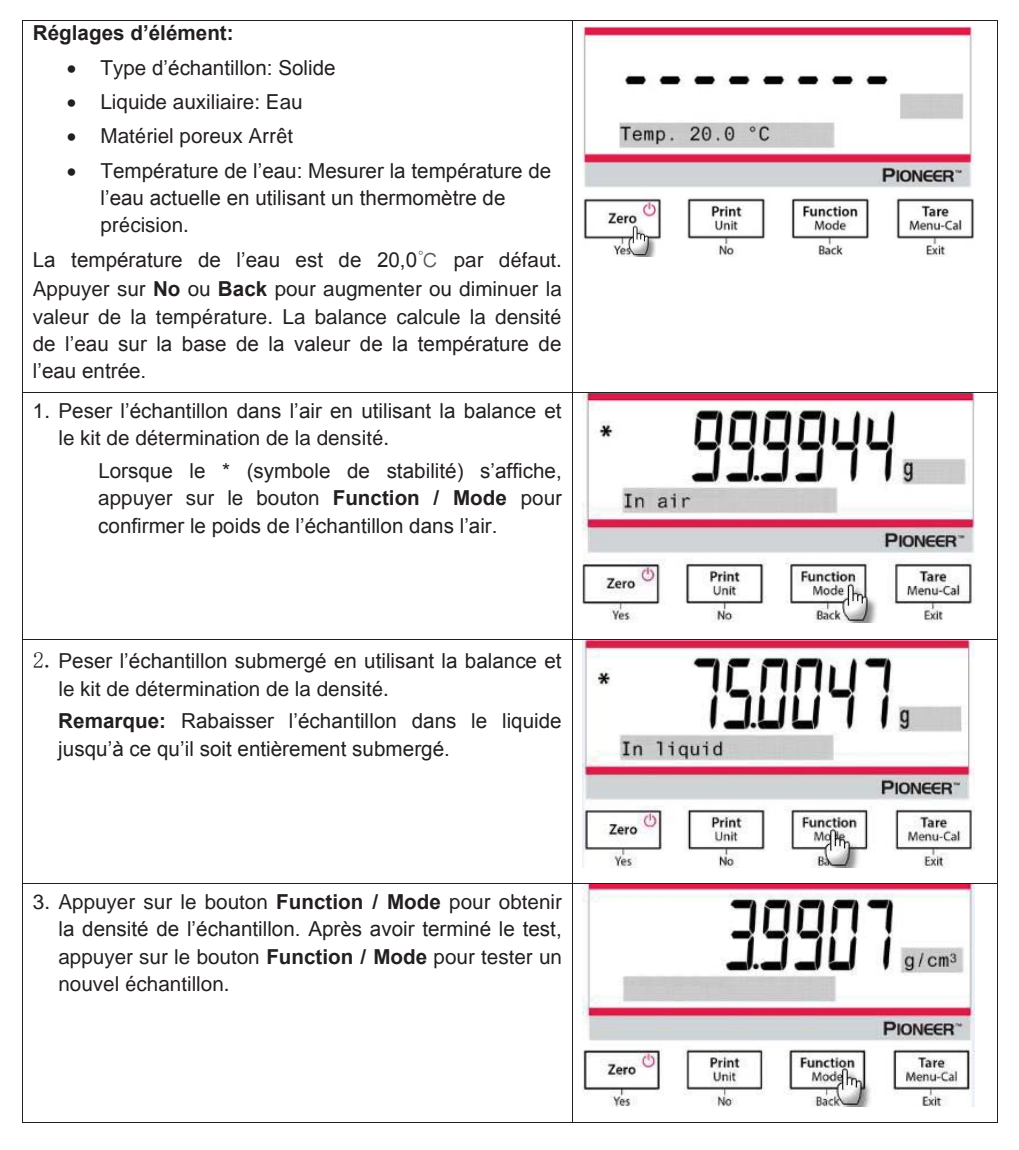
#### 4.5.2 Mesure de la densité pour un solide flottant en utilisant de l'eau

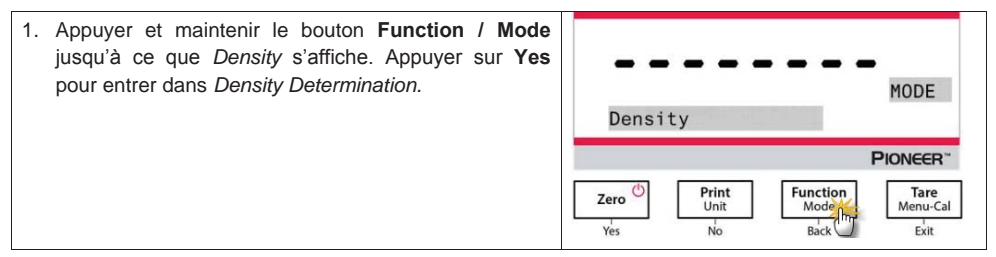

- 2. Dans la détermination de la densité avec la balance, le réglage de la balance et les procédures de détermination de la densité sont de manière basique les mêmes pour un solide flottant et un solide non flottant excepté pour le support nécessaire (comme présenté dans la figure) à utiliser dans la détermination de la densité.
- Après avoir terminé le test, appuyer sur le bouton Function / Mode pour tester un nouvel échantillon.
   Remarque: Rabaisser l'échantillon dans le liquide jusqu'à ce qu'il soit entièrement submergé.

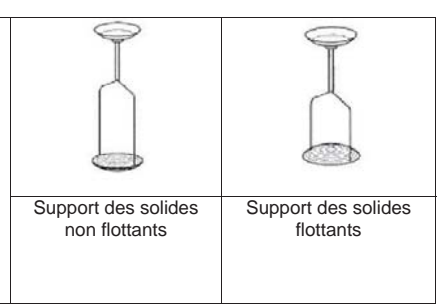

#### 4.5.3 Mesure de la densité d'un solide en utilisant un liquide auxiliaire autre que l'eau

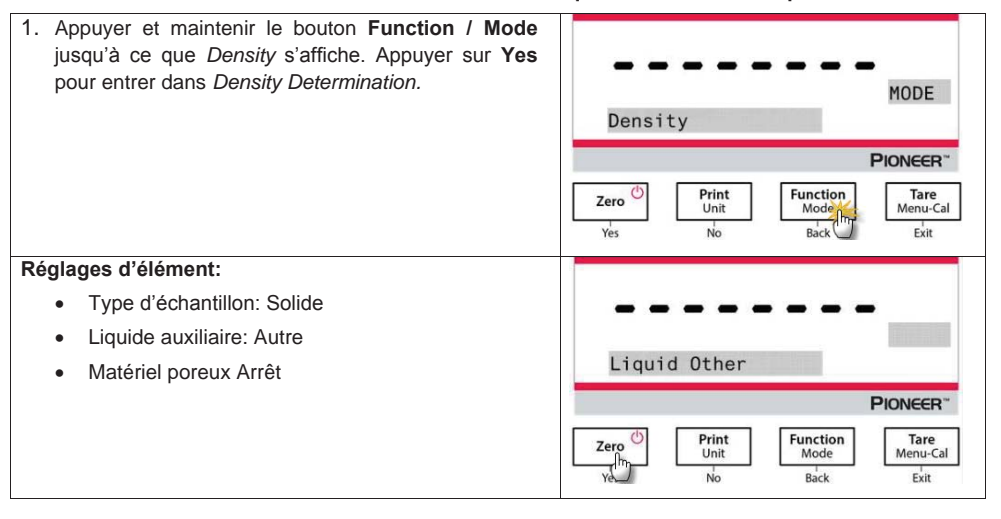

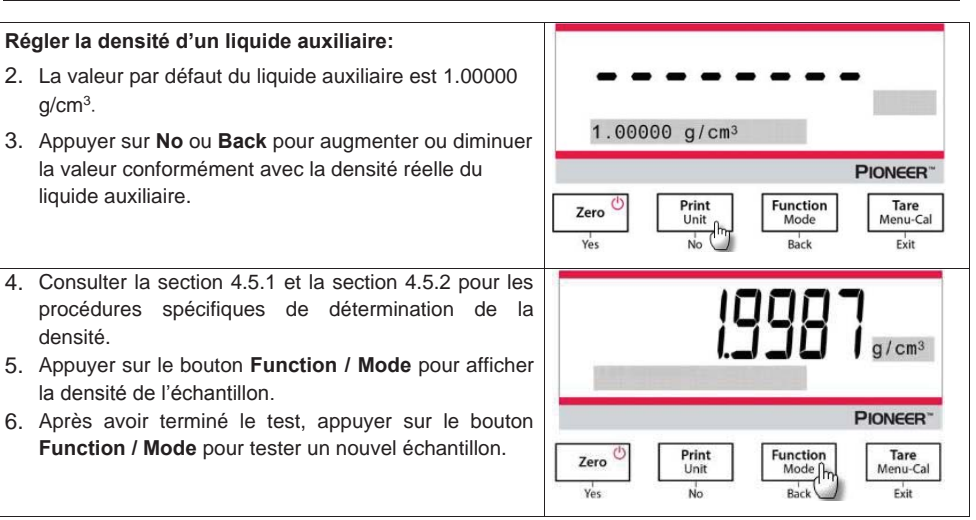

#### 4.5.4 Mesure de la densité d'un liquide en utilisant un plomb calibré

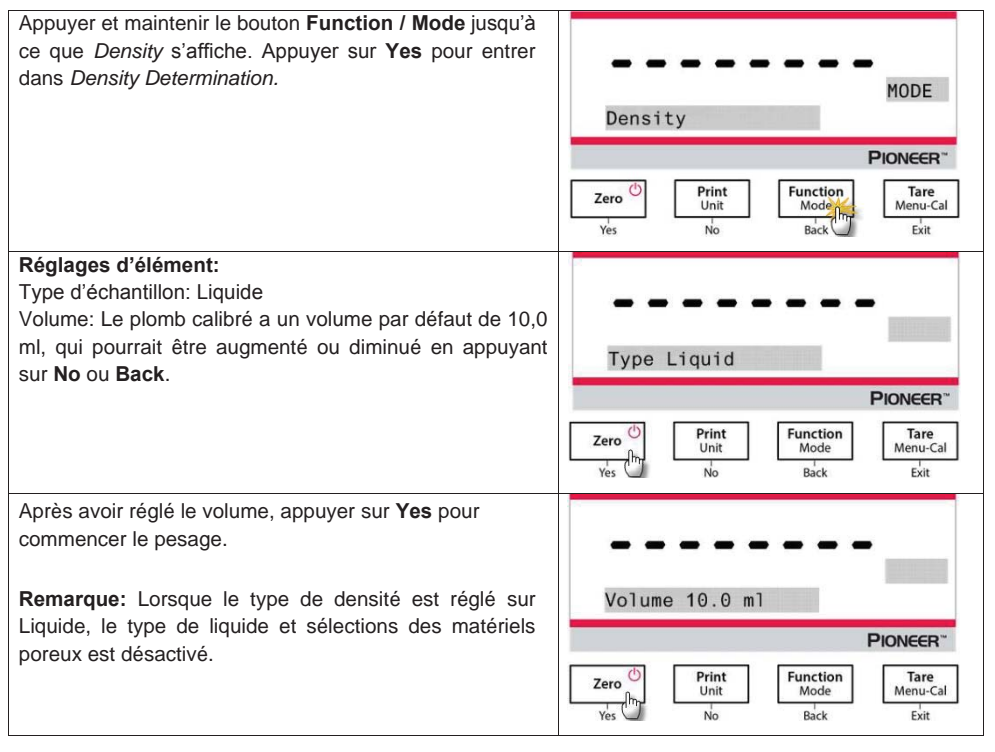

#### Balance de séries PX

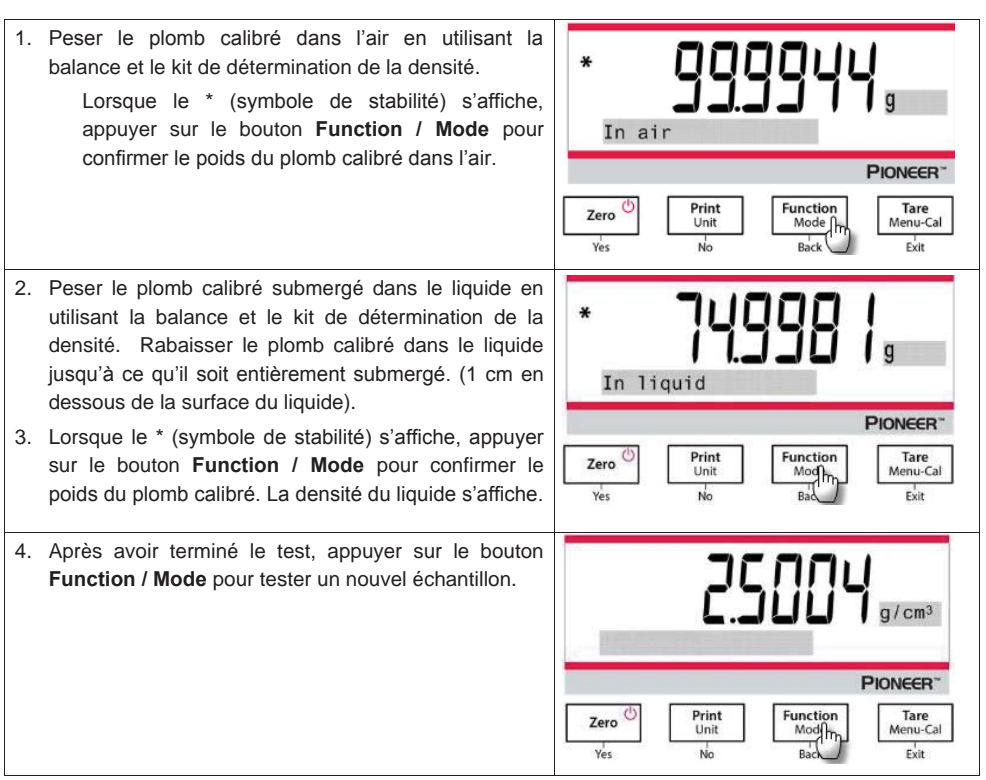

#### 4.5.5 Mesure de la densité des matériels poreux en utilisant l'huile

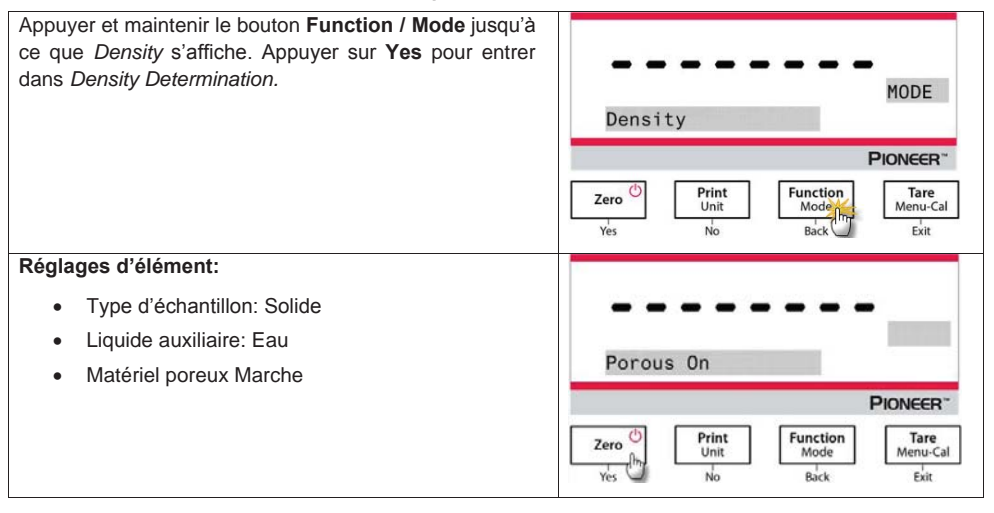

FR-22

#### Balance de séries PX

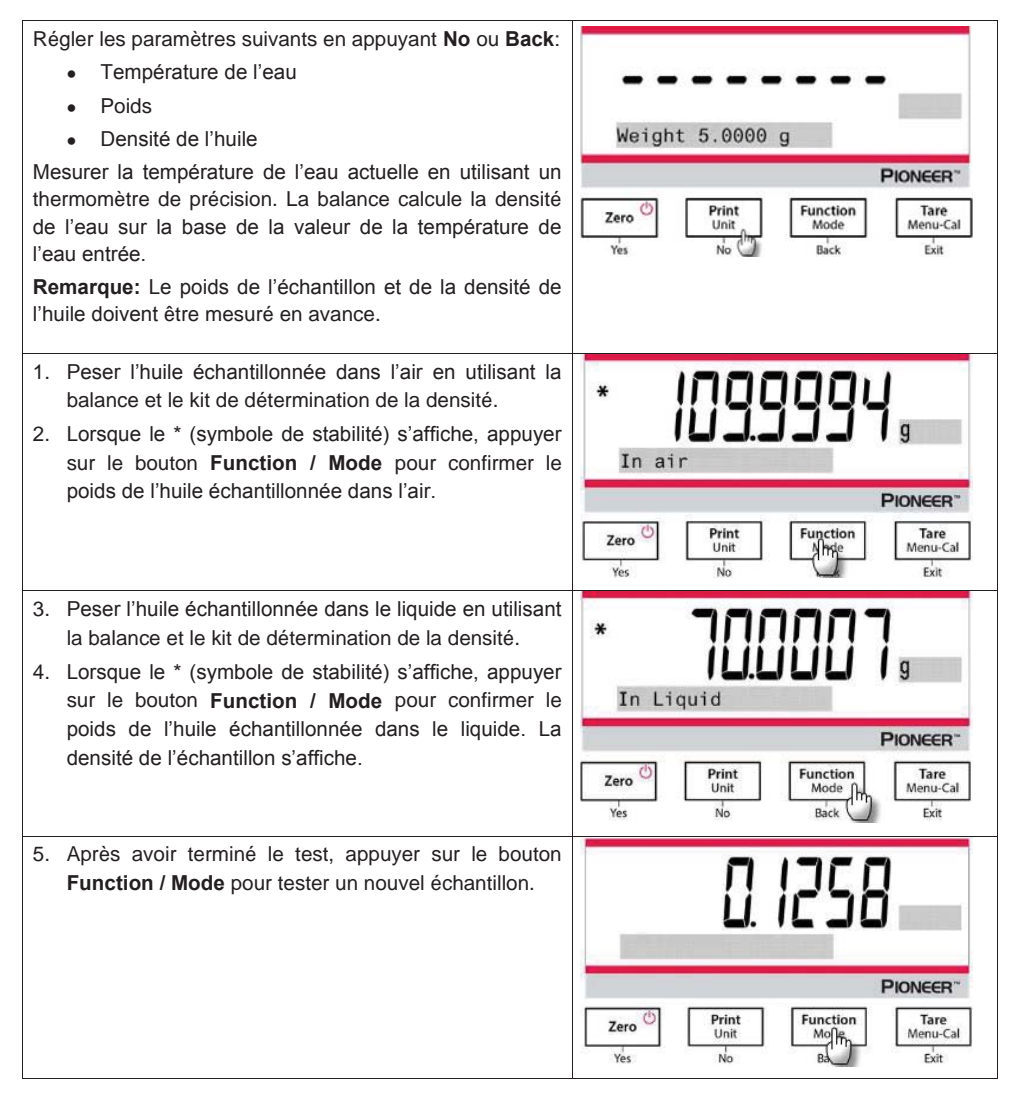

### 4.6 Fonctionnalités supplémentaires

#### Peser en deça

Remarque: S'assurer que la balance a été nivelée et calibrée.

La balance PX est équipée avec un poids en dessous du crochet pour le pesage en dessous de la balance (tel qu'indiqué ci-dessous).

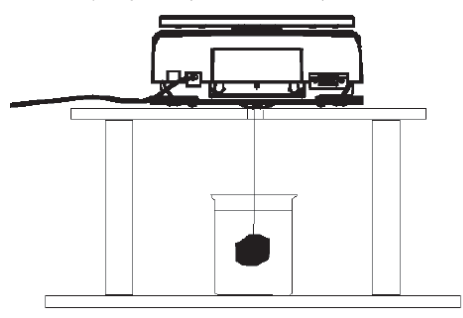

Avant de déposer la balance, retirer le plateau et les éléments du paravent (si présent) pour empêcher les dommages. Ne pas placer la balance sur le cône de support du plateau ou les broches de la cellule de charge.

Pour utiliser cette fonctionnalité, couper l'alimentation de la balance et retirer le couvercle de protection pour l'ouverture du pesage ci-dessous.

Alimenter la balance et utiliser un fil ou une corde pour attacher les éléments à peser.

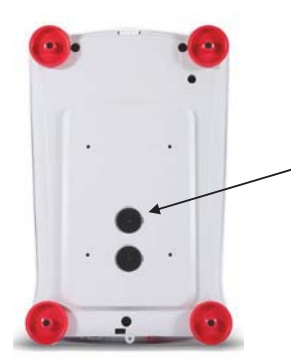

Peser en dessous du couvercle de protection.

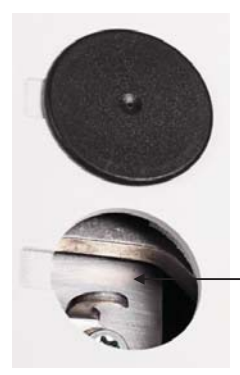

Peser en dessous du crochet.

#### FR-24

# 5. REGLAGES DU MENU

# 5.1 Menu de navigation

# TABLEAU 5-1. STRUCTURE DU MENU D'UTILISATEUR

| Calibrage        | Réglage              | Unités            | RS232            | Imprimer                  | BPL                      | Ré<br>initialisatio   | Se<br>déconnecte                |
|------------------|----------------------|-------------------|------------------|---------------------------|--------------------------|-----------------------|---------------------------------|
|                  |                      |                   |                  |                           |                          | n d'usine             | r                               |
| Cal interne      | Langue               | Gramme            | Taux de<br>bauds | Stable<br>uniquement      | En-tête 1                | Tout<br>réinitialiser | Calibrage                       |
| Réglage<br>InCal | Niveau de<br>filtre  | Kilogramme        | Transmissi<br>on | Numérique<br>uniquement   | En-tête 2                |                       | Réglage                         |
| Portée Cal       | AZT                  | Milligramme       | Salutations      | En-tête unique            | En-tête 3                |                       | Unités                          |
| Linéarité<br>Cal | Auto Tare            | Carat             |                  | Imprimer à                | En-tête 4                | -                     | RS232                           |
|                  | Graduatio<br>ns      | Newton            |                  | Impression<br>automatique | En-tête 5                |                       | Imprimer                        |
|                  | Format de<br>date    | Pound             |                  | En-tête                   | Nom de la<br>balance     |                       | BPL                             |
|                  | Date                 | Once              |                  | Date et heure             | Nom<br>d'utilisate<br>ur |                       | Ré<br>initialisation<br>d'usine |
|                  | Format de<br>l'heure | Ounce Troy        |                  | ID de Balance             | Nom du<br>projet         |                       |                                 |
|                  | Heure                | Grain             |                  | Nom de la<br>balance      |                          | -                     |                                 |
|                  | Luminosit<br>é       | Pennyweight       |                  | Nom<br>d'utilisateur      |                          |                       |                                 |
|                  | Auto Dim             | Momme             |                  | Nom du projet             |                          |                       |                                 |
|                  | Capacité<br>de barre | Mesghal           |                  | Nom<br>d'application      |                          |                       |                                 |
|                  | Mode<br>approuvé     | Hong Kong<br>Tael |                  | Résultat                  |                          |                       |                                 |
|                  |                      | Singapore<br>Tael |                  | Brut                      |                          |                       |                                 |
|                  |                      | Tanwan Tael       |                  | Net                       |                          |                       |                                 |
|                  |                      | Tical             |                  | Tare                      |                          |                       |                                 |
|                  |                      | Tola              | 1                | Ligne de<br>signature     | †                        |                       |                                 |
|                  |                      |                   | -                | Ligne<br>d'alimentation   | Ţ                        |                       |                                 |

Remarque: Les balances PX sont classifiées en modèles InCal et ExCal.

#### 5.1.1 Changement des réglages

Pour changer un réglage de menu, naviguer dans ce réglage en suivant les étapes suivantes:

#### Entrer dans le menu

Appuyer longuement sur le bouton du menu pour entrer dans le Menu.

#### Sélectionner le sous menu

Appuyer sur No pour naviguer entre les sous menus, et appuyer sur Yes pour entrer dans le sous menu.

## Sélectionner l'élément du menu

Appuyer sur **No** pour naviguer entre les éléments du menu, et appuyer sur **Yes** pour entrer dans l'élément du menu affiché.

# 5.2 Calibrage

Les balances PX offrent un choix de trois méthodes de calibrage: Le calibrage interne (pour les modèles InCal uniquement), le calibrage de portée et le calibrage de linéarité.

Attention: Évitez de perturber la balance pendant le calibrage.

# 5.2.1 Sous menu de calibrage (modèles InCal)

Remarque: Les modèles ExCal dont dotées uniquement du calibrage de portée et du calibrage de la linéarité.

# 5.2.2 Calibrage interne (non applicable aux modèles ExCal)

Le calibrage s'effectue avec la masse de calibrage interne. Le calibrage interne pourrait être effectué à tout moment, à condition que la balance soit chauffée à la température d'opération et nivelée.

Avec la balance en marche et sans change sur le plateau, le calibrage interne pourrait être effectué. Alternativement, appuyer sur le bouton **Tare / Menu-Cal** et sélectionner *Internal Cal* pour initier un calibrage interne.

L'écran affiche le statut, et appuyer sur n'importe quelle touche pour retourner dans l'écran précédent.

# 5.2.3 Réglage InCal (non applicable aux modèles ExCal)

Utiliser cette méthode de calibrage pour affiner l'effet du calibrage interne.

Le réglage de calibrage pourrait être utilisé pour ajuster le résultat du calibrage interne de <u>+</u>100 divisions. **Remarque:** Avant d'effectuer un ajustement de calibrage, effectuer un calibrage interne. Pour vérifier si le réglage est nécessaire, placer un test de masse égale à la **valeur du calibrage du zéro** sur le plateau et noter la différence (en divisions) entre la valeur de masse nominale et la lecture de balance actuelle. Si la différence est entre la division +/-, le réglage de calibrage n'est pas nécessaire. Si la différence dépasse la division +/-, le réglage de calibrage est recommandé.

Exemple:

| Lecture du poids prévu:      | 200.000 (Valeur de test de la masse)               |
|------------------------------|----------------------------------------------------|
| Lecture du poids réel:       | 200,014                                            |
| Différence en gramme:        | - 0,014                                            |
| Différence dans la division: | <ul> <li>– 14 (Valeur de réglage InCal)</li> </ul> |

Pour effectuer le réglage de calibrage, sélectionner le réglage InCal dans la liste du menu de calibrage, entrer la valeur (divisions positive ou négative) pour correspondre entre la différence remarquée plus tôt dans la procédure.

Calibrer à nouveau en utilisant le calibrage interne. Après le calibrage, placer le test de masse sur le plateau et vérifier que la valeur de la masse correspond à la valeur affichée. Dans le cas contraire, répéter la procédure jusqu'à ce que la lecture de calibrage interne corresponde avec le test de masse. Une fois terminé, la balance enregistre la valeur de réglage et l'affichage retourne à l'application actuelle.

# 5.2.4 Calibrage de portée

Le calibrage de portée utilise deux points de calibrage, un à la charge zéro et l'autre à la charge total spécifiée (portée). Pour des informations détaillées concernant la masse de calibrage, veuillez consulter les tableaux de spécification dans la section 9.1.

Avec la balance en marche et sans change sur le plateau, le calibrage de portée pourrait être effectué. La meilleure fiabilité est effectuée en utilisant la masse la plus proche de la valeur de portée entière.

# Étapes pour le calibrage de portée 1. Appuyer et maintenir la touche Tare

| <ol> <li>Appuyer et maintenir la touche <b>Tare / Menu-Cal</b>, et<br/>le menu de calibrage s'affiche.</li> </ol>                                                          |                                                                                   |
|----------------------------------------------------------------------------------------------------|-----------------------------------------------------------------------------------|
|                                                                                                    | MENU                                                                              |
|                                                                                                    | PIONEER                                                                           |
|                                                                                                    | Zero Dinit Unit Function Mode Tare Menual And And And And And And And And And And |
| <ol> <li>Appuyer sur Yes pour entrer dans le menu de<br/>calibrage. Pour changer le mode de calibrage,<br/>appuyer sur No jusqu'à ce que Portée Cal (calibrage)</li> </ol> |                                                                                   |
| de portée) s'affiche.                                                                                                    | CAL<br>Internal Cal                                                               |
|                                                                                                    | PIONEER"                                                                          |
|                                                                                                    | Zero<br>Yes No Back Exit                                                          |
| <ol> <li>Appuyer sur Yes pour commencer le calibrage de<br/>portée.</li> </ol>                                                                                             |                                                                                   |
|                                                                                                    | CAL<br>Span Cal                                                                   |
|                                                                                                    | PIONEER                                                                           |
|                                                                                                    | Zero ()<br>yés (), No Báck Exit                                                   |
| 4. Les masses de calibrage seront affichées sur<br>l'écran Line fois que l'affichage présente "Place                                                                       | 100000                                                                            |
| weights" et 100,0000 g, placer les poids de 100 g                                                                                                    |                                                                                   |
| sur le plateau pour le calibrage. Pour changer le<br>point de calibrage de la capacité à moitié, (exemple                                                                  | Place weights                                                                     |
| 50 g) appuyer sur la touche <b>Function / Mode</b> . Une                                                                                                    | PIONEER                                                                           |
| 50,0000 g, placer les poids de 50 g sur le plateau<br>pour le calibrage.                                                                                                   | Zero<br>yes No Ba                                                                 |
| 5. Retirer le poids sur le plateau.                                                                                                    | Remove weights                                                                    |
|                                                                                                    | PIONEER"                                                                          |

| 6. Une fois le calibrage de portée effectué avec |                  |
|--------------------------------------------------|------------------|
| succès, "Calibration done" s'affiche.            |                  |
| dans l'écran précédent                           |                  |
|                                                  | Calibration done |
|                                                  | PIONEER          |

#### 5.2.5 Calibrage de linéarité

Le calibrage de linéarité utilise trois points de calibrage, un à la charge zéro et les autres aux charges spécifiées.

Pour des informations détaillées concernant la masse de calibrage, veuillez consulter les tableaux de spécification dans la section 9.1.

Sans charge sur l'échelle, le calibrage de linéarité pourrait être effectué.

La balance capture le point zéro, et se prépare pour le prochain pesage.

Continuer à suivre les instructions qui s'affichent jusqu'à ce que le calibrage soit effectué.

#### Étapes pour le calibrage de linéarité

| <ol> <li>Appuyer et maintenir la touche Tare / Menu-Cal, et<br/>le menu de calibrage s'affiche.</li> </ol>                                                                                                   | MENU<br>Calibration<br>PIONEER"<br>Zero D Print Unit Function Tare<br>Ves No Back Extremely Extremely Extrem |
|----------------------------------------------------------------------------------------------------|----------------------------------------------------------------------------------------------------|
| <ol> <li>Appuyer sur Yes pour entrer dans le menu de<br/>calibrage. Pour changer le mode de calibrage,<br/>appuyer sur No jusqu'à ce que Cal de linéarité<br/>(calibrage de linéarité) s'affiche.</li> </ol> | CAL<br>Internal Cal<br>PIONEER"<br>Zero D<br>Yes No D<br>Back Exit                                                                                                    |
| <ol> <li>Appuyer sur Yes pour commencer le calibrage de<br/>linéarité.</li> </ol>                                                                                                    | CAL<br>Linearity Cal<br>PIONEER"<br>Zergo<br>Ves Print Function<br>Unit Mode Tare<br>Menu-Cal<br>Back Exit                                                                                                    |

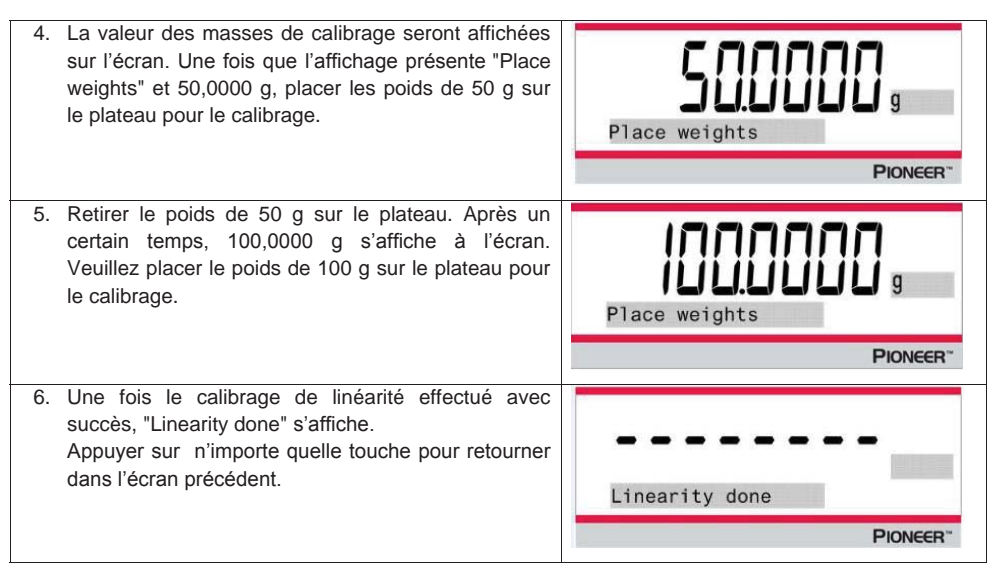

# 5.3 Réglage de la balance

Entrer dans le sous menu pour personnaliser la fonctionnalité de balance. **Remarque:** Les réglages d'usine par défaut s'affichent ci-dessous en **gras**.

#### 5.3.1 Langue

Régler l'affichage de langue pour les menus et les messages affichés.

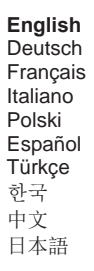

# SETUP Language PIONEER\*\* Zero () Ves () Ves () No Back Exit

#### 5.3.2 Niveau de filtre

Régler la quantité du signal de filtrage.

| Faible | = accélère le temps de stabilisation avec moins de stabilité. |
|--------|---------------------------------------------------------------|
| Moyen  | = temps de stabilisation normale avec la stabilité normale.   |
| Élevé  | = réduit le temps de stabilisation avec moins de stabilité.   |

#### 5.3.3 AZT (Mise à zéro automatique)

Régler la fonctionnalité de mise à zéro automatique

```
Arrêt = désactivé.
```

0,5 d = l'affichage reste à zéro jusqu'à ce que 0,5 s'affiche graduellement par seconde.

1 d = l'affichage reste à zéro jusqu'à ce que 1 s'affiche graduellement par seconde.

3 d = l'affichage reste à zéro jusqu'à ce que 3 s'affiche graduellement par seconde.

#### 5.3.4 Auto Tare

Régler tare automatiquement

**Arrêt** = désactivé. Marche = Activé

Remarque: « Placer le récipient » s'affiche lorsque la tare automatique est réglée sur Marche.

#### 5.3.5 Graduations

Régler la lecture affichée sur la balance.

#### 1 Division = lisibilité standard.

10 Divisions = la lisibilité est augmentée par le facteur 10.

A titre d'exemple, si la lisibilité standard est 0,01g, la sélection de 10 divisions débouchera sur une lecture de 0,1 g.

#### 5.3.6 Format de date

Régler le format de date actuel.

AAAA/MM/JJ **MM/JJ/AAAA** JJ/MM/AAAA

#### 5.3.7 Réglage de date

Régler la date actuelle dans le format de date souhaitée.

A titre d'exemple, si le format de la date est MM/JJ/AAAA, la date doit être réglée de la manière suivante «06/22/2017 Jeu ».

#### 5.3.8 Format de l'heure

Régler le format de l'heure actuelle.

**24HR** 12HR

#### 5.3.9 Réglage de l'heure

Régler l'heure actuelle dans le format d'heure souhaitée.

A titre d'exemple, si le format d'heure est 24HR, l'heure doit être réglé de la manière suivante 08:00:00.

#### 5.3.10 Luminosité

Régler la luminosité de l'affichage.

| Faible |  |
|--------|--|
| Moyen  |  |
| Haut   |  |

## 5.3.11 Auto Dim

Régler si la balance éteint automatiquement le rétro éclairage de l'affichage.

#### Arrêt = Désactivé

10 minutes = devient dim s'il n'y a pas de mouvement pendant 10 minutes. 20 minutes = devient dim s'il n'y a pas de mouvement pendant 20 minutes. 30 minutes = devient dim s'il n'y a pas de mouvement pendant 30 minutes.

#### 5.3.12 Capacité de barre

Arrêt = Désactivé

Marche = Activé

Lorsque la capacité est réglée sur Marche, une capacité de barre s'affiche en bas de l'écran. La capacité de barre affiche de manière approximative le poids comme pourcentage de la capacité de la balance. Lorsque l'affichage est à zéro, la capacité de barre ne s'affiche pas.

#### 5.3.13 Mode approuvé

Utiliser ce menu pour régler le légal pour le statut de vente.

#### ARRET = opération standard.

MARCHE = L'opération est conforme avec les régulations de métrologie légale.

**Remarque:** Lorsque le mode approuvé est réglé sur Marche, les réglages de menu sont affectés de la manière suivante:

#### Menu de calibrage:

 Pour les modèles InCal, uniquement le calibrage interne est disponible. Toutes les autres fonctions sont cachées.

#### Menu de réglage de la balance:

- Le niveau de filtre est bloqué au réglage actuel.
- La remise à zéro automatique est limitée à la division 0,5 et éteint. Le réglage sélectionné est verrouillé.
- Auto tare est verrouillé au réglage actuel.
- Les graduations sont forcées à la division 1 et l'élément du menu est caché.

#### Menu de communication (Communication->Réglages d'impression->Impression):

- Le poids stable est uniquement verrouillé.
- La valeur numérique est verrouillée.

Menu de communication (Communication->Réglages d'impression->Impression auto):

Les sélections de mode d'impression auto sont limités à arrêt, la stabilité est active et l'intervalle.
 La continuité n'est pas disponible.

#### Menu de déconnexion:

Le menu est caché

**Remarque:** Le commutateur de sécurité est situé à l'arrière de la balance et doit être à la position verrouillé pour régler le mode approuvé sur Activé. Le commutateur de sécurité doit être à la position déverrouillé pour régler le mode approuvé sur Désactivé. Voir la page 6

#### 5.4 Unités de pesage

Entrer dans le sous menu pour activer les unités désirées pour mesurer.

Les balances PX fournissent un choix de 21 unités, qui sont touts réglables sur Activés par défaut. **Remarque:** En raison des lois nationales, la balance ne pourrait pas inclure certaines des unités de mesure listées ci-dessous.

| Affichage | Unité       |
|-----------|-------------|
| g         | Gramme      |
| kg        | Kilogramme  |
| t         | Tonne       |
| mg        | Milligramme |
| ug        | Microgramme |
| ct        | Carat       |
| N         | Newton      |
| lb        | Pound       |
| oz        | Once        |
| ozt       | Troy ounce  |
| GN        | Grain       |

| Affichage | Unité       |
|-----------|-------------|
| dwt       | Pennyweight |
| mo        | Momme       |
| msg       | Mesghal     |
| tl H      | HK tael     |
| tl S      | SG tael     |
| tl T      | TW tael     |
| tcl       | Tical       |
| tola      | Tola        |
| baht      | Baht        |
| lboz      | lb:oz       |

#### Changement des unités de pesage

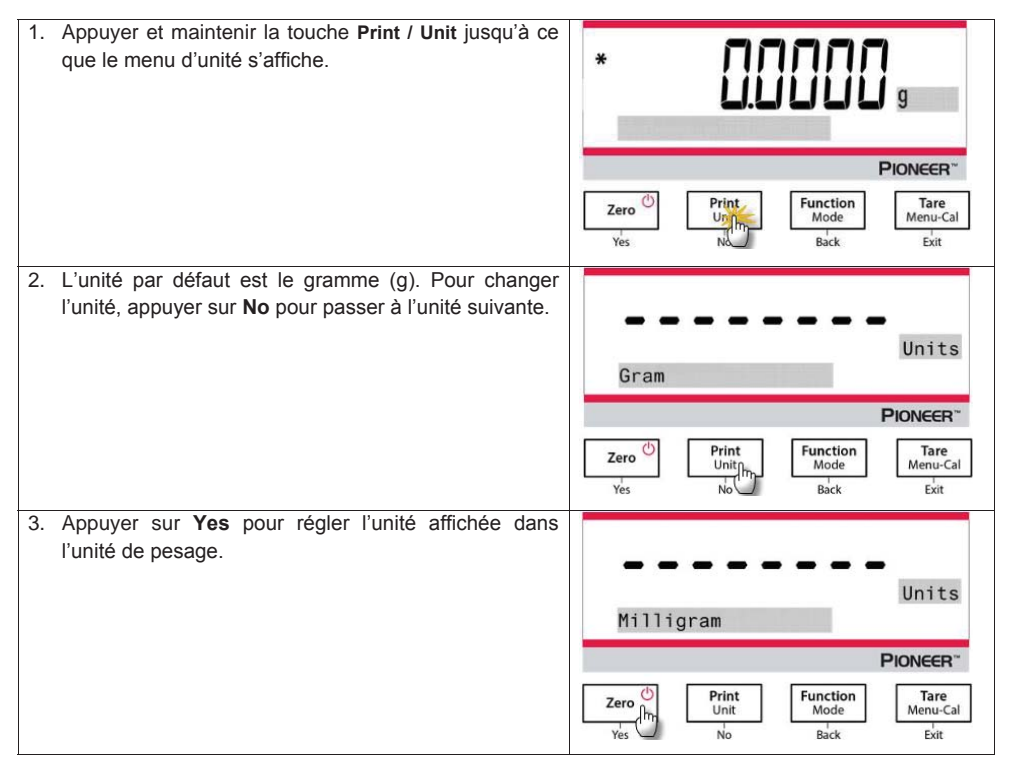

#### Définition de l'unité ordinaire

Régler Ordinaire sur Marche dans le menu d'unité pour activer et définir l'unité ordinaire.

L'unité ordinaire est définie en entrant trois paramètres, le facteur, l'exposant et LSD (chiffre le moins important). Définir l'unité ordinaire de la manière suivante:

- 1. Déterminer le nombre d'unité ordinaire contenue dans 1 gramme.
- 2. Convertir la valeur en notation scientifique, exemple m x 10n.
- 3. Entrer la valeur de m comme réglage de facteur.
- 4. Entrer la valeur de n comme réglage d'exposant.
- 5. Entrer la quantité d'étapes d'unité ordinaire par réglage LSD.

Entrer le facteur, l'exposant et LSD.

| Factor | Exponent   | Conversion |
|--------|------------|------------|
|        | (+3 to -3) | Factor     |
| .1234  | 3          | 123.4      |
| .1234  | 2          | 12.34      |
| .1234  | 1          | 1.234      |
| .1234  | 0          | .1234      |
| .1234  | -1         | .01234     |
| .1234  | -2         | .001234    |
| .1234  | -3         | .0001234   |

Unité ordinaire = Facteur de conversion x grammes.

LSD est la valeur par laquelle le poids affiché est augmenté ou diminué.

| LSD | Result                 |
|-----|------------------------|
| .5  | Adds one decimal place |
|     | Display counts by 5    |
| 1   | Display counts by 1    |
| 2   | Display counts by 2    |
| 5   | Display counts by 5    |
| 10  | Display counts by 10   |
| 100 | Display counts by 100  |
|     |                        |

#### Remarque:

Le facteur de conversion est utilisé par la balance pour convertir les grammes en unité de pesage ordinaire et est défini en entrant un facteur et un exposant. Le facteur est une valeur entre 0,1000000 et 1,999999 inclusif.

Exemple: Un verre de produit chimique = 0,5643834×1 g, le facteur doit être réglé à 0,5643834.

L'exposant déplacer le point décimal du facteur à la droite pour les valeurs positives et à droite pour les valeurs négatives.

Exemple: Un verre de produit chimique = 10 g, l'exposant doit être réglé à 2.

LSD est la valeur par laquelle le poids affiché est augmenté ou diminué.

| LSD | Résultat                  |
|-----|---------------------------|
| 1   | L'affichage compte par 1  |
| 5   | L'affichage compte par 5  |
| 10  | L'affichage compte par 10 |
|     |                           |

A titre d'exemple, si le chiffre affiché est 0,56 pour un verre de produit chimique, LSD doit être réglé à <u>100</u>.

## 5.5 Réglage d'interface RS232

Entrer dans le sous menu pour personnaliser les réglages standard RS232. Les données pourraient être lues sur une imprimante ou sur un PC.

#### 5.5.1 Taux de bauds

Régler le taux de bauds (bits par seconde).

 1200
 = 1200 bps

 2400
 = 2400 bps

 4800
 = 4800 bps

 9600
 = 9600 bps

 19200
 = 19200 bps

 38400
 = 38400 bps

#### 5.5.2 Transmission

Régler les bits de données, les bits d'arrêt et la parité.

#### 8-NO-1 = 8 bits de données, aucune parité, bit d'arrêt 1

8-NO-2 = 8 bits de données, aucune parité, bit d'arrêt 2 7-PAIR-1 = 7 bits de données, parité égale, bit d'arrêt 1 7-PAIR-2 = 7 bits de données, parité égale, bit d'arrêt 2 7-NO-1 = 7 bits de données, aucune parité, bit d'arrêt 1 7-NO-2 = 7 bits de données, aucune parité, bit d'arrêt 2 7-IMPAIR-1 = 7 bits de données, parité inégale, bit d'arrêt 1 7-IMPAIR-2 = 7 bits de données, parité inégale, bit d'arrêt 2

#### 5.5.3 Salutations

Régler la méthode de contrôle du flux.

| Aucun    | = pas de salutation      |
|----------|--------------------------|
| Xon-Xoff | = XON/XOFF salutations   |
| Matériel | = logiciel de salutation |

#### 5.6 Réglages d'impression

Entrer dans le sous menu pour personnaliser les réglages de transfert des données.

#### 5.6.1 Stable uniquement

Arrêt = Les valeurs sont imprimées immédiatement sans tenir compte de la stabilité.

Marche = Les valeurs imprimées sont uniquement imprimés lorsque les critères de stabilité sont respectés.

#### 5.6.2 Numérique uniquement

#### Arrêt = Tous les résultats sélectionnés sont imprimés.

Marche = Uniquement les valeurs de données numériques sont imprimées.

#### 5.6.3 En-tête unique

Arrêt = Les en-têtes seront imprimées pour chaque exigence d'impression. Marche = Les entêtes seront imprimées une fois par jour.

#### 5.6.4 Imprimer à

# PC = Imprimer les données sur un PC

Imprimante = Imprimer les données sur une imprimante

#### 5.6.5 Impression automatique

Arrêt= désactivéEn cas de stabilité1= impression uniquement lorsque les critères de stabilité sont respectés..Intervalle d'impression2= Les impressions surviennent dans l'intervalle de temps défini.Continu= les impressions continuent normalement.

<sup>1</sup>Lorsque la stabilité active est sélectionnée, régler les conditions pour l'impression.

#### Charge = Imprime lorsque la charge affichée est stable.

Charge et zéro = Imprime lorsque la lecture de la charge affichée et zéro est stable.

<sup>2</sup>Lorsque l'intervalle d'impression est sélectionnée, régler l'intervalle d'heure en utilisant le clavier numérique.

Les réglages de 1 à 3600 secondes sont disponibles. Le défaut est 0.

#### 5.6.6 En-tête

#### Marche = l'en-tête est imprimée.

Arrêt = l'en-tête n'est pas imprimée.

#### 5.6.7 Date et heure

Marche = La date et l'heure sont imprimées. Arrêt = La date et l'heure ne sont pas imprimées.

#### 5.6.8 ID de Balance

Marche = ID de balance est imprimé. Arrêt = ID de balance n'est pas imprimé.

#### 5.6.9 Nom de Balance

Marche = le nom de la balance est imprimé. Arrêt = Le nom de la balance n'est pas imprimé.

#### 5.6.10 Nom d'utilisateur

Marche = le nom d'utilisateur est imprimé. Arrêt = Le nom d'utilisateur n'est pas imprimé.

#### 5.6.11 Nom du projet

Marche = le nom de projet est imprimé. Arrêt = Le nom de projet n'est pas imprimé.

#### 5.6.12 Nom d'application

Marche = le nom d'application est imprimé. Arrêt = Le nom d'application n'est pas imprimé.

#### 5.6.13 Résultat

Marche = le résultat de pesage est imprimé. Marche = le résultat de pesage n'est pas imprimé.

#### 5.6.14 Brut

Marche = le poids brut est imprimé. Marche = le poids brut n'est pas imprimé.

#### 5.6.15 Net

Marche = le poids net est imprimé. Marche = le poids net n'est pas imprimé.

#### 5.6.16 Tare

Marche = le poids tare est imprimé. Marche = le poids tare n'est pas imprimé.

#### 5.6.17 Ligne d'alimentation

1 Ligne = déplacer le papier vers le haut à une ligne après l'impression.

4 Lignes = déplacer le papier vers le haut à quatre lignes après l'impression.

#### 5.6.18 Ligne de signature

Marche = la ligne de signature est imprimée. Arrêt = la ligne de signature n'est pas imprimée.

# 5.7 BPL

Entrer dans ce menu pour configurer les bonnes pratiques de laboratoire (BPL)

#### 5.7.1 En-tête

Active l'impression des entêtes de BPL. Il y a 5 en-têtes disponibles.

Les réglages alphanumériques atteignent jusqu'à 25 caractères disponibles pour chaque réglage d'en-tête.

## 5.7.2 Nom de la balance

Régler le nom de la balance

Les réglages alphanumériques atteignent jusqu'à 16 caractères disponibles.

#### 5.7.3 Nom d'utilisateur

Régler le nom d'utilisateur Les réglages alphanumériques atteignent jusqu'à 16 caractères disponibles. Le défaut est vide.

#### 5.7.4 Nom du projet

Régler le nom du projet.

Les réglages alphanumériques atteignent jusqu'à 16 caractères disponibles. Le défaut est vide.

# 5.8 Ré initialisation d'usine

Utiliser ce sous menu pour réinitialiser tous les réglages de menu à leurs réglages d'usine par défaut.

Tout réinitialiser: réinitialise tous les menus à leurs réglages d'usine par défaut. Quitter = retourne à l'écran principal d'application sans réinitialiser les menus.

#### 5.9 Se déconnecter

Utiliser ce sous menu pour verrouiller/déverrouiller certains menus.

## Arrêt = le menu est déverrouillé

Marche = le menu est verrouillé.

# 6. CERTIFIE POUR USAGE COMMERCIAL (LFT)

Lorsque l'indicateur est utilisé dans le commerce ou dans une application légalement contrôlée, elle doit être configurée, vérifiée et scellée conformément aux règlements de mesure et poids locaux. L'acheteur doit s'assurer que toutes les exigences légales pertinentes sont respectées.

# 6.1 Réglages

Avant la vérification et le scellement, effectuer les étapes suivantes:

- 1. Vérifier que les réglages du menu respectent les règlements de mesure et poids locaux.
- 2. Effectuer le calibrage tel qu'expliqué dans la section 5
- 3. Régler la position du commutateur de sécurité tel qu'indiqué dans la section 6.3.

**Remarque:** Lorsque le commutateur de sécurité est défini sur les réglages de menu suivants, il ne pourrait pas être changé: calibrage, réglage, mode, unité et déconnexion. Pour des informations supplémentaires, consulter la section 5.3.13.

# 6.2 Vérification

Un responsable de mesure et de poids ou un agent de service autorisé doit effectuer la procédure de vérification.

# 6.3 Sécurisation du menu

Un commutateur de glissement est utilisé pour sécuriser les réglages du menu de verrouillage. Lorsque le commutateur est défini à la position Marche, les réglages du menu de verrouillage pourraient être vus, mais non modifiables. Le commutateur est situé en bas de la base.

Régler la position au commutateur MARCHE en coulissant le commutateur de verrouillage externe à VERROUILLE tel que présenté dans la figure ci-dessous.

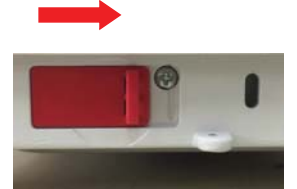

**Remarque:** Le commutateur est également utilisé en conjonction avec le légal pour l'élément du menu de commerce. Lorsque le légal pour le menu de commerce est réglé à MARCHE, le commutateur doit être réglé à la position Marche pour empêcher le calibrage et les changements aux réglages métrologiques significatifs.

# 6.4 Scellement d'accès aux réglages de la balance

Les poids locaux et les mesures officiels ou l'agent de service autorisé doivent appliquer un joint de sécurité pour empêcher le trempage avec les réglages. Se référer aux illustrations ci-dessous pour les méthodes de scellement.

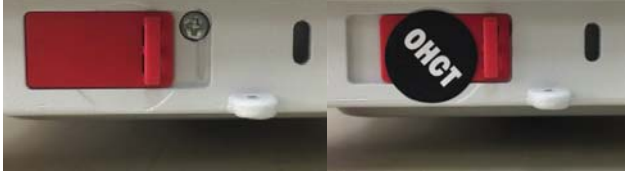

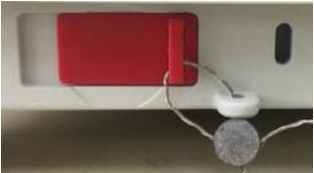

Déverrouiller

Verrouiller avec le sceau de papier

Verrouiller avec le joint de fil

# 7. Impression

# 7.1 Connexion, configuration et test de l'imprimante / Interface de l'ordinateur

Utiliser le port RS-232 intégré pour connecter à un ordinateur ou à une imprimante.

Si vous connectez à un ordinateur, utiliser un hyper terminal ou un logiciel similaire comme SPDC comme décrit ci-dessous.

(Retrouver Hyper Terminal sous **Accessoires/Communications** dans Windows XP.)

Connecter à un ordinateur avec un câble de série standard (droit).

Choisir Nouvelle Connexion, "connecter en utilisant" COM1 (ou le port COM disponible).

Sélectionner Baud=9600; Parité=8 Aucun; Stop=1; Salutations=Aucun. Cliquer sur OK.

Choisir Propriétés/Réglages, ensuite le réglage ASCII. Vérifier les cases suivant l'illustration:

(Envoyer les extrémités de ligne...; Caractères de type Echo...; Lignes d'emballage...)

Utiliser les commandes d'interface RS232 (Section 9.6.1) pour contrôler la balance à partir d'un PC.

# Logiciel SPDC

Le port de série des données de collecte/logiciel SPDC est fourni par Ohaus et pourrait être utilisé sur les systèmes d'exploitation ne disposant pas le logiciel HyperTerminal susmentionné. Le logiciel SPDC pourrait tout d'abord collecter et transférer les données aux fichiers Microsoft (notamment Excel, Word, etc.).

Choisir le type de fichier d'exportation et exporter le chemin du fichier, ensuite appuyer sur Exécuter comme indiqué ci-dessous.

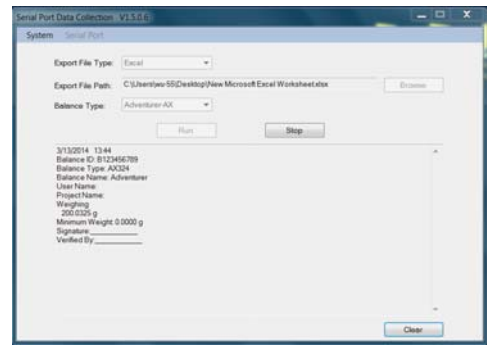

**Remarque:** Le tout récent logiciel SDPC supporte les langues anglaise et chinoise et pourrait être téléchargé à partir du site web d'Ohaus. Pour des informations supplémentaires, se référer au *manuel d'instruction de collecte des données SPDC*.

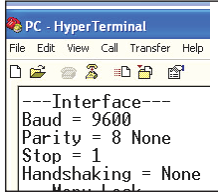

### 7.2 Format d'affichage

Les données de résultat et les données G/N/T sont l'affichage sous le format suivant.

| Champ:    | Étiquette | Espace <sup>2</sup> | Poids <sup>3</sup> | Espace <sup>2</sup> | Unité <sup>4</sup> | Espace | Stabilité 5 | Espace | G/N <sup>6</sup> | Espace | Terme<br>Caractères <sup>7</sup> |
|-----------|-----------|---------------------|--------------------|---------------------|--------------------|--------|-------------|--------|------------------|--------|----------------------------------|
| Longueur: |           | 1                   | 11                 | 1                   | 5                  | 1      | ≤ 1         | ≤ 1    | ≤ 3              | 0      | ≤ 8                              |

#### **Remarque:**

- 1. La longueur du champ d'étiquette n'est pas fixée.
- 2. Chaque champ est suivi par un espace de délimitation unique (ASCII 32).
- 3. Le poids du champ est les caractères justifiés 11. Si la valeur est négative, le caractère '-- 'est situé à la gauche immédiate du chiffre le plus significatif.

4. Le champ d'unité contient l'unité de l'abréviation de mesure atteignant jusqu'au caractères 5, justifié.

- 5. Le champ de stabilité contient le caractère"?" si la lecture du poids n'est pas stable. Le champ de stabilité et le champ d'espace suivant sont omis si la lecture du poids est stable.
- Le champ G/N contient l'indication nette ou brute. Pour les poids nets, le champ contient « N ». Pour les poids bruts, le champ contient « B ».
- Le champ de caractères de fin contient CRLF, quatre CRLF ou la forme d'alimentation (ASCII 12) en fonction du réglage de menu de la ligne d'alimentation.
- 8. Lorsque réglé uniquement sur numérique actif, uniquement le champ de poids est imprimé, aligné à gauche.

#### 7.3 Exemples imprimés

Les exemples pour chaque application sont affichés avec tous les éléments réglés sur **MARCHE** dans le menu **Imprimer**. Les valeurs par défaut pour les lignes d'**en-tête** 1-5 sont également affichées.

#### PESAGE DE BASE

Header 1 Header 2 Header 3 Header 4 Header 5 07/19/2017 17:56:23 Balance ID: B234567890 Balance Name: PX5202 User Name: Project Name: Weighing 49.98 q Gross: 49.98 g G Net: 49.98 gΝ 0.00 g T Tare<sup>.</sup> Signature: Verified By:

COMPTAGE DES PARTIES

PESAGE DE POURCENTAGE

| Header 1<br>Header 2<br>Header 3<br>Header 3<br>Header 5<br>07/19/2017 17:57:19<br>Balance ID: B234567890<br>Balance Name: PX5202<br>User Name:<br>Project Name:<br>Parts Counting |
|----------------------------------------------------------------------------------------------------|
| Quantity: 4999 PCS<br>Gross: 49.99 g G                                                                                                    |
| Net: 49.99 g N                                                                                                    |
| APW: 0.010 g                                                                                                    |
| Sample Size: 10 PCS                                                                                                    |
| Signature:<br>Verified By:                                                                                                    |
|                                                                                                    |

| Header 1<br>Header 2<br>Header 3<br>Header 4<br>Header 5<br>07/19/2017 17:57:19<br>Balance ID: B234567890<br>Balance Name: PX223/E<br>User Name:<br>Project Name:<br>Percent Weighing<br>Percentage: 10.156 % N<br>Gross: 23.361 g G<br>Net: 10.156 g N<br>Tare: 13.205 g T<br>Reference weight: 100.000 g |
|----------------------------------------------------------------------------------------------------|
| Signature:<br>Verified By:                                                                                                    |

#### PESAGE DYNAMIQUE

| Header 1<br>Header 2<br>Header 3<br>Header 4<br>Header 4<br>Header 5<br>07/19/2017<br>Balance I0:<br>Balance Name:<br>Project Nam<br>Dynamic We<br>Final weight<br>Gross:<br>Net:<br>Tare:<br>Averaging T | 18:00:12<br>B234567890<br>me: PX5202<br>e:<br>e:<br>eighing<br>50.06 g G<br>50.06 g N<br>0.00 g T<br>ime: 10 s |
|----------------------------------------------------------------------------------------------------|----------------------------------------------------------------------------------------------------|
| Signature: _<br>Verified By:                                                                                                    |                                                                                                    |

#### DENSITY

(Density Type=Solid, auxiliary liquid=water,porous material=on)

Header 1 Header 2 Header 3 Header 4 Header 5 07/19/2017 18:03:23 Balance ID: B234567890 Balance Name: PX5202 User Name: Project Name: Density Density: 0.0345 g/cm<sup>3</sup> 49.99 g G Gross: 49.99 g N Net: Tare: 0.00 ğТ Oiled Weight: 199.89 g Weight in liquid: 49.98 g Auxiliary liquid: Water liquid density: 0.9982 g/cm3 Temp.: 20.0 ℃ Porous: On Oil density: 0.8000 g/cm3 Dry Weight: 5.00 g

Signature: \_\_\_\_\_ Verified By: \_\_\_\_\_

#### DENSITY

(Density Type=liquid, sinker volume=10ml)

| Header 1<br>Header 2<br>Header 3<br>Header 4<br>Header 5<br>07/19/2017<br>Balance ID<br>Balance N.<br>User Name<br>Project Na<br>Density 14<br>Gross:<br>Net:<br>Tare:<br>Weight in 1<br>Sinker Volt | 7 18:05:17<br>2: B234567890<br>ame: PX5202<br>3:<br>4.9820 g/cm <sup>3</sup><br>49.98 g G<br>49.98 g N<br>0.00 g T<br>air: 199.88 g<br>iquid: 50.05 g<br>ume: 10.0 ml |
|----------------------------------------------------------------------------------------------------|----------------------------------------------------------------------------------------------------|
| Signature:<br>Verified By                                                                                                    | ·                                                                                                    |

#### CALIBRAGE INTERNE

| -OHAUS-<br>07/26/2017 05:16:53<br>Balance ID:<br>Balance Name: PX2202<br>User Name:<br>Project Name:<br>Internal Calibration<br>Calibration is done.<br>Difference weight: 0.00 g |
|----------------------------------------------------------------------------------------------------|
| Signature:<br>Verified By:                                                                                                    |

#### **CALIBRAGE DE PORTEE**

-OHAUS-03/19/2000 04:51:46 Balance ID: Balance Name: PX2202ZH/E User Name: --Span Calibration---Calibration is done. Reference weight: 2000.02 g Difference weight: 0.22 g Weight ID: \_\_\_\_\_

Signature: \_\_\_\_\_ Verified By: \_\_\_\_\_

#### CALIBRAGE DE LINEARITE

-OHAUS-01/01/2000 17:30:47 Balance ID: Balance Name: PX5202M User Name: Project Name: ---Linearity Calibration---Calibration is done.

| Signature:   |  |
|--------------|--|
| Verified By: |  |

# 8. ENTRETIEN

# 8.1 Calibrage

Vérifier périodiquement le calibrage en plaçant un poids précis sur la balance et en observant le résultat. Si le calibrage est nécessaire, se référer à la section 5.2 pour les instructions.

# 8.2 Nettoyage

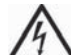

**AVERTISSEMENT:** Déconnecter la balance de l'alimentation avant le nettoyage. S'assurer qu'aucun liquide n'entre dans la balance.

Nettoyer la balance à des intervalles réguliers.

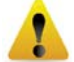

Les surfaces du boîtier pourraient être nettoyées avec un tissu sans peluche légèrement mouillé avec de l'eau ou un agent de nettoyage doux.

Les surfaces en verre pourraient être nettoyées avec un nettoyant de verre commercial.

Attention: Évitez d'utiliser les solvants, notamment les produits chimiques durs, les agents de nettoyage abrasifs ou en ammoniaque.

# 8.3 Dépannage

| Symptôme/Affichage        | Cause possible                                                                       | Solution                                                                                         |  |  |
|---------------------------|--------------------------------------------------------------------------------------|--------------------------------------------------------------------------------------------------|--|--|
| La balance ne tourne pas  | Aucune alimentation sur la balance                                                   | Vérifier la connexion et la tension                                                              |  |  |
| Faible fiabilité          | Calibrage inapproprié<br>Environnement instable                                      | Effectuer le calibrage<br>Déplacer la balance à la position<br>appropriée                        |  |  |
| Impossible de calibrer    | Menu de calibrage bloqué<br>Mode approuvé réglé sur marche                           | Régler le menu de calibrage à verrouillé                                                         |  |  |
|                           | Environnement instable                                                               | Régler le mode approuvé à arrêt                                                                  |  |  |
|                           | Masses de calibrage incorrect                                                        | Déplacer la balance à la position<br>appropriée<br>Utiliser les masses de calibrage<br>correctes |  |  |
| Impossible de changer     | Sous menu bloqué                                                                     | Déverrouillé le sous menu                                                                        |  |  |
| les réglages du menu      | Mode approuvé réglé sur marche                                                       | Régler le mode approuvé à arrêt                                                                  |  |  |
| Poids de faible référence | Le poids de référence est très petit.                                                | Augmenter la taille de l'échantillon                                                             |  |  |
|                           | Le poids sur le plateau est très petit pour<br>définir un poids de référence valide. |                                                                                                  |  |  |
| Poids de pièce invalide   | Le poids de la pièce moyenne est très faible                                         | Augmenter le poids de la pièce moyenne                                                           |  |  |
| Délai d'opération dépassé | La lecture du poids est instable                                                     | Déplacer la balance à la position<br>appropriée                                                  |  |  |
| Err 8.3                   | La lecture de poids dépasse la limite de<br>surcharge.                               | Enlever le poids de le plateau                                                                   |  |  |
| Err 8.4                   | La lecture de poids est en dessous de la limite.                                     | Réinstallez le plateau                                                                           |  |  |
|                           | Occupé (tare, zéro, impression en attente d'un poids stable)                         | Patienter jusqu'à la fin                                                                         |  |  |

#### TABLEAU 8-1. DEPANNAGE

# 8.4 Renseignement sur le service

Si La section de dépannage ne résout pas votre problème; contacter votre agent de service autorisé Ohaus Veuillez visiter notre site web à l'adresse www.ohaus.com afin de localiser le bureau Ohaus le plus proche.

# 9. DONNÉES TECHNIQUES

# 9.1 Spécifications

#### Conditions ambiantes

- Utilisation intérieure uniquement.
- Altitude: Jusqu'à 2000 m
- Plage de température spécifiée: 10°C à 30°C
- Humidité: humidité relative maximale 80% pour les températures dépassant 30°C, baissant de manière linéaire de 50% à une humidité relative de 40°C
- L'exploitation est garantie à des températures ambiantes entre 5 et 40 °C
- Fluctuations de tension d'alimentation: jusqu'à ±10% de la tension nominale.
- Catégorie d'installation II
- Degré de pollution 2
- Tension d'alimentation: 12 V=0,5 A

#### **Matériels**

- Boîtier de bas: Aluminium moulé, peint
- Boîtier de haut: Plastic (HIPS)
- Plateformes de pesage: Acier inoxydable
- Paravent: Verre, plastic (HIPS)
- Pieds: Plastic (ABS)

|                                                               |                                                                                                    | TABLEAU                        | 9-1. SPECIF                     | ICATIONS                         |                                |                                                 |                |
|---------------------------------------------------------------|----------------------------------------------------------------------------------------------------|--------------------------------|---------------------------------|----------------------------------|--------------------------------|-------------------------------------------------|----------------|
| Modèle InCal                                                  | PX85                                                                                                    | PX125D                         | PX225D                          | PX84                             | PX124                          | PX224                                           | PX163          |
| Modèle ExCal                                                  |                                                                                                    |                                |                                 | PX84/E                           | PX124/E                        | PX224/E                                         | PX163/E        |
| Capacité (g)                                                  | 82                                                                                                    | 52/120                         | 82/220                          | 82                               | 120                            | 220                                             | 160            |
| Lisibilité d (g)                                              | 0.00001                                                                                                    | 0.00001/<br>0.0001             | 0.00001/<br>0.0001              | 0,0001                           | 0,0001                         | 0,0001                                          | 0,001          |
| Lisibilité (STDEV) (g)                                        | 0.00002                                                                                                    | 0.00002/<br>0.0001             | 0.00002/<br>0.0001              | 0,0001                           | 0,0001                         | 0,0001                                          | 0,001          |
| Linéarité (g)                                                 | ±0.0001                                                                                                    | ±0.0001                        | ±0.0001                         | ±0,0002                          | ±0,0002                        | ±0,0002                                         | ±0,002         |
| Temps de stabilisation<br>typique (s)                         | 10                                                                                                    | 10                             | 10                              | 3                                | 3                              | 3                                               | 2              |
| Dérive de sensibilité de<br>la température<br>(PPM/K)         | ±0.8                                                                                                    | ±0.8                           | ±0.8                            | ±3                               | ±3                             | ±3                                              | ±8             |
| Poids minimum typique<br>USP (USP<br>K=2,U=0,10%)             | 20 mg                                                                                                    | 20 mg                          | 20 mg                           | 200 mg                           | 200 mg                         | 200 mg                                          | 2 g            |
| Poids min optimisé (g)<br>(USP, u=0,10%, k=2)<br>SRP ≤ 0,41d* | 9 mg                                                                                                    | 9 mg                           | 9 mg                            | 82 mg                            | 82 mg                          | 82 mg                                           | 0,82 g         |
| Unités                                                        | Gramme, Milligramme, Carat,<br>Ounce, Ounce Troy, Grain,<br>Pennyweight, Momme, Mesghal,<br>Tical (MM), Tola (Inde), 1 unité<br>ordinaire |                                |                                 |                                  |                                | on, Ounce,<br>mme, Hong<br>Tael, Tical<br>naire |                |
| Applications                                                  | Poids de                                                                                                    | base, décon                    | npte des pièco<br>déterr        | es, pourcenta<br>nination de d   | ige de pesagi<br>ensité        | e, pesage dy                                    | namique,       |
| Taille de plateforme<br>(diamètre, mm)                        | 80                                                                                                    | 80                             | 80                              | 90                               | 90                             | 90                                              | 120            |
| Points de calibrage de<br>portée (g)                          | 50, 80                                                                                                    | 50, 100                        | 100, 200                        | 50, 80                           | 50, 100                        | 100, 200                                        | 100, 150       |
| Points de calibrage de<br>linéarité (g)                       | 0, 40, 80                                                                                                    | 0, 50, 100                     | 0, 100,<br>200                  | 0, 40, 80                        | 0, 50, 100                     | 0, 100,<br>200                                  | 0, 75, 150     |
| Plage de tare                                                 |                                                                                                    |                                | A la cap                        | acité par sou                    | straction                      |                                                 |                |
| Source d'alimentation                                         | Puissan                                                                                                    | ce d'entrée 1                  | 2V DC 1A à p<br>Sortie d'ali    | eartir de la so<br>mentation: 12 | urce d'alimen<br>2 VDC 0.5A    | tation externe                                  | e AC/DC        |
| Dimensions<br>assemblées<br>(I x D x H) (mm)                  |                                                                                                    |                                | 2                               | 09 x 321 x 30                    | )9                             |                                                 |                |
| Communication                                                 |                                                                                                    |                                |                                 | RS232, USB                       |                                |                                                 |                |
| Plage de température<br>d'opération                           | Condition                                                                                                    | s d'utilisation<br>(           | pour des app<br>opérabilité ga  | olications nori                  | nales en labo<br>⊦5°C et 40 °C | oratoire: +10°                                  | C à 30 °C      |
| Plage de température<br>de stockage                           | Humidité<br>bi                                                                                                    | : humidité re<br>aissant de ma | ative maxima<br>anière linéaire | lle 80 % pour<br>de 50% à ur     | les températ<br>ne humidité re | ures dépassa<br>elative de 40°                  | ant 30°C,<br>C |
| Conditions de stockage                                        |                                                                                                    | -10°C à                        | 60°C, humidi                    | té 10% à 90%                     | %, sans conde                  | ensation                                        |                |
| Poids net                                                     |                                                                                                    |                                |                                 | 10 lb / 4,5 kg                   |                                |                                                 |                |
| Poids d'expédition                                            |                                                                                                    |                                |                                 | 15,4 lb / 7 kg                   |                                |                                                 |                |
| Dimensions<br>d'expédition<br>(I x D x H) (mm)                |                                                                                                    |                                | 5                               | 07 x 387 x 53                    | 31                             |                                                 |                |

# Remarque:

| TABLEAU 9-2. SPECIFICATIONS (Suite)                           |                                                                                                    |                                 |                               |                                   |                                  |                                 |                                                                              |  |
|---------------------------------------------------------------|----------------------------------------------------------------------------------------------------|---------------------------------|-------------------------------|-----------------------------------|----------------------------------|---------------------------------|------------------------------------------------------------------------------|--|
| Modèle InCal                                                  | PX223                                                                                                    | PX323                           | PX423                         | PX523                             | PX822                            | PX1602                          | PX2202                                                                       |  |
| Modèle ExCal                                                  | PX223/E                                                                                                    | PX323/E                         | PX423/E                       | PX523/E                           | PX822/E                          | PX1602/E                        | PX2202/E                                                                     |  |
| Capacité (g)                                                  | 220                                                                                                    | 320                             | 420                           | 520                               | 820                              | 1600                            | 2200                                                                         |  |
| Lisibilité d (g)                                              | 0,001                                                                                                    | 0,001                           | 0,001                         | 0,001                             | 0,01                             | 0,01                            | 0,01                                                                         |  |
| Lisibilité (STDEV) (g)                                        | 0,001                                                                                                    | 0,001                           | 0,001                         | 0,001                             | 0,01                             | 0,01                            | 0,01                                                                         |  |
| Linéarité (g)                                                 | ±0,002                                                                                                    | ±0,002                          | ±0,002                        | ±0,002                            | ±0,02                            | ±0,02                           | ±0,02                                                                        |  |
| Temps de stabilisation<br>typique (s)                         | 2                                                                                                    | 2                               | 2                             | 2                                 | 1                                | 1                               | 1                                                                            |  |
| Dérive de sensibilité de<br>la température<br>(PPM/K)         | ±9                                                                                                    | ±3                              | ±3                            | ±3                                | ±6                               | ±6                              | ±6                                                                           |  |
| Poids minimum typique<br>USP<br>(USP K=2,U=0,10%)             | 2 g                                                                                                    | 2 g                             | 2 g                           | 2 g                               | 20 g                             | 20 g                            | 20 g                                                                         |  |
| Poids min optimisé (g)<br>(USP, u=0,10%, k=2)<br>SRP ≤ 0,41d* | 0,82 g                                                                                                    | 0,82 g                          | 0,82 g                        | 0,82 g                            | 8,2 g                            | 8,2 g                           | 8,2 g                                                                        |  |
| Unités                                                        | Gramme, Milligramme, Carat, Newton, Ounce,<br>Ounce Troy, Grain, Pennyweight, Momme,<br>Hong Kong Tael, Singapore Tael, Taiwan Tael,<br>Tical (MM), Tola (Inde), 1 unité ordinaire |                                 |                               |                                   |                                  |                                 | rrat, Newton,<br>roy, Grain,<br>Mesghal,<br>pore Tael,<br>Tola (Inde),<br>re |  |
| Applications                                                  | Poids d                                                                                                    | e base, déco                    | mpte des pie<br>déte          | èces, pourcen<br>ermination de    | tage de pesa<br>densité          | ge, pesage dy                   | namique,                                                                     |  |
| Taille de plateforme<br>(diamètre, mm)                        | 120                                                                                                    | 120                             | 120                           | 120                               | 180                              | 180                             | 180                                                                          |  |
| Points de calibrage de<br>portée (g)                          | 100, 200                                                                                                    | 150, 300                        | 200, 400                      | 250, 500                          | 400, 800                         | 750, 1500                       | 1000,<br>2000                                                                |  |
| Points de calibrage de<br>linéarité (g)                       | 0, 100,<br>200                                                                                                    | 0, 150,<br>300                  | 0, 200,<br>400                | 0, 250, 500                       | 0, 400,<br>800                   | 0, 750,<br>1500                 | 0, 1000,<br>2000                                                             |  |
| Plage de tare                                                 |                                                                                                    |                                 | A la c                        | apacité par so                    | ustraction                       |                                 |                                                                              |  |
| Source d'alimentation                                         | Puissar                                                                                                    | nce d'entrée                    | 12V DC 1A a<br>Sortie d'a     | à partir de la s<br>alimentation: | ource d'alime<br>12 VDC 0.5A     | ntation extern                  | e AC/DC                                                                      |  |
| Dimensions<br>assemblées<br>(I x D x H) (mm)                  |                                                                                                    | 209 x 3                         | 21 x 309                      |                                   |                                  | 209 x 321 x 9                   | 8                                                                            |  |
| Communication                                                 |                                                                                                    |                                 |                               | RS232, US                         | В                                |                                 |                                                                              |  |
| Plage de température<br>d'opération                           | Condition                                                                                                    | ns d'utilisatio                 | n pour des a<br>(opérabilité  | applications no<br>garantie entre | ormales en lat<br>e +5°C et 40 ° | ooratoire: +10°<br>C)           | °C à 30 °C                                                                   |  |
| Plage de température<br>de stockage                           | Humidi<br>t                                                                                                    | té: humidité r<br>baissant de m | elative maxi<br>nanière linéa | male 80% pou<br>iire de 50% à     | ur les tempéra<br>une humidité   | tures dépassa<br>relative de 40 | ant 30°C,<br>°C                                                              |  |
| Conditions de<br>stockage                                     |                                                                                                    | -10°C a                         | à 60°C, hum                   | idité 10% à 90                    | 0%, sans con                     | densation                       |                                                                              |  |
| Poids net                                                     | -                                                                                                    | 10 lb /                         | 4,5 kg                        |                                   |                                  | 7,7 lb / 3,5 kg                 |                                                                              |  |
| Poids d'expédition                                            |                                                                                                    | 15,4 lt                         | o / 7 kg                      |                                   |                                  | 11 lb / 5 kg                    |                                                                              |  |
| Dimensions<br>d'expédition<br>(I x D x H) (mm)                |                                                                                                    | 507 x 3                         | 87 x 531                      |                                   | 5                                | 50 x 385 x 29                   | 1                                                                            |  |

## Remarque:

#### FR-45

| TABLEAU 9-3. SPECIFICATIONS (Suite) |            |               |                                |                 |                      |                |              |  |  |
|-------------------------------------|------------|---------------|--------------------------------|-----------------|----------------------|----------------|--------------|--|--|
| Modèle InCal                        | PX3202     | PX4202        | PX5202                         | PX2201          | PX4201               |                |              |  |  |
| Modèle ExCal                        | PX3202/E   | PX4202/E      | PX5202/E                       | PX2201/E        | PX4201/E             | PX6201/E       | PX8201/E     |  |  |
| Capacité (g)                        | 3200       | 4200          | 5200                           | 2200            | 4200                 | 6200           | 8200         |  |  |
| Lisibilité d (g)                    | 0.01       | 0.01          | 0.01                           | 0.1             | 0.1                  | 0.1            | 0.1          |  |  |
| Lisibilité (STDEV) (g)              | 0.01       | 0.01          | 0.01                           | 0.1             | 0.1                  | 0.1            | 0.1          |  |  |
| Linéarité (g)                       | ±0.02      | ±0.02         | ±0.02                          | ±0.2            | ±0.2                 | ±0.2           | ±0.2         |  |  |
| Temps de stabilisation              | 1          | 1             | 1                              | 1               | 1                    | 1              | 1            |  |  |
| typique (s)                         | •          | •             | •                              | •               | •                    |                | •            |  |  |
| Derive de sensibilite de            | . 0        | . 0           | . 0                            | . 10            | . 10                 | .10            | .10          |  |  |
| (PPM/K)                             | ±3         | ±3            | ±3                             | ±10             | ±10                  | ±10            | ±10          |  |  |
| Poids minimum typique               |            |               |                                |                 |                      |                |              |  |  |
|                                     | 20g        | 20g           | 20g                            | 200g            | 200g                 | 200g           | 200g         |  |  |
| (USP K=2, U=0, 10%)                 |            |               |                                |                 |                      |                |              |  |  |
| (USP $\mu = 0.10\%$ k=2)            | 8 2 a      | 8 2 a         | 8 2a                           | 82a             | 82a                  | 820            | 820          |  |  |
| SRP ≤ 0,41d*                        | 0.29       | 0.29          | 0.29                           | 029             | 029                  | 02g            | 029          |  |  |
| 11-244-                             | Gramme, Ki | logramme, C   | arat, Newton                   | , Pound, Our    | nce, Ounce T         | roy, Grain, P  | ennyweight,  |  |  |
| Unites                              | womme,     | wesgnal, Hol  | ng Kong Tae                    | l, Singapore    | raei, raiwan         | Tael, Tical (N | /IIVI), Tola |  |  |
|                                     | Poids do   | hasa dácam    |                                |                 | nane<br>nao do posoa | o posado du    | nomiquo      |  |  |
| Applications                        | i olus de  |               | déterr                         | nination de d   | ensité               | e, pesage uy   | namque,      |  |  |
| Taille de plateforme                | 190        | 190           | 190                            | 190             | 190                  | 190            | 190          |  |  |
| (diamètre, mm)                      | 160        | 160           | 160                            | 160             | 160                  | 100            | 160          |  |  |
| Points de calibrage de              | 1500 3000  | 2000,         | 2500,                          | 1000,           | 2000,                | 3000,          | 4000,        |  |  |
| portée (g)                          |            | 4000          | 5000                           | 2000            | 4000                 | 6000           | 8000         |  |  |
| Points de calibrage de              | 0, 1500,   | 0, 2000,      | 0, 2500,                       | 0, 1000,        | 0, 2000,             | 0, 3000,       | 0, 4000,     |  |  |
| lineante (g)                        | 3000       | 4000          | 5000                           | 2000            | 4000                 | 6000           | 8000         |  |  |
| Plage de tare                       | AI         | a capacite pa | ar soustractic                 | n               | A la cap             | acite par sou  | straction    |  |  |
| Source d'alimentation               | Puissanc   | e d'entrée 12 | V DC 1A à p                    | artir de la so  | urce d'alimer        | ntation extern | e AC/DC      |  |  |
|                                     |            |               | Sortie u alli                  |                 | . VDC 0.5A           |                |              |  |  |
| Dimensions                          |            |               |                                | 00 x 224 x 0    | 0                    |                |              |  |  |
| (I x D x H) (mm)                    |            |               | 4                              | 209 X 321 X 9   | 0                    |                |              |  |  |
|                                     |            |               |                                | RS232 LISB      |                      |                |              |  |  |
| Plage de température                | Conditions | d'utilisation | nour des ann                   | lications nor   | males en lab         | oratoire: +10° | °C à 30 °C   |  |  |
| d'opération                         | Conditions | ((            | pour des app<br>poérabilité da | rantie entre -  | F5°C et 40 °C        |                | 0 4 50 0     |  |  |
| Plage de température                | Humidité:  | humidité rela | ative maxima                   | le 80 % pour    | les tempéra          | tures dépass:  | ant 30°C.    |  |  |
| de stockage                         | ba         | issant de ma  | nière linéaire                 | de 50% à ui     | ne humidité r        | elative de 40° | °C           |  |  |
| Conditions de                       |            | 10°C à        |                                | tá 100/ à 000   | (                    | enection       |              |  |  |
| stockage                            |            | -10 C a       | oo C, numuu                    | le 10% a 90%    | %, Sans conu         | ensation       |              |  |  |
| Poids net                           |            |               | -                              | 7,7 lb / 3,5 kg | 1                    |                |              |  |  |
| Poids d'expédition                  |            |               |                                | 11 lb / 5 kg    |                      |                |              |  |  |
| Dimensions                          |            |               |                                |                 |                      |                |              |  |  |
| d'expédition                        |            |               | 55                             | 0 x 385 x 2     | 91                   |                |              |  |  |
| (I x D x H) (mm)                    |            |               |                                |                 |                      |                |              |  |  |

# Remarque:

| TABLEAU 9-4. SPECIFICATIONS (Suite)                           |                                                                                                    |                    |           |               |                |                |                |
|---------------------------------------------------------------|----------------------------------------------------------------------------------------------------|--------------------|-----------|---------------|----------------|----------------|----------------|
| Modèle InCal approuvé                                         | PX125DM                                                                                                    | PX225DM            | PX85M     | PX124M        | PX224M         | PX323M         | PX523M         |
| Capacité (g)                                                  | 52/120                                                                                                    | 82/220             | 82        | 120           | 220            | 320            | 520            |
| Lisibilité d (g)                                              | 0.00001/<br>0.0001                                                                                                    | 0.00001            | 0.00001   | 0.0001        | 0.0001         | 0.001          | 0.001          |
| Intervalle de<br>vérification e (g)                           | 0.001                                                                                                    | 0.001              | 0.001     | 0.001         | 0.001          | 0.01           | 0.01           |
| Classe:                                                       | I                                                                                                    | I                  | I         | I             | I              | II             | II             |
| Lisibilité (STDEV) (g)                                        | 0.00002/<br>0.0001                                                                                                    | 0.00002/<br>0.0001 | 0.00002   | 0.0001        | 0.0001         | 0.001          | 0.001          |
| Linéarité (g)                                                 | ±0.0001                                                                                                    | ±0.0001            | ±0.0001   | ±0.0002       | ±0.0002        | ±0.002         | ±0.002         |
| Temps de stabilisation<br>typique (s)                         | 10                                                                                                    | 10                 | 10        | 3             | 3              | 2              | 2              |
| Dérive de sensibilité de<br>la température<br>(PPM/K)         | ±0.8                                                                                                    | ±0.8               | ±0.8      | ±3            | ±3             | ±3             | ±3             |
| Poids minimum typique<br>USP (USP<br>K=2,U=0,10%)             | 20 mg                                                                                                    | 20 mg              | 20 mg     | 200 mg        | 200 mg         | 2 g            | 2 g            |
| Poids min optimisé (g)<br>(USP, u=0,10%, k=2)<br>SRP ≤ 0,41d* | 9 mg                                                                                                    | 9 mg               | 9 mg      | 82 mg         | 82 mg          | 0.82 g         | 0.82 g         |
| Unités                                                        | g, mg , ct                                                                                                    |                    |           |               |                |                |                |
| Applications                                                  | Poids de base, décompte des pièces, pourcentage de pesage, pesage dynamique, détermination de densité                               |                    |           |               |                |                |                |
| Taille de plateforme<br>(diamètre, mm)                        | 80                                                                                                    | 80                 | 80        | 90            | 90             | 120            | 120            |
| Points de calibrage de<br>portée (g)                          | 50, 100                                                                                                    | 100, 200           | 50, 80    | 50, 100       | 100, 200       | 150, 300       | 250, 500       |
| Points de calibrage de<br>linéarité (g)                       | 0, 50, 100                                                                                                    | 0. 100,<br>200     | 0, 40, 80 | 0, 50, 100    | 0, 100,<br>200 | 0, 150,<br>300 | 0, 250,<br>500 |
| Plage de tare                                                 | A la capacité par soustraction                                                                                                    |                    |           |               |                |                |                |
| Source d'alimentation                                         | Puissance d'entrée 12V DC 1A à partir de la source d'alimentation externe AC/DC<br>Sortie d'alimentation: 12 VDC 0.5A               |                    |           |               |                |                |                |
| Dimensions<br>assemblées<br>(I x D x H) (mm)                  | 209 x 321 x 309                                                                                                    |                    |           |               |                |                |                |
| Communication                                                 |                                                                                                    |                    | R         | S232, USB     |                |                |                |
| Plage de température<br>d'opération                           | Conditions d'utilisation pour des applications normales en laboratoire: +10°C à 30 °C<br>(opérabilité garantie entre +5°C et 40 °C) |                    |           |               |                |                |                |
| Plage de température                                          | Humidité: humidité relative maximale 80% pour les températures dépassant 30°C,                                                      |                    |           |               |                |                |                |
| de stockage                                                   | baissant de manière linéaire de 50% à une humidité relative de 40°C                                                                 |                    |           |               |                |                |                |
| Conditions de<br>stockage                                     | -10°C à 60°C, humidité 10% à 90%, sans condensation                                                                                 |                    |           |               |                |                |                |
| Poids net                                                     |                                                                                                    |                    | 10        | ) lb / 4,5 kg |                |                |                |
| Poids d'expédition                                            |                                                                                                    |                    | 1         | 5,4 lb / 7 kg |                |                |                |
| Dimensions<br>d'expédition<br>(I x D x H) (mm)                | 507 x 387 x 531                                                                                                    |                    |           |               |                |                |                |

# Remarque:

#### Balance de séries PX

| TABLEAU 9-5. SPECIFICATIONS (Suite)                                |                                                                                                    |               |               |  |  |
|--------------------------------------------------------------------|----------------------------------------------------------------------------------------------------|---------------|---------------|--|--|
| Modèle InCal approuvé                                              | PX3202M                                                                                                    | PX5202M       | PX4201M       |  |  |
| Capacité (g)                                                       | 3200                                                                                                    | 5200          | 4200          |  |  |
| Lisibilité d (g)                                                   | 0.01                                                                                                    | 0.01          | 0.1           |  |  |
| Intervalle de vérification e (g)                                   | 0.1                                                                                                    | 0.1           | 0.1           |  |  |
| Classe:                                                            | II                                                                                                    | =             |               |  |  |
| Lisibilité (STDEV) (g)                                             | 0.01                                                                                                    | 0.01          | 0.1           |  |  |
| Linéarité (g)                                                      | ±0.02                                                                                                    | ±0.02         | ±0.2          |  |  |
| Temps de stabilisation typique (s)                                 | 1                                                                                                    | 1             | 1             |  |  |
| Dérive de sensibilité de la<br>température (PPM/K)                 | ±3                                                                                                    | ±3            | ±10           |  |  |
| Poids minimum typique USP (USP K=2,U=0,10%)                        | 20 g                                                                                                    | 20 g          | 200 g         |  |  |
| Poids min optimisé (g)<br>(USP, u=0,10%, k=2)<br>SRP $\leq$ 0,41d* | 8.2 g                                                                                                    | 8.2 g         | 82 g          |  |  |
| Unités                                                             | g, kg , ct                                                                                                    |               |               |  |  |
| Applications                                                       | te des pièces, pourcentage de pesage, pesage<br>ique, détermination de densité                                                                           |               |               |  |  |
| Taille de plateforme (diamètre, mm)                                | 180                                                                                                    | 180           | 180           |  |  |
| Points de calibrage de portée (g)                                  | 1500, 3000                                                                                                    | 2500, 5000    | 2000, 4000    |  |  |
| Points de calibrage de linéarité (g)                               | 0, 1500, 3000                                                                                                    | 0, 2500, 5000 | 0, 2000, 4000 |  |  |
| Plage de tare                                                      | A la capacité par soustraction                                                                                                    |               |               |  |  |
| Source d'alimentation                                              | Puissance d'entrée 12V DC 1A à partir de la source d'alimentation externe<br>AC/DC<br>Sortie d'alimentation: 12 VDC 0.5A                                 |               |               |  |  |
| Dimensions assemblées<br>(I x D x H) (mm)                          | 209 x 321 x 98                                                                                                    |               |               |  |  |
| Communication                                                      | RS232, USB                                                                                                    |               |               |  |  |
| Plage de température d'opération                                   | Conditions d'utilisation pour des applications normales en laboratoire:<br>+10°C à 30 °C (opérabilité garantie entre +5°C et 40 °C)                      |               |               |  |  |
| Plage de température de stockage                                   | Humidité: humidité relative maximale 80% pour les températures<br>dépassant 30°C, baissant de manière linéaire de 50% à une humidité<br>relative de 40°C |               |               |  |  |
| Conditions de stockage                                             | -10°C à 60°C, humidité 10% à 90%, sans condensation                                                                                                    |               |               |  |  |
| Poids net                                                          | 7,7 lb / 3,5 kg                                                                                                    |               |               |  |  |
| Poids d'expédition                                                 | 11 lb / 5 kg                                                                                                    |               |               |  |  |
| Dimensions d'expédition<br>(I x D x H) (mm)                        | 550 x 385 x 291                                                                                                    |               |               |  |  |

#### Remarque:

# 9.2 Schémas et dimensions

Dimensions de l'assemblage entier

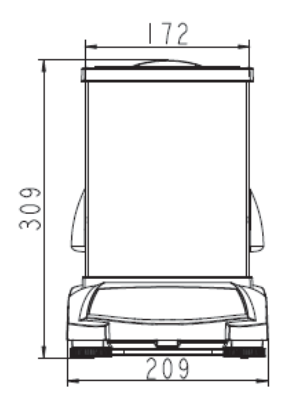

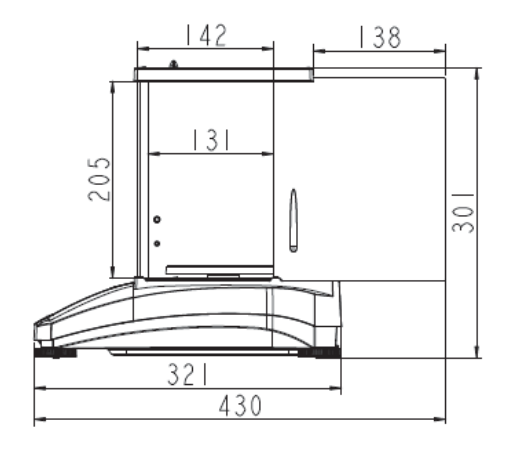

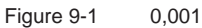

0,001 g / 0,0001 g modèle

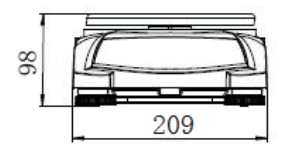

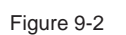

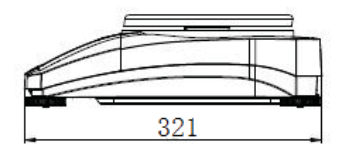

0,01 g / 0,1 g modèle

# 9.3 Accessoires

TABLE 9-5. ACCESSORIES

| DESCRIPTION                                                  | NUMÉRO DE PIÈCE              |  |  |
|--------------------------------------------------------------|------------------------------|--|--|
| Affichage auxiliaire AD7-RS                                  | 30472064                     |  |  |
| Kit de densité                                               | 80253384                     |  |  |
| Plomb calibré pour la détermination de la densité du liquide | 83034024                     |  |  |
| Câble d'interface USB                                        | 83021085                     |  |  |
| Appareil de sécurité                                         | 80850043                     |  |  |
| Câble RS232 (25 broches)                                     | 80500524                     |  |  |
| Câble RS232 (9 broches)                                      | 80500525                     |  |  |
| Couvercle de poussière                                       | 30093334                     |  |  |
| Couvercle d'utilisation                                      | 30372546                     |  |  |
| Imprimante SF40A                                             | 30064202 (EU); 30064203 (AM) |  |  |
| Adaptateur d'alimentation pour balance                       | 46001724                     |  |  |

# 9.4 Communication

#### 9.4.1 Commandes d'interface

Les commandes listées dans le tableau suivant seront reconnues par la balance.

| Caractères de<br>commande | Fonction                                                                                                   |  |  |
|---------------------------|----------------------------------------------------------------------------------------------------|--|--|
| IP                        | Impression immédiate du poids affiché (stable ou instable).                                                |  |  |
| Р                         | Impression du poids affiché (stable ou instable).                                                          |  |  |
| CP                        | Impression continue                                                                                        |  |  |
| SP                        | Imprimer en cas de stabilité                                                                               |  |  |
| Н                         | Entrer les lignes d'en-tête d'impression                                                                   |  |  |
| Z                         | Identique à la touche zéro.                                                                                |  |  |
| Т                         | Identique à la touche tare.                                                                                |  |  |
| xT***                     | Établir une valeur de tare préréglée dans l'unité affichée. X = valeur tare préréglée.                     |  |  |
|                           | L'envoi de 0T efface tare (si autorisé).                                                                   |  |  |
| PT                        | Le poids de tare d'impression enregistré dans la mémoire.                                                  |  |  |
| MARCHE                    | Active la veille                                                                                           |  |  |
| ARRET                     | Entre en veille.                                                                                           |  |  |
| С                         | Démarre le calibrage de portée                                                                             |  |  |
| IC                        | Commencer le calibrage interne, identique pour le déclencheur à partir du menu de calibrage.               |  |  |
| AC                        | Annule le calibrage. Attention: Lorsque LFT EN MARCHE, l'opération n'est pas autorisée.                    |  |  |
| PSN                       | Imprime le numéro de série                                                                                 |  |  |
| PV                        | Version du logiciel d'impression, version du logiciel de base et LFT MARCHE (si LFT est réglé sur MARCHE). |  |  |
| x#                        | Régler le décompte APW (x) en grammes. (Doit avoir APW enregistré)                                         |  |  |
| P#                        | Imprime l'application de décompte APW                                                                      |  |  |
| x%                        | Règle le poids de référence du pourcentage d'application (x) en grammes. (Doit                             |  |  |
|                           | avoir un poids de référence stocké).                                                                       |  |  |
| P%                        | Imprime le poids de référence du pourcentage d'application.                                                |  |  |
| xRL                       | 0 = désactiver la réponse; 1 = activer la réponse. Cette commande contrôle                                 |  |  |
|                           | uniquement la réponse « OK! ».                                                                             |  |  |
| хT                        | Pré-tare du poids du récipient (x) en grammes.                                                             |  |  |

### 9.4.2 RS232 (DB9) Connexions de broche

| Diagramme   | Туре                  | Description                                                                |
|-------------|-----------------------|----------------------------------------------------------------------------|
|             | Type d'interface      | Interface de tension conforme à EIA RS-<br>232C/DIN 66020 (CCITT V24/V.28) |
| DATA<br>RxD | Longueur max du câble | 15 m                                                                       |
|             | Niveau de signal      | Sortie:                                                                    |
| GND RT_CTL  |                       | +5 V +15 V (RL = 3 – 7kΩ)                                                  |
|             |                       | -5 V15 V (RL = 3 - 7 kΩ)                                                   |
|             |                       | Entrée:                                                                    |
| 90 0 0 6    |                       | +3 V +25 V                                                                 |
| HAND SHAKE  |                       | -3 V25 V                                                                   |
|             | Connecteur            | Sous-D, 9-pôle, femelle                                                    |
| TUO > UT    | Mode d'opération      | Duplex entier                                                              |
|             | Mode de transmission  | Bit-série, asynchrone                                                      |
|             | Code de transmission  | ASCII                                                                      |
|             | Taux de bauds         | 1200, 2400, 4800, 9600, 19200, 38400<br>(firmware sélectionnable)          |
|             | Bits/parité           | 7-bit/pair, 7-bit/impair, 7-bit/aucun,                                     |
|             |                       | 8-bit/aucun (firmware sélectionnable)                                      |
|             | Stop bits             | Stop bit 1, 2                                                              |
|             | Salutations           | Aucun, XON/XOFF, RTS/CTS<br>(sélectionnable)                               |
|             | Fin de ligne          | Non sélectionnable                                                         |

#### 9.4.3 Interface USB

L'interface USB Ohauis est une solution unique au problème de connexion d'une balance à un ordinateur en utilisant un contrôleur de Bus (USB). Les appareils USB sont catégorisés en classes notamment les lecteurs de disque, les caméras numériques, les imprimantes, etc. Les balances n'ont pas une classe commune, dont l'interface USB Ohaus utilise une interface générique basée sur le standard de série RS232.

Les données envoyées à partir de la balance à un ordinateur sont en format USB. Le port USB est dirigé à un *port virtuel*. Le port apparait comme port RS232 au programme d'application.

Lors de l'envoie d'une commande à partir de l'ordinateur à la balance, le programme d'application envoie une commande au *port virtuel* comme si c'était le port RS232. L'ordinateur dirige la commande à partir du *port virtuel* au connecteur d'ordinateurs USB lorsque la balance est connectée. Le port reçoit le signal USB et réagit à la commande.

#### Exigences du système

- PC fonctionnant sous Windows 98<sup>®</sup>, Windows 98SE<sup>®</sup>, Windows ME<sup>®</sup>, Windows 2000<sup>®</sup>, Windows XP<sup>®</sup>, Windows 7<sup>®</sup> or Windows 8<sup>®</sup> (32-bit).
- Port USB disponible (Type A, 4 broches, femelle)

### 9.4.4 Connexion USB

Le port de la balance USB se termine avec 4 broches, femelle, un connecteur USB de type B. Un câble USB (type B/mâle au type A/mâle) est requis (non fourni).

- 1. S'assurer que la balance est alimentée et fonctionne normalement.
- 2. Alimenter l'ordinateur et vérifier que le port USB est activé et fonctionne correctement.

#### Télécharger à partir du site web Ohaus

- 1.L'assistant du nouveau matériel vous guide à travers les étapes requises pour sélectionner le pilote situé sur le site web.
- 2. Après avoir terminé, le port virtuel est prêt à être utilisé.

Windows<sup>®</sup> ajoute de manière typique au port virtuel en séquence après le numéro le plus élevé du port COM. A titre d'exemple, sur le PC équipé avec jusqu'à 4 ports COM, le port virtuel sera COM5.

Pendant l'utilisation de l'interface USB avec les programmes limitant le nombre de ports de désignation COM (par exemple le suiveur de masse Ohaus autorise uniquement COM 1, 2,3 & 4), il pourrait être nécessaire d'attribuer l'un de ces numéros de port au nouveau port virtuel.

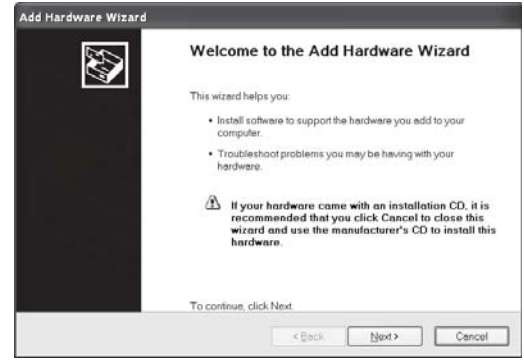

Exemple d'assistant de logiciel Windows XP.

Ceci pourrait être fait dans les réglages de ports du gestionnaire de l'appareil, trouvé dans le panneau de configuration de Windows.

#### ENTREE USB

La balance répondra aux différentes commandes envoyées à travers l'adaptateur d'interface. Terminer les commandes suivantes lorsqu'avec [CR] ou [CRLF].

#### Commandes PX

- P identique à l'activation de l'impression
- SP Imprimer le poids stable uniquement
- IP Impression immédiate du poids affiché (stable ou instable).
- CP Impression continue des poids
- T Identique à la touche tare.
- Z Identique à la touche zéro.
- PV Version d'impression du logiciel
- xT Établir une valeur de tare préréglée dans l'unité affichée. X = valeur tare préréglée. L'envoi de 0T efface tare (si autorisé).

#### Opération d'impression auto

Une fois l'impression auto activée dans le menu, la balance envoie les données comme exigé. S'il y' a des données dans le tampon d'imprimante, l'imprimante terminal l'impression de ces données.

# 10. MISE À JOUR DU LOGICIEL

Ohaus met régulièrement à jour le logiciel de sa balance. Pour obtenir la version la plus récente, veuillez contacter un vendeur Ohaus autorisé ou Ohaus Corporation.

# **11. CONFORMITE**

La conformité aux normes et règlement suivants est indiquée par la marque correspondante sur le produit.

| Marque           | Norme                                                                                                    |
|------------------|----------------------------------------------------------------------------------------------------|
| CE               | Ce produit est conforme avec les directives UE 2014/30/UE (EMC), 2014/35/UE (LVD) and 2014/31/UE (NAWI). La déclaration de conformité est disponible à l'adresse www.ohaus.com/ce |
| $\bigtriangleup$ | EN 61326-1, AS/NZS 61010-1                                                                                                    |
| C_US             | CAN/CSA-C22.2 No. 61010-1<br>UL Std. No. 61010-1                                                                                                    |

# Remarque importante pour les instruments de pesage vérifiés dans l'UE

Lorsque l'indicateur est utilisé dans le commerce ou dans une application légalement contrôlée, elle doit être configurée, vérifiée et scellée conformément aux règlements de mesure et poids locaux. L'acheteur doit s'assurer que toutes les exigences légales pertinentes sont respectées.

Les instruments de pesage vérifiés au lieu de fabrication portent le marquage de métrologie supplémentaire suivant sur la plaque descriptive.

# **(€ MXX**1259

Les instruments de pesage à vérifier en deux étapes ne portent pas le marquage de métrologie supplémentaire sur la plaque descriptive. Le deuxième niveau d'évaluation de conformité doit être effectué par les autorités en charge des mesures et des poids applicables.

Si les régulations nationales limitent la période de validité de la vérification, l'utilisateur de l'instrument de pesage doit scrupuleusement respecter la période de nouvelle vérification et informer les autorités M+V respectives.

Étant donné que les exigences de vérification varient en fonction des juridictions, l'acheteur doit contacter le bureau local des poids et mesures s'ils ne maitrisent pas ces exigences.

#### Balance de séries PX

#### Note FCC

Cet équipement a été testé et déclaré conforme aux limites pour appareils numériques de classeA, selon la section 15 des règlements de la FCC. Ces limites sont conçues afin de fournir une protection raisonnable contre l'interférence dangereuse lorsque l'équipement est opéré dans un environnement commercial. Cet équipement, génère, utilise et pourrait radier l'énergie de fréquence radio, et si installé et utilisé en violation des instructions, pourrait causer une interférence dangereuse aux communications radio. L'opération de cet équipement dans une zone résidentielle pourrait causer des interférences dangereuses que l'utilisateur devrait réparer à ses propres frais.

#### Note industrielle concernant le Canada

Cet appareil numérique de classe A est conforme avec la norme canadienne ICES-003.

#### Enregistrement ISO 9001

En1994, Ohaus Corporation, USA a reçu le certificat d'enregistrement à ISO 9001 par le par le Bureau Veritas Quality International (BVQI), confirmant que le système de gestion de la qualité d'Ohaus est conforme avec les exigences de la norme ISO 9001. Le jeudi 21 juin 2012, Ohaus Corporation USA a renouvelé son enregistrement à la norme ISO 9001:2008.

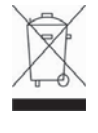

Ce produit est conforme avec la directive 2012/19/UE (WEEE). Veuillez éliminer ce produit conformément aux règlements locaux dans le point de collecte spécifié pour les équipements électriques et électroniques.

Pour les instructions de mise au rebut en Europe, veuillez se référer à www.ohaus.com/weee.

# GARANTIE LIMITÉE

Les produits Ohaus sont garantis contre les défaillances dans les matériels et la fabrication à partir de la date de livraison jusqu'à la couverture entière de la période de garantie. Pendant la période de garantie, Ohaus réparera gratuitement, selon son appréciation ou remplacera tous les composants défectueux, à condition que le produit soit retourné à Ohaus et le fret prépayé.

La présente garantie devient nulle si le produit est endommagé par accident ou par mauvaise utilisation, est exposé aux matériels radioactifs ou corrosifs, comporte des corps étrangers ou suite à une modification ou une réparation par des personnes non autorisées. Outre le renvoi de la carte d'enregistrement de garantie, la période de garantie commence à la date d'expédition au revendeur autorisé. Aucune autre garantie expresse ou implicite n'est offerte par Ohaus Corporation. Ohaus Corporation décline sa responsabilité pour des dommages consécutifs.

Etant donné que la législation de garantie varie selon les états et les pays, veuillez contacter Ohaus ou votre distributeur local Ohaus pour des informations supplémentaires.
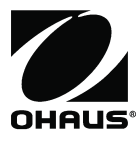

Ohaus Corporation 7 Campus Drive Suite 310 Parsippany, NJ 07054 USA Tel: +1 973 377 9000 Fax: +1 973 944 7177

With offices worldwide / Con oficinas en todo el mundo / Avec des bureaux partout dans le monde / Mit Büros weltweit / Con uffici in tutto il mondo www.ohaus.com

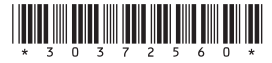

P/N 30372560G © 2019 Ohaus Corporation, all rights reserved / todos los derechos reservados / tous droits réservés / alle Rechte vorbehalten / tutti i diritti riservati